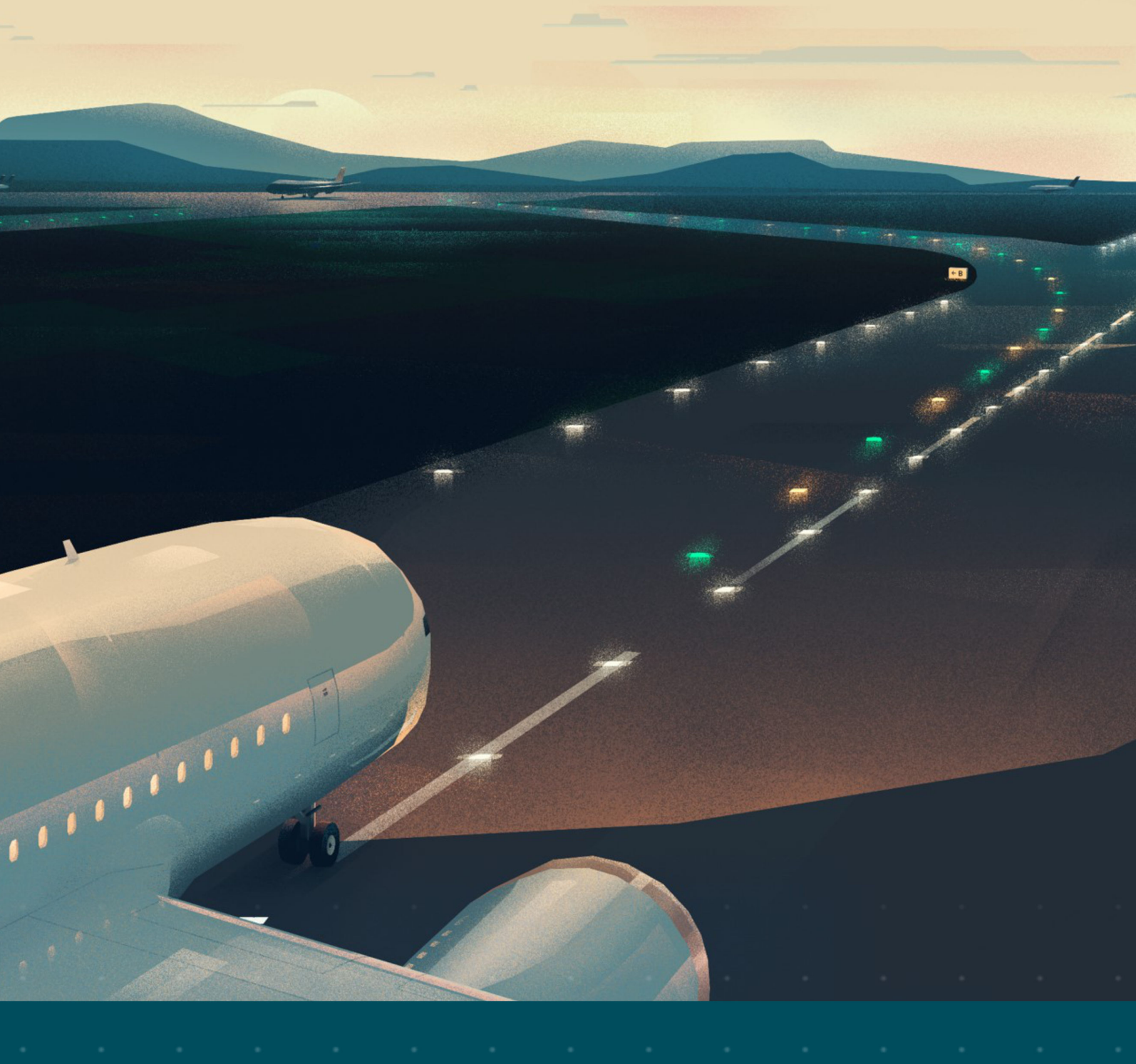

# RELIANCE Intelligent Lighting Platform III

- User Manual
- UM-5005, Rev. 005, 2022/04/25

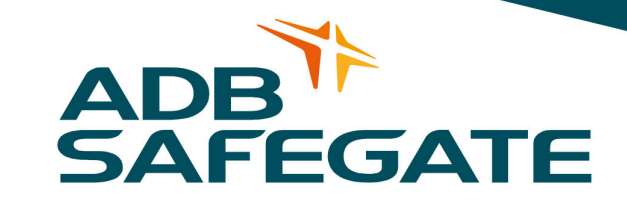

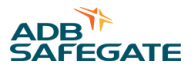

# A.0 Disclaimer / Standard Warranty

### **CE certification**

The equipment listed as CE certified means that the product complies with the essential requirements concerning safety and hygiene. The European directives that have been taken into consideration in the design are available on written request to ADB SAFEGATE.

### **ETL certification**

The equipment listed as ETL certified means that the product complies with the essential requirements concerning safety and FAA Airfield regulations. The FAA directives that have been taken into consideration in the design are available on written request to ADB SAFEGATE.

#### **All Products Guarantee**

ADB SAFEGATE will correct by repair or replacement per the applicable guarantee above, at its option, equipment or parts which fail because of mechanical, electrical or physical defects, provided that the goods have been properly handled and stored prior to installation, properly installed and properly operated after installation, and provided further that Buyer gives ADB SAFEGATE written notice of such defects after delivery of the goods to Buyer. Refer to the Safety section for more information on Material Handling Precautions and Storage precautions that must be followed.

ADB SAFEGATE reserves the right to examine goods upon which a claim is made. Said goods must be presented in the same condition as when the defect therein was discovered. ADB SAFEGATE furthers reserves the right to require the return of such goods to establish any claim.

ADB SAFEGATE's obligation under this guarantee is limited to making repair or replacement within a reasonable time after receipt of such written notice and does not include any other costs such as the cost of removal of defective part, installation of repaired product, labor or consequential damages of any kind, the exclusive remedy being to require such new parts to be furnished.

ADB SAFEGATE's liability under no circumstances will exceed the contract price of goods claimed to be defective. Any returns under this guarantee are to be on a transportation charges prepaid basis. For products not manufactured by, but sold by ADB SAFEGATE, warranty is limited to that extended by the original manufacturer. This is ADB SAFEGATE's sole guarantee and warranty with respect to the goods; there are no express warranties or warranties of fitness for any particular purpose or any implied warranties other than those made expressly herein. All such warranties being expressly disclaimed.

#### **Standard Products Guarantee**

Products manufactured by ADB SAFEGATE are guaranteed against mechanical, electrical, and physical defects (excluding lamps) which may occur during proper and normal use for a period of two years from the date of ex-works delivery, and are guaranteed to be merchantable and fit for the ordinary purposes for which such products are made.

## Note

See your sales order contract for a complete warranty description. Replaced or repaired equipment under warranty falls into the warranty of the original delivery. No new warranty period is started for these replaced or repaired products.

#### FAA Certified products manufactured by ADB SAFEGATE

ADB SAFEGATE L858 Airfield Guidance Signs are warranted against mechanical and physical defects in design or manufacture for a period of 2 years from date of installation, per FAA AC 150/5345-44 (applicable edition).

ADB SAFEGATE LED products (with the exception of obstruction lighting) are warranted against electrical defects in design or manufacture of the LED or LED specific circuitry for a period of 4 years from date of installation, per FAA EB67 (applicable edition). These FAA certified constant current (series) powered LED products must be installed, interfaced and powered with and through products certified under the FAA Airfield Lighting Equipment Program (ALECP) to be included in this 4 (four) year warranty. This includes, but is not limited to, interface with products such as Base Cans, Isolation Transformers, Connectors, Wiring, and Constant Current Regulators.

### Note

See your sales order contract for a complete warranty description.

Replaced or repaired equipment under warranty falls into the warranty of the original delivery. No new warranty period is started for these replaced or repaired products.

## Liability

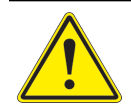

WARNING

Use of the equipment in ways other than described in the catalog leaflet and the manual may result in personal injury, death, or property and equipment damage. Use this equipment only as described in the manual.

ADB SAFEGATE cannot be held responsible for injuries or damages resulting from non-standard, unintended uses of its equipment. The equipment is designed and intended only for the purpose described in the manual. Uses not described in the manual are considered unintended uses and may result in serious personal injury, death or property damage.

Unintended uses, includes the following actions:

- Making changes to equipment that have not been recommended or described in this manual or using parts that are not genuine ADB SAFEGATE replacement parts or accessories.
- Failing to make sure that auxiliary equipment complies with approval agency requirements, local codes, and all applicable safety standards if not in contradiction with the general rules.
- Using materials or auxiliary equipment that are inappropriate or incompatible with your ADB SAFEGATE equipment.
- Allowing unskilled personnel to perform any task on or with the equipment.

### © ADB SAFEGATE BV

This manual or parts thereof may not be reproduced, stored in a retrieval system, or transmitted, in any form or by any means, electronic, mechanical, photocopying, recording, nor otherwise, without ADB SAFEGATE BV's prior written consent.

This manual could contain technical inaccuracies or typographical errors. ADB SAFEGATE BV reserves the right to revise this manual from time to time in the contents thereof without obligation of ADB SAFEGATE BV to notify any person of such revision or change. Details and values given in this manual are average values and have been compiled with care. They are not binding, however, and ADB SAFEGATE BV disclaims any liability for damages or detriments suffered as a result of reliance on the information given herein or the use of products, processes or equipment to which this manual refers. No warranty is made that the use of the information or of the products, processes or equipment to which this manual refers will not infringe any third party's patents or rights. The information given does not release the buyer from making their own experiments and tests.

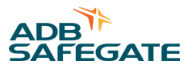

# TABLE OF CONTENTS

| 1.0 Safety                                                                                                    |        |
|----------------------------------------------------------------------------------------------------|--------|
| 1.1 Safety Instructions for airfield lighting systems                                                                                                    |        |
| 1.2 Safety Messages                                                                                                    |        |
| 1.2.1 Introduction to Safety                                                                                                    |        |
| 1.2.2 Intended Use                                                                                                    |        |
| 1.2.3 Material Handling Precautions: Storage                                                                                                    |        |
| 1.2.4 Operation Safety                                                                                                    |        |
| 1.2.5 Maintenance Safety                                                                                                    |        |
| 1.2.6 Material Handling Precautions, ESD                                                                                                    |        |
| 1.2.7 Arc Flash and Electric Shock Hazard                                                                                                    |        |
| 2.0 Introduction                                                                                                    | 7      |
| 21 How to work with the manual                                                                                                    | 7      |
| 2.2 Parts Supplied                                                                                                    |        |
| 2.3 Introduction to RELIANCE II                                                                                                    |        |
| 2.4 Functional description                                                                                                    | ې<br>و |
| 2.5 Functional Description Self-test Feature                                                                                                    | 99     |
| 2.6 Planning data restrictions and performance data                                                                                                    | 10     |
| 2.7 General Information                                                                                                    |        |
| 2.7 Undividual Light Control and Monitoring System                                                                                                    |        |
| 2.7.2 Individual Light Control and Monitoring System                                                                                                    |        |
| 273 Overvoltage Protection                                                                                                    |        |
| 2.7.5 Over voltage i Totection                                                                                                    |        |
| 2.7.4 Sei rest restrict Proventier Proventier Proventier and Transmission and SRU with Voltage Limiter                                                                                                    |        |
| 2.7.6 RELIANCE IL Control and Communication Unit                                                                                                    | 20     |
| 2.7.0 RELIANCE IE CONTO and Communication on a management of the management of the |        |
| 2.7.7 R ID leemology                                                                                                    |        |
| 2.8 Maintenance Tool lucDMC                                                                                                    | 23     |
| 2.8.1 User Interface lucDMC — main Start Window                                                                                                    |        |
| 2.8.2 User Interface lucDMC Toolbar                                                                                                    | 25     |
| 2.8.3 lucDMC Overview — SCROLL Configuration                                                                                                    | 26     |
| 2.8.4 lucDMC Initialization                                                                                                    | 32     |
| 2.8.5 lucDMC General Settings                                                                                                    |        |
| 2.8.6 lucDMC Advanced Settings                                                                                                    |        |
| 2.8.7 lucDMC Parameterizing Adapter                                                                                                    |        |
| 2.8.8 USB Dongle ADA004 RS232                                                                                                    |        |
|                                                                                                    | 41     |
| 2.1 System Project Planning                                                                                                    | 41     |
| 3.1 System Project Planning                                                                                                    |        |
| 3.2 Installing a SKU Remote                                                                                                    |        |
| 3.3 Getting started with a new SRU                                                                                                    | 43     |
| 4.0 Operation                                                                                                    | 45     |
| 4.1 Commissioning Work                                                                                                    | 45     |
| 4.1.1 Commissioning List RELIANCE IL                                                                                                    | 45     |
| 4.1.2 General Conditions for faultless Control                                                                                                    |        |
| 4.1.3 Commissioning of a Series Circuit equipped with the RELIANCE IL using lucDMC                                                                                                    |        |
| 4.2 Commands in normal Operation                                                                                                    |        |
| 4.3 Commands in Service operational Mode                                                                                                    |        |
| 4.4 Device Settings lucDMC — Device Configuration                                                                                                    |        |
| 4.5 Device Settings lucDMC — System Parameters                                                                                                    |        |
| 4.6 Setting General Parameters in lucDMC for the Constant Current Regulator type E                                                                                                    |        |
| 4./ Configuration Work                                                                                                    |        |
| 4.7.1 Configuration Possibilities                                                                                                    |        |
| 4.7.2 Configuring a SRU — Default Parameters                                                                                                    |        |
| 4.7.3 Configuring a SRU — Advanced Parameters                                                                                                    | 56     |

| 4.7.4 Configuring a SRU Remote — how to assign a Lamp to a Segment        | 56                 |
|---------------------------------------------------------------------------|--------------------|
| 4.7.5 Configuring a SRU — change Address                                  | 57                 |
| 4.7.6 SRU Configuration Data                                              | 58                 |
| 4.7.7 Configuring a SRU for LED Lights                                    |                    |
| 4.8 CCRE Interrelations                                                   | 60                 |
| 4.8.1 Constant Current Regulator Type E — Interface                       | 60                 |
| 4.8.2 Constant Current Regulator type E — nominal Current                 | 60                 |
| 4.8.3 Constant Current Regulator type E — Error Messages                  |                    |
| 4.9 Parameterization Work                                                 |                    |
| 4.9.1 Parameterizing the Constant Current Regulator                       | 64                 |
| 4.9.2 Parameterizing RELIANCE IL SRU Remotes using the RFID reader DRH100 | 65                 |
| 4.9.3 SRU Remote System Parameters                                        |                    |
| 4.9.4 Parameterizing the CCRE for Lamp Failure Measuring using lucDMC     |                    |
| 4.10 Testing                                                              |                    |
| 4.10.1 Testing a RELIANCE IL SRU                                          |                    |
| 4.10.2 Testing a SRU — Segment Assignment                                 |                    |
| 4.10.3 Testing the Lamp Failure Detection                                 |                    |
| 4.10.4 RELIANCE IL SRU Remote CU Commands in lucDMC                       |                    |
| 5.0 Maintenance                                                           |                    |
| 5.1 Importance of Maintenance Requirements for Warranty Claims            |                    |
| 5.2 General Maintenance Remarks                                           |                    |
| 5.3 Maintenance Notes for EN 62870 systems                                |                    |
| 5.4 RELIANCE IL — Product Maintenance                                     |                    |
| 5.5 How to detect a faulty Remote                                         |                    |
| 5.6 Troubleshooting                                                       |                    |
| 5.6.1 How Product Troubleshooting is structured                           |                    |
| 5.6.2 RELIANCE IL Troubleshooting                                         |                    |
| 5.7 Self-test Feature                                                     |                    |
| 5.7.1 Functional Description Self-test Feature                            |                    |
| 5.7.2 Self-test Feature without RFID reader DRH100 — SRU Type 111 and 112 | 95                 |
| 5.7.3 Self-test Feature using RFID reader DRH100 — SRU Type 111 and 112   | 98                 |
| 5.8 Replacing a SRU                                                       | 99                 |
| 5.9 RELIANCE IL Parameters to be checked in lucDMC                        | 101                |
| 5.10 Setting the Parameters for a new RELIANCE IL SRU dual-channel        | 102                |
| 5.11 Check List for the Circuit in Case of RELIANCE IL Failure            | 102                |
| 5.12 Replacing the Internal Components                                    |                    |
|                                                                           | 102                |
| A 1 Telephoning Customer Service                                          | <b>103</b><br>102  |
| A 2 ADR SAFEGATE Wahrita                                                  | 105<br>102         |
| A 2 Disposal                                                              | 105<br>104         |
| A.3 1 Pocyclina                                                           | 104<br>10 <i>1</i> |
|                                                                           |                    |

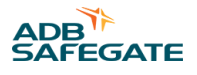

# **List of Figures**

| Figure 1: Test state — test passed                                        |    |
|---------------------------------------------------------------------------|----|
| Figure 2: RELIANCE IL Central Unit                                        |    |
| Figure 3: COSAL CCRE with RELIANCE IL Central Unit                        |    |
| Figure 4: Start window — lucDMC                                           |    |
| Figure 5: About window — lucDMC                                           |    |
| Figure 6: Language selection window and confirmation dialogue box —lucDMC |    |
| Figure 7: Start screen — loading settings                                 | 25 |
| Figure 8: Tool bar lucDMC — menu OpenSCROLL configuration                 |    |
| Figure 9: Application window — lucDMC settings from toolbar               |    |
| Figure 10: Message Update available — lucDMC                              |    |
| Figure 11: Execute update download — lucDMC                               |    |
| Figure 12: Event log — lucDMC                                             | 27 |
| Figure 13: Configuration menu — lucDMC                                    |    |
| Figure 14: Configuration menu — lucDMC                                    |    |
| Figure 15: Log file — Expert mode                                         |    |
| Figure 16: About window — lucDMC                                          |    |
| Figure 17: Status view 1 and 2 — regulator lucDMC                         |    |
| Figure 18: Commands drop-down menu — lucDMC                               |    |
| Figure 19: Start window — loading configuration and settings              |    |
| Figure 20: Connection status window                                       |    |
| Figure 21: General circuit settings 1 — general settings tab              |    |
| Figure 22: General circuit settings 2 — general settings settings tab     |    |
| Figure 23: Dialogue box — reading data from device                        |    |
| Figure 24: Remote configuration via the RFID reader DRH100                |    |
| Figure 25: Regulator parameters 1 — advanced settings                     |    |
| Figure 26: Regulator parameters 2 — advanced settings                     |    |
| Figure 27: Regulator parameters 3 — advanced settings                     |    |
| Figure 28: CCR without SCROLL tab                                         |    |
| Figure 29: CCR with SCROLL tab                                            |    |
| Figure 30: Symmetry correction factor — regulator parameters              |    |
| Figure 31: Lamp test counter — CCR with SCROLL                            |    |
| Figure 32: Device configuration and system parameters — device settings   | 50 |
| Figure 33: Device configuration and system parameters — device settings   |    |
| Figure 34: Circuit name — general circuit settings                        |    |
| Figure 35: Default settings                                               |    |
| Figure 36: SCROLL commands view                                           |    |

| Figure 37: Dialogue box — initializing a new SRU                          | 54 |
|---------------------------------------------------------------------------|----|
| Figure 38: Functions — SCROLL command view                                | 55 |
| Figure 39: Dialogue box — initializing a new SRU                          | 55 |
| Figure 40: Set raw commands window                                        | 56 |
| Figure 41: L1 and L2 output — CCR with SCROLL tab                         | 56 |
| Figure 42: Dialogue box — segment ID                                      | 56 |
| Figure 43: Drop-down menu — CCR with SCROLL tab                           | 57 |
| Figure 44: Dialogue box — segment ID                                      | 57 |
| Figure 45: CCR display                                                    | 60 |
| Figure 46: CCR display — overview                                         | 62 |
| Figure 47: Switch for local / remote mode — regulator front               | 64 |
| Figure 48: Step selection — regulator front                               | 64 |
| Figure 49: Start window — loading configuration and settings              | 65 |
| Figure 50: CCR with SCROLL menu selection                                 | 65 |
| Figure 51: Connection status window — RFID reader                         | 66 |
| Figure 52: SRU remote settings — status and control tab                   | 66 |
| Figure 53: Device configuration and system parameters — device settings   | 67 |
| Figure 54: Settings change highlighting and send button — device settings | 69 |
| Figure 55: Dialogue box — save data on the device                         | 69 |
| Figure 56: Dialogue box — read data from the device                       | 69 |
| Figure 57: Refresh all parameters button — device settings                |    |
| Figure 58: Drop-down menu — CCR with SCROLL tab                           | 72 |
| Figure 59: Lamp test time counter                                         |    |
| Figure 60: Lamps at both outlets in the circuit                           | 73 |
| Figure 61: Drop-down menu — Switch a lamp on or off                       |    |
| Figure 62: Drop-down menu — switch a segment                              | 75 |
| Figure 63: Dialogue box — add a new segment ID                            | 75 |
| Figure 64: Drop-down menu — switch a segment                              |    |
| Figure 65: Flow chart graphic example                                     | 88 |
| Figure 66: RELIANCE IL troubleshooting flow chart                         |    |
| Figure 67: NH-plug safety handle example                                  |    |
| Figure 68: CCRE display and front panel buttons                           | 92 |
| Figure 69: CCRE interior with RELIANCE IL CU                              |    |
| Figure 70: Cut-out device operating positions                             |    |
| Figure 71: Test state — test passed                                       |    |
| Figure 72: Log-in window — location selection airport                     |    |
| Figure 73: List of selected airports example                              |    |
| Figure 74: Self-test results view                                         |    |
| Figure 75: Sequence view lamp test                                        |    |

# 

| Figure 76: Self-test result example — different states   | . 97 |
|----------------------------------------------------------|------|
| Figure 77: Dialogue box — Confirm start of the self-test | 98   |
| Figure 78: Flow chart — how to replace a SRU             | 100  |

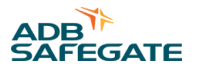

# **List of Tables**

| Table 1: lucDMC tabs                                                | 31 |
|---------------------------------------------------------------------|----|
| Table 2: Icons — lucDMC                                             | 31 |
| Table 3: Device configuration parameters — SRU and system           | 50 |
| Table 4: System parameters — SCROLL remote and system               | 51 |
| Table 5: Parameters — CCRE                                          | 52 |
| Table 6: Project Example Values                                     | 54 |
| Table 7: SRU configuration data                                     | 58 |
| Table 8: Connection status window — view description                | 66 |
| Table 9: Configuration and system parameters description            | 67 |
| Table 10: SRU remote system parameters description                  | 70 |
| Table 11: Project Example Data                                      | 72 |
| Table 12: Segment commands — CU commands in lucDMC description      | 77 |
| Table 13: Lamp test commands — CU commands in lucDMC — description  | 77 |
| Table 14: Individual commands — CU commands in lucDMC — description | 78 |
| Table 15: Individual parameters — CU commands in lucDMC description | 79 |
| Table 16: Broadcast parameters — CU commands in lucDMC description  | 80 |
| Table 17: RELIANCE IL maintenance schedule table                    | 85 |
| Table 18: Troubleshooting example table                             | 87 |
| Table 19: Example product — troubleshooting guide table             | 87 |
| Table 20: Product troubleshooting illustrations definition          | 88 |
| Table 21: RELIANCE IL — Troubleshooting guide table                 | 90 |
| Table 22: Error messages regulator                                  | 91 |
| Table 23: Lamp test results — legend description                    | 97 |

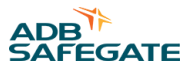

# 1.0 Safety

## **Introduction to Safety**

This section contains general safety instructions for installing and using ADB SAFEGATE equipment. Some safety instructions may not apply to the equipment in this manual. Task- and equipment-specific warnings are included in other sections of this manual where appropriate.

# **1.1 Safety Instructions for airfield lighting systems**

• Systems are operated from the mains with electrical voltages that are dangerous when touched. Maintenance and installation work on products and systems must be carried out only by properly trained personnel.

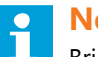

Note

Briefing, training and qualifications of the personnel involved, plus occupational safety, are the operator's responsibility.

- Before beginning work, the power supply must be switched off and secured against unintended restarting.
- The instructions provided in the technical documents must be complied with.

# Note

These instructions contain information relevant to protection of the user, the maintenance personnel and other persons, objects in the surroundings of the equipment, and for proper operation.

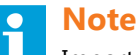

Important instructions are specially designated as such. These instructions must be meticulously followed to avoid accidents and damage to the equipment.

- Actions described in ICAO Airport Services Manual Part 9, "Airport Maintenance Practices" and FAA Advisory Circular AC 150/5340-26 "Maintenance of Airport Visual Aid Facilities" must be complied with.
- As a basic principle, during all works on electrical systems and equipment the accident prevention regulations laid down by the Employers' Liability Insurance Association must be complied with. This applies particularly for Accident Prevention Regulations BGV A3 (formerly VBG4) Electrical systems and Equipment, Employers' Liability Insurance Association's Instructions for Health and Safety at Work, Employers' Liability Insurance Association for Precision Engineering and Electrical Engineering BGFE.
- Work on airport lighting systems must, in accordance with EN 61821 (VDE 0161 Part 103), be carried out only by
  appropriately qualified personnel. Accordingly, all persons performing such work must possess relevant and documented
  training as well as fit-for-purpose experience and technical knowledge.
- Read installation instructions before starting installation.
- Contact ADB Safegate if you have any questions.
- Check warranty conditions for respective products. For further information visit adbsafegate.com/product-center/servicesand-training/services-americas/warranty/ or adbsafegate.com/product-center/services-and-training/services-americas/ product-returns/

# **1.2 Safety Messages**

## **HAZARD Icons used in the manual**

For all HAZARD symbols in use, see the Safety section. All symbols must comply with ISO and ANSI standards.

Carefully read and observe all safety instructions in this manual, which alert you to safety hazards and conditions that may result in personal injury, death or property and equipment damage and are accompanied by the symbol shown below.

| DANGER - Risk of electrical shock or ARC FLASH         Disconnect equipment from line voltage. Failure to observe this warning may result in personal injury, death, or equipment damage. ARC Flash may cause blindness, severe burns or death.         WARNING - Wear personal protective equipment Failure to observe may result in serious injury. |   | WARNING<br>Failure to observe a warning may result in personal injury, death or equipment damage.                                                                                                    |
|----------------------------------------------------------------------------------------------------|---|----------------------------------------------------------------------------------------------------|
| WARNING - Wear personal protective equipment<br>Failure to observe may result in serious injury.                                                                                                    | 4 | DANGER - Risk of electrical shock or ARC FLASH<br>Disconnect equipment from line voltage. Failure to observe this warning may result in personal injury, death, or<br>equipment damage. ARC Flash may cause blindness, severe burns or death. |
|                                                                                                    |   | WARNING - Wear personal protective equipment<br>Failure to observe may result in serious injury.                                                                                                    |
| WARNING - Do not touch<br>Failure to observe this warning may result in personal injury, death, or equipment damage.                                                                                                    |   | WARNING - Do not touch<br>Failure to observe this warning may result in personal injury, death, or equipment damage.                                                                                                    |
| CAUTION<br>Failure to observe a caution may result in equipment damage.                                                                                                    |   | CAUTION<br>Failure to observe a caution may result in equipment damage.                                                                                                    |

## **Qualified Personnel**

i

#### Important Information

The term **qualified personnel** is defined here as individuals who thoroughly understand the equipment and its safe operation, maintenance and repair. Qualified personnel are physically capable of performing the required tasks, familiar with all relevant safety rules and regulations and have been trained to safely install, operate, maintain and repair the equipment. It is the responsibility of the company operating this equipment to ensure that its personnel meet these requirements.

Always use required personal protective equipment (PPE) and follow safe electrical work practice.

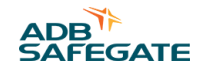

## **1.2.1 Introduction to Safety**

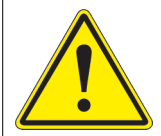

# CAUTION

#### **Unsafe Equipment Use**

This equipment may contain electrostatic devices, hazardous voltages and sharp edges on components

- Read installation instructions in their entirety before starting installation.
- Become familiar with the general safety instructions in this section of the manual before installing, operating, maintaining or repairing this equipment.
- Read and carefully follow the instructions throughout this manual for performing specific tasks and working with specific equipment.
- Make this manual available to personnel installing, operating, maintaining or repairing this equipment.
- Follow all applicable safety procedures required by your company, industry standards and government or other regulatory agencies.
- Install all electrical connections to local code.
- Use only electrical wire of sufficient gauge and insulation to handle the rated current demand. All wiring must meet local codes.
- Route electrical wiring along a protected path. Make sure they will not be damaged by moving equipment.
- Protect components from damage, wear, and harsh environment conditions.
- Allow ample room for maintenance, panel accessibility, and cover removal.
- · Protect equipment with safety devices as specified by applicable safety regulations
- If safety devices must be removed for installation, install them immediately after the work is completed and check them for proper functioning prior to returning power to the circuit.

#### Failure to follow this instruction can result in serious injury or equipment damage

#### **Additional Reference Materials**

Important Information

- IEC International Standards and Conformity Assessment for all electrical, electronic and related technologies.
- IEC 60364 Electrical Installations in Buildings.
- FAA Advisory: AC 150/5340-26 (current edition), Maintenance of Airport Visual Aid Facilities.
- Maintenance personnel must refer to the maintenance procedure described in the ICAO Airport Services Manual, Part 9.
- ANSI/NFPA 79, Electrical Standards for Metalworking Machine Tools.
- National and local electrical codes and standards.

#### 1.2.2 Intended Use

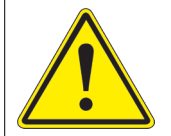

# CAUTION

#### Use this equipment as intended by the manufacturer

This equipment is designed to perform a specific function, do not use this equipment for other purposes

• Using this equipment in ways other than described in this manual may result in personal injury, death or property and equipment damage. Use this equipment only as described in this manual.

#### Failure to follow this instruction can result in serious injury or equipment damage

## 1.2.3 Material Handling Precautions: Storage

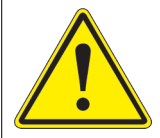

# CAUTION

### Improper Storage

Store this equipment properly

• If equipment is to be stored prior to installation, it must be protected from the weather and kept free of condensation and dust.

#### Failure to follow this instruction can result in equipment damage

## **1.2.4 Operation Safety**

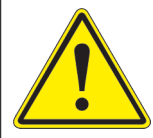

# CAUTION

#### **Improper Operation**

Do Not Operate this equipment other than as specified by the manufacturer

- Only qualified personnel, physically capable of operating the equipment and with no impairments in their judgment or reaction times, should operate this equipment.
- Read all system component manuals before operating this equipment. A thorough understanding of system components and their operation will help you operate the system safely and efficiently.
- Before starting this equipment, check all safety interlocks, fire-detection systems, and protective devices such as panels and covers. Make sure all devices are fully functional. Do not operate the system if these devices are not working properly. Do not deactivate or bypass automatic safety interlocks or locked-out electrical disconnects or pneumatic valves.
- Protect equipment with safety devices as specified by applicable safety regulations.
- If safety devices must be removed for installation, install them immediately after the work is completed and check them for proper functioning.
- Route electrical wiring along a protected path. Make sure they will not be damaged by moving equipment.
- Never operate equipment with a known malfunction.
- Do not attempt to operate or service electrical equipment if standing water is present.
- Use this equipment only in the environments for which it is rated. Do not operate this equipment in humid, flammable, or explosive environments unless it has been rated for safe operation in these environments.
- Never touch exposed electrical connections on equipment while the power is ON.

Failure to follow these instructions can result in equipment damage

## 1.2.5 Maintenance Safety

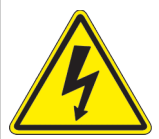

# DANGER

#### **Electric Shock Hazard**

This equipment may contain electrostatic devices

- Do not operate a system that contains malfunctioning components. If a component malfunctions, turn the system OFF immediately.
- Disconnect and lock out electrical power.
- Allow only qualified personnel to make repairs. Repair or replace the malfunctioning component according to instructions provided in its manual.

#### Failure to follow these instructions can result in death or equipment damage

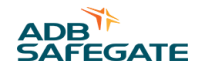

## 1.2.6 Material Handling Precautions, ESD

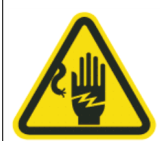

# CAUTION

#### **Electrostatic Sensitive Devices**

This equipment may contain electrostatic devices

- Protect from electrostatic discharge.
- Electronic modules and components should be touched only when this is unavoidable e.g. soldering, replacement.
- Before touching any component of the cabinet you shall bring your body to the same potential as the cabinet by touching a conductive earthed part of the cabinet.
- Electronic modules or components must not be brought in contact with highly insulating materials such as plastic sheets, synthetic fiber clothing. They must be laid down on conductive surfaces.
- The tip of the soldering iron must be grounded.
- Electronic modules and components must be stored and transported in conductive packing.

#### Failure to follow this instruction can result in equipment damage

#### **1.2.7 Arc Flash and Electric Shock Hazard**

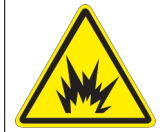

## DANGER

#### Series Circuits have Hazardous Voltages

This equipment produces high voltages to maintain the specified current - Do NOT Disconnect while energized.

- Allow only qualified personnel to perform maintenance, troubleshooting, and repair tasks.
- Only persons who are properly trained and familiar with ADB SAFEGATE equipment are permitted to service this equipment.
- An open airfield current circuit is capable of generating >5000 Vac and may appear OFF to a meter.
- Never unplug a device from a constant current circuit while it is operating; Arc flash may result.
- Disconnect and lock out electrical power.
- Always use safety devices when working on this equipment.
- Follow the recommended maintenance procedures in the product manuals.
- Do not service or adjust any equipment unless another person trained in first aid and CPR is present.
- Connect all disconnected equipment ground cables and wires after servicing equipment. Ground all conductive equipment.
- Use only approved ADB SAFEGATE replacement parts. Using unapproved parts or making unapproved modifications to equipment may void agency approvals and create safety hazards.
- Check the interlock systems periodically to ensure their effectiveness.
- Do not attempt to service electrical equipment if standing water is present. Use caution when servicing electrical equipment in a high-humidity environment.
- Use tools with insulated handles when working with airfield electrical equipment.

#### Failure to follow these instructions can result in death or equipment damage

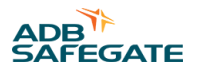

# **2.0 Introduction**

# 2.1 How to work with the manual

The **Safety** chapter contains general safety instructions regarding work with the RELIANCE<sup>™</sup> Intelligent Lighting system. Instructions related to special actions are integrated into the different chapters wherever needed. For your own safety: Read the safety instructions thoroughly before starting work.

The **Introduction** chapter contains general information about the RELIANCE IL system like system components, technical data, characteristics and benefits.

The chapters **Installation**, **Operation**, **Maintenance**, and **Support** are activity-based chapters dedicated to special purposes within the product life cycle.

You can read the user manual as a whole for information or look up some details of interest for you. Please contact ADB SAFEGATE if you have further questions.

## Tip

- 1. Familiarize with the structure and content.
- 2. Carry out the actions completely and in the given sequence.

# 2.2 Parts Supplied

The RELIANCE<sup>™</sup> IL system consists of the following components:

- RELIANCE IL SRU remotes (also named SRUs or RUs) of the type that fits best to your system requirements
- the Control and Communication Unit (also named Central Unit or CU) that is built into the Control System for Airfield Lighting CCR type E
- the RFID handheld reader, and
- the maintenance software tool lucDMC

# **Note**

As the delivery scope depends on your project, i. e. your individual system configuration, there can not be given a general parts supplied list. Contact ADB SAFEGATE sales and project management team for a parts list of your purchase order or personal consultation if needed. In general, your parts supplied list is part of your project documents.

# 2.3 Introduction to RELIANCE IL

The ADB SAFEGATE RELIANCE IL is one module of the Control System for Airfield Lighting (COSAL). The RELIANCE IL system (formerly called SCROLL) is fully integrated into the COSAL system and extends the functionality of conventional serious circuits providing control and monitoring features for individual lights, light segments or sensors using the serious circuit itself. RELIANCE IL needs no additional communications cable. That is why it is an important component of a modular A-SMGCS concept.

The ADB SAFEGATE RELIANCE IL consists of SRU remotes (also named RU) with FAA compliant connectors and a Control and Communication Unit (Central Unit, CU). The remotes are installed between the series circuit transformers and the Constant Current Regulator (CCR). The CU is installed directly into a slot of the CCR.

The close interaction between the CCR and CU, that is achieved by means of the internal communications connection, is a crucial prerequisite required to avoid overvoltages. Overvoltages are found in many systems, especially when huge light segments are switched all at once.

Four different types of remotes have been designed to allow the user to handle all possible kinds of lighting control:

- SRU 101: to control lights with one beam direction
- SRU 102: to control lights with two independent beam directions and only one secondary transformer connected
- SRU 111: to control lights with one beam direction, with redundant voltage limiting circuits to act as a part of a SELV configurated series circuit.
- SRU 112: to control lights with two independent beam directions and only one secondary transformer connected, with redundant voltage limiting circuits to act as a part of a "SELV" configurated series circuit

Specific configurations for different lights switched in series by only one remote are also possible, as RELIANCE IL is available with a 300 W output. Using the parameterizing software lucDMC, individual control and monitoring numbers (addresses), communication parameters and segment numbers are assigned to the remotes via the series circuit line. The parameterization can also be done with the RFID reader DRH100.

A blink feature can be set optionally. The blink feature is used for *RGLs* or *Runway Holding Position Lights* (*RHPL*). Communicating with the CUs, a centralized synchronization of the blink features of all remotes in a series circuit can also be established optionally.

No manual adaptions or long-termed commissioning for the individual circuits are necessary, as the settings are programmed to be overtaken automatically every time the series circuit is switched on.

# 2.4 Functional description

The ADB SAFEGATE RELIANCE IL is a successor product of the COSAL SCROLL ILCMS system. RELIANCE IL allows the user to control and monitor individual lights in a constant current driven lighting series circuit. Individual lights or segments can be switched separately in a series circuit. This feature makes it possible to map an entire runway and / or taxiway or to group switchable stop bars with a common power supply. The system is designed to build up fail-safe airfield ground lighting systems. The RELIANCE IL SRU remotes serve to monitor every single light within a series circuit. RELIANCE IL (known in the industry as an *ILCMS*) form the basis of a dynamic runway map for lighting and precise monitoring, including detection of failures in neighboring components as required in ICAO Annex 14. The circuit is steerable phased, based on a thyristor and achieves *Root Mean Square (RMS)* currents of 1.6 to 6.6 Amperes (0.1 to 100 % light intensity).

The Airfield Ground Lighting Control and Monitoring System (ALCMS) processes control commands sent by *Air Traffic Control* (*ATC*) panels or *Aviation Safety Monitoring System* (*ASMS*) (e. g. radar monitoring) and decrypts the commands into logical lights segments and physical (often redundant) sections of a lighting circuits or single lights.

The lamp output is cut out by a electronic component when it receives a valid OFF command by the remote to force the series current to *bypass* the load. The *bypass* results in the lamp being switched off. The CCR is to be set completely OFF if all lights are supposed to be off. This action is meant to save energy.

In the opposite way, the *bypass* of the lamp is opened and the current flows through the lamp filament when the electronic component receives a valid ON command from the remote. The light switches ON. The outlet is bypassed when a overvoltage was measured at the lamp outlet. This way, high voltages at the lamp outlets are avoided.

Testing of the connected lamps is supposed to be executed cyclically with ON and OFF states in a cycle that is to be defined. Lamp test commands for sending the test results are fed into the series circuit automatically and cyclically when there are no detected commands.

The CU is installed into a slot of the CCR and monitors the data flow in the series circuit.

The CU listens the sensor line of the CCR and demodulates and filters the control commands. The CU also filters feedback created by the CCR and the remotes out of the series circuit marked by harmonic content. The CU forwards the calculated results to the Communication Unit of the CCR that is connected to the ALCMS.

CCR automatically resends the command when a faulty command is detected on the circuit line. This action is intended to guarantee a high level of reliability and reaction speed in case of a faulty command.

A special characteristic is that the CCR reduces the current synchronically to the control command if more than a defined percentage of the lights — relative to the dimensioning of the circuit and the number of lights that stay ON — must be switched off simultaneously to protect the circuit from overvoltages with damaging effects.

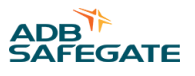

A method combining base band modulation of the voltage and a modified *Time Domain Multiple Access (TDMA)* is applied to avoid signal attenuation caused by the inductance of the transformer in the circuit. Applying this method the exchange of control commands and feedback between the CCR and the remotes is ensured. A fault-correcting, nested code with CCR check bits and a two-out-of-three selection method for data collection is applied to further increase communication reliability.

The remotes switch into fail-safe mode automatically after a defined time, if the the connection to CU is interrupted. The fail-safe mode might be set individually for every remote to the states ON or OFF.

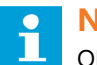

# Note

ON equals operation with the blink feature, if RGL operation is activated at the same time.

# 2.5 Functional Description Self-test Feature

The self-test consists of two switches inside the remote measuring the output voltage of the remote independently from each other and limit it. A SRU type 111 or 112 has two independent switches to handle single failures. To deactivate one of them via lucDMC to test whether one is broken. To understand this functionality, you can read the following steps of the self-test procedure executed by the remote switch(es):

### Test Steps — Self-test:

- 1. Check if current of the series circuit is above 4.0 A and remember last stored state.
- 2. Use lucDMC and the RFID reader DRH100 to start the self-test.
- 3. Check the result of the self-test.

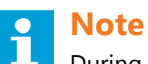

During the self-test, the lights will switch off.

The message "test done — test passed" is displayed in the self test state field if the test result was positive.

#### Figure 1: Test state — test passed

| Confirmation                |                    |                  |               |                        | ×                                         |  |                          | -                                  | ð X        |
|-----------------------------|--------------------|------------------|---------------|------------------------|-------------------------------------------|--|--------------------------|------------------------------------|------------|
| Executing                   | the selftest       | will turn off ti | he connecte   | d lights while th      | ie -                                      |  |                          | refresh all parameters             | •          |
| test is exe                 | cuted. Do yo       | u really want    | t to start th | e test now?            |                                           |  |                          |                                    |            |
|                             |                    | [                | ves           | no                     | Open tag selector                         |  |                          |                                    |            |
|                             |                    | L                | ,             |                        |                                           |  |                          |                                    |            |
| Last Self-Test Sta          | rt:                | 30.04.2019       | 9 13:58:08    |                        |                                           |  |                          |                                    |            |
| Self-Test State:            |                    | done - tes       | t passed      |                        |                                           |  |                          |                                    |            |
|                             |                    | St               | tart Self-Tes | st Now                 |                                           |  |                          |                                    |            |
| RFID                        |                    |                  |               |                        |                                           |  |                          |                                    |            |
| TID Header:<br>XTID Header: | E2 006 x 0<br>0000 | 0 OD             |               | TID Serial num<br>EPC: | ber: 400697A45073<br>SRU1V001000018150323 |  |                          |                                    |            |
| Device Information          |                    |                  |               |                        |                                           |  |                          |                                    |            |
| Hardware option:            | SRU111             |                  |               |                        |                                           |  |                          |                                    |            |
|                             |                    |                  |               |                        |                                           |  |                          |                                    |            |
|                             |                    |                  |               |                        |                                           |  |                          |                                    |            |
|                             |                    |                  |               |                        |                                           |  |                          |                                    |            |
|                             |                    |                  |               |                        |                                           |  |                          |                                    |            |
|                             |                    |                  |               |                        |                                           |  |                          |                                    |            |
|                             |                    |                  |               |                        |                                           |  |                          |                                    |            |
|                             |                    |                  |               |                        |                                           |  |                          |                                    |            |
|                             |                    |                  |               |                        |                                           |  |                          |                                    |            |
|                             |                    |                  |               |                        |                                           |  |                          |                                    |            |
|                             |                    |                  |               |                        |                                           |  |                          |                                    |            |
|                             |                    |                  |               |                        |                                           |  |                          |                                    |            |
|                             |                    |                  |               |                        |                                           |  |                          |                                    |            |
|                             |                    |                  |               |                        |                                           |  |                          |                                    |            |
|                             |                    |                  |               |                        |                                           |  |                          |                                    |            |
|                             |                    |                  |               |                        |                                           |  |                          |                                    |            |
|                             |                    |                  |               |                        |                                           |  |                          |                                    |            |
|                             |                    |                  |               |                        |                                           |  |                          |                                    |            |
|                             |                    |                  |               |                        |                                           |  |                          |                                    |            |
|                             |                    |                  |               |                        |                                           |  |                          |                                    |            |
|                             |                    |                  |               |                        |                                           |  |                          |                                    |            |
|                             |                    |                  |               |                        |                                           |  | Serialnumber: 1815       | 0323 Firmware: x1.1.0b0 Ha         | rdware:    |
| Proffeld # SRU1V001         | 000018150323       | found SRU100R    | Sfid          |                        |                                           |  | ADB Safenate Germany Gmb | H (c) 2018 - visit us at www.adbsa | fegate.com |
| 1 3101100                   |                    |                  |               |                        |                                           |  | So suregate dermany one  |                                    |            |

The test will be denied, the message is an indicator for a broken device.

If you choose the wrong current (less than 6,6 A), the error message "Test denied — wrong current" is displayed in the **self test state** field.

# 2.6 Planning data, restrictions and performance data

The current RELIANCE IL supports the operation of 70 individual lights (with single-channel remotes) or 140 individual lights (with dual-channel remotes) within one series circuit because the number of transformers is limited to 70. At the same time, individual co-ordinations of the CU and the remotes are avoided by setting a maximum value of an odd number. It is good to have (numbers of remotes + 10) to improve the reliability of communication.

Lights have to be grouped into segments and assigned to a segment address wherever it makes sense to do so in order to establish an optimized system implementation. It is possible to use up to 24 segment addresses (circuit segments) within one circuit. 24 segments can be switched by default. Segment size can vary from one to a maximum of 127 remotes.

One or two segment addresses are used if remotes are switched to ensure a completely independent operation of the connected lamps.

Highest level of reliability is achieved by choosing a rated output for the secondary transformer that is twice as high as the power loss of the equipment (usually lamps and secondary cables) connected to the lamp outlets of the remotes (SRU type 101 and 102 or 111 and 112). The power has to be at least 200 W.

Up to 24 lamps or lamp segments can be switched at once with one control command lasting less than one second.

Valid information related to blown halogen lamps or failed functions of remotes (hardware errors) are rated cyclically. Cycle time can be set to values from five seconds to several minutes.

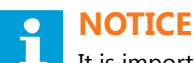

It is important that, if components of the new RELIANCE IL are integrated into your circuit, the remaining components must be compatible.

# **2.7 General Information**

## 2.7.1 Individual Light Control and Monitoring System

#### **Compliance with Standards**

| European standards | DIN EN 62870 (VDE) 0161-105-SELV-2016-06 |
|--------------------|------------------------------------------|
| CE                 |                                          |

#### Uses

- ADB SAFEGATE COSAL<sup>®</sup> (Control System for Airfield Lighting) powers, regulates and monitors individual lights in electrical series circuits
- Allows ATC (Air Traffic Controllers) to control centrally and remotely and monitor individual lights for Approach, runway, taxiway, stop bars and apron
- Communicates via existing airfield series circuit power line
- RELIANCE<sup>™</sup> Intelligent Lighting (IL) is a module of the COSAL system to control and monitor individual lights remotely

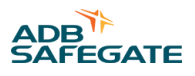

#### **Features**

- Blink feature to control Runway Guard Lights (RGL)
- Cyclic lamp failure detection with parameterizable cycle setup

### **Benefits**

- More safety and ground traffic efficiency
- No master unit necessary
- Central unit (CU) configurable via lucDMC; Remote units configurable via CU or RFID (with lucDMC)
- Thyristor controls the series circuit current and generates control commands sent to the RELIANCE Intelligent Lighting SRU in the series circuits
- Control and Monitoring System (CMS)
- No extra data cable for communication with remote units (RU) required
- Low power losses, low power consumption
- Up to 70 RUs and 24 segments per circuit
- Blink feature to control position holding lights and runway guard lights (optional)
- Capability to synchronize blink features (optional)
- Data transfer using a fault detecting code
- SRU types 111 and 112 provide output voltage < 50 V RMS to support SELV systems according to DIN EN 62780
- Redundant field bus interface in CCR and CU
- Low cost for maintenance due to feedback from the lamps
- It is possible to parameterize the remote without any power supply
- Reliable communication
- Protection of the light circuit against overcurrent in case of sudden load changes when big light segments are switched due to full integration of the regulator
- Automatical resending of commands for improved data transfer security
- Remote programming via the series circuit possible
- Synchronization of runway guard lights (optional)
- Cyclic lamp failure detection with adjustable cycle times
- Fail-safe mode can be set to ON or OFF for every remote

#### Design

- RELIANCE Intelligent Lighting consists of a CU for controlling and communication as well as various remotes
- RELIANCE Intelligent Lighting SRUs, are installed via plug-in connectors, compliant with the FAA requirements, between the lights and the lamp transformers of the series circuit

## **Recommendations and further Requirements**

Reuse of existing installations and layout with maximum cable length or number of lights is to be verified.

Specific requirements for lamp transformers, e. g. in DIN EN 62870 systems, must be taken into account. Contact your technical sales representative for more information.

E-I-core transformers with 200 W power are recommended. An ADB SAFEGATE CCR type E is required as part of your RELIANCE ILCMS.

### **Network Topology**

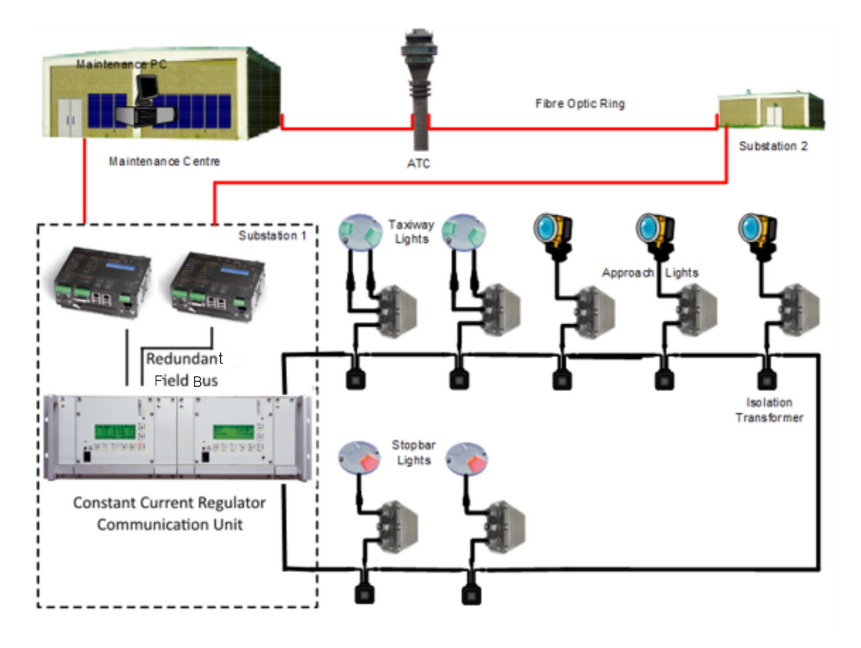

## Option with RELIANCE Intelligent Lighting Central Unit (RELIANCE Intelligent Lighting CU) for RELIANCE **Intelligent Lighting with Remote**

In ADB SAFEGATE COSAL Constant Current Regulators E (CCRE) type 501-E, 505-E, 506-E, 805-E, 105E, 531-E, 525-E and 117-E is a RELIANCE Intelligent Lighting CU (which equals a master unit used by competitors). These regulator types are designed especially for use with RELIANCE Intelligent Lighting system when combined with a RELIANCE Intelligent Lighting SRU single-channel (type 101 or 111) or dual-channel remote (102 or 112). See ordering code table.

#### Optional RELIANCE Intelligent Lighting Remote with Voltage Limiter for DIN EN 62870 Systems

The RELIANCE Intelligent Lighting SRU type 111 and 112 is equipped with an optional voltage limiter to support your DIN EN 62870 system.

#### **Circuit Specifications**

Number of controlled and monitored lamps per 70 individual lamps with single remotes; 140 individual lamps with dual remotes circuit Max. number of operated segments 24 segments at the same time 70 Max. number of remotes per segment Switchable lamps per remote 1 or 2 depending on the SRU type Switching capacity per channel 315 W depending type of remote

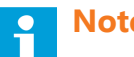

# Note

- We reserve the right to further develop the products, make technical changes and change our specifications and designs at any time without previous notification. Characteristics and features of the products may differ from given information. Therefore performance can be different from the one specified, especially if you do not follow the intended use or fail to comply with our instructions.
- The specifications and descriptions in this data sheet are valid for products delivered from 05/01/2020. For further information to this data sheet please the ADB SAFEGATE sales team.

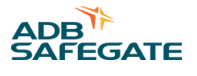

## 2.7.2 Individual Light Control and Monitoring System

### **Compliance with Standards (current Version)**

| European standards | DIN EN 62870 (VDE) 0161-105-SELV-2016-06 (for SRU 111 and SRU 112 only) |
|--------------------|-------------------------------------------------------------------------|
|                    |                                                                         |

#### CE

#### Uses

The ADB SAFEGATE RELIANCE<sup>™</sup> Intelligent Lighting (IL) SRU (formerly called "SCROLL Remote Unit") is a component of the RELIANCE Intelligent Lighting Individual Light Control and Monitoring System that ensures the communication of the regulator with the individual lights or light segments.

#### Design

The RELIANCE Intelligent Lighting SRU is available in two basic design variants, i. e. with one

(SRU 101 or SRU 111) or two channels (SRU 102 or SRU 112):

RELIANCE Intelligent Lighting SRU — variant with one channel RELIANCE Intelligent Lighting SRU — variant with two channels

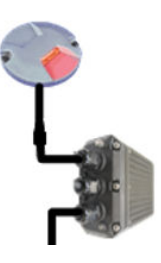

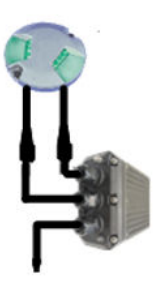

The SRU types with one output is designed for unidirectional lights and the SRU types with two outputs for bidirectional lights. The additional cable is the input from the secondary transformer.

#### **Features and Benefits**

- Remote units configurable via CU or RFID (with lucDMC)
- SRU type 111 and 112 as part of a SELV system limit no-load voltage at the output to < 50 V RMS
- · Parameterizing via RFID without cabling or power supply

## **Operating Conditions**

| Environment / Operating temperature range | -40 °C to +65 °C / -40 °F to +149 °F) |
|-------------------------------------------|---------------------------------------|
| Storage and transport temperature         | -55 °C to +85 °C / -67 °F to +185 °F) |
| Environment pressure                      | below 3000 meters                     |

### **Power Specifications**

- SRU 101: 315W@CF2 (single-channel)
- SRU 102: 315W@CF2 (dual-channel)
- SRU 111: 190W@CF2 (single-channel)
- SRU 112: 95W@CF2 (dual-channel)

## Max. output

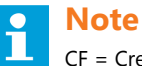

CF = Crest Factor

| Power storage after power-off | Memory remains for 1 sec.                                               |
|-------------------------------|-------------------------------------------------------------------------|
| Min. series circuit current   | I <sub>min</sub> 2.8 A                                                  |
| Max. series circuit current   | I <sub>max</sub> 6.6 A / 50 Hz                                          |
| Max. power loss               | P <sub>D</sub> 9.8 W (WigWag - RGL lights) , 4 to 5 Watt without WigWag |
| Insulation voltage            | U <sub>ins</sub> 5 kV                                                   |
| Test voltage                  | U <sub>inst</sub> 10 kV                                                 |

## **Protection Details**

| Protection details                                  | Values                    |
|-----------------------------------------------------|---------------------------|
| Enclosure protection class                          | IP 68 / NEMA 6 P          |
| Lighting protection according to DIN EN / IEC 61000 | 20 kA (8 / 20 micro sec.) |

#### **Dimensions**

| Length × width × depth                   | Approx. 270 (with cables) × 140 80 mm |  |
|------------------------------------------|---------------------------------------|--|
|                                          | 10.6 x 5.5 x 3.15 in                  |  |
| Weight without packaging                 | Approx. 1.6 kg                        |  |
|                                          | 3.8 lb                                |  |
| Weight with packaging (in cardboard box) | Approx. 1.9 kg                        |  |
|                                          | 4.3 lb                                |  |

## **Optional RELIANCE Intelligent Lighting SRU with Voltage Limiter for DIN 62870 Systems**

The RELIANCE Intelligent Lighting SRU type 111 and 112 is equipped with an optional voltage limiter according to support your DIN EN 62870 system.

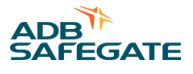

### **Ordering Code**

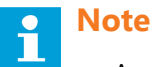

- A-codes: The A-codes are referring to SRU remotes that are not parameterized by ADB SAFEGATE before delivery. They can be ordered as a reserve and be parameterized later on by the airport staff. They are intended for example for commissioning in projects planned in the future or as spare parts.
- P-codes: If a SRU with P-code is ordered, a product with A-code is parameterized for its specific location on the airport and delivered to the customer. Parameterized means that this remote was programmed for a special location (light) with the address code of this light and only works at its intended place. The P-code products are are used in system projects in which these remotes are planned before ordering.

| Product name | Description                                                                                                    | Ordering Codes <sup>1</sup>                        |
|--------------|----------------------------------------------------------------------------------------------------|----------------------------------------------------|
| SRU 101      | Remote (single-channel) with one output and up to 315W@CF2 of power, for unidirectional light                                                                                  | P1174 (parameterized)<br>A4639 (not parameterized) |
| SRU 102      | Remote (dual-channel) with two outputs and up to 315W@CF2 per output, for bidirectional lights                                                                                 | P1254 (parameterized)<br>A4640 (not parameterized) |
| SRU 111      | <ul> <li>Remote (single-channel) with one output including a voltage limiter<br/>to &lt; 50 VAC (to be part of a DIN EN 62870 system), for unidirectional<br/>light</li> </ul> | P1255 (parameterized)<br>A4560 (not parameterized) |
|              | <ul> <li>With implemented self-test feature to be used as additional safety<br/>check and maintenance support tool, max. output power 190W@CF2</li> </ul>                      |                                                    |
| SRU 112      | <ul> <li>Remote (dual-channel) with two outputs including a voltage limiter<br/>to &lt; 50VAC (to be part of a DIN EN 62870 system), for bidirectional<br/>lights</li> </ul>   | P1306 (parameterized)<br>A4641 (not parameterized) |
|              | <ul> <li>With implemented self-test feature to be used as additional<br/>safety check and maintenance support tool, max. output power<br/>95W@CF2 / channel</li> </ul>         |                                                    |

CF = Crest Factor

#### Notes

<sup>1</sup> Refer to the note on A- and P-codes and read it carefully before ordering remotes.

#### **Packaging Information**

|                        | Dimensions                  | Gross Weight     |
|------------------------|-----------------------------|------------------|
| Length x width x depth | Approx. 390 x 255 x 95 mm / | Approx. 0.3 kg / |
|                        | 15.4 x 10 x 3.7 in          | 0.7 lb           |

#### **Features**

| Feature                                     | Value / operation                                        | Description                                              |  |
|---------------------------------------------|----------------------------------------------------------|----------------------------------------------------------|--|
| Mains failure bypass                        | Last lamp state is stored for at least 1 s in the remote | Defines how long last state is preserved                 |  |
| Lightning protection                        | Installed                                                |                                                          |  |
| Self- test                                  | Can be executed via RFID reader and lucDMC               | Tool for additional safety check and maintenance support |  |
| Voltage limitation for DIN EN 62870 systems | Implemented in SRU 111 and SRU 112                       | Limits no-load voltage in case of lamp failure           |  |
| Parameterizable state after turning-on      |                                                          |                                                          |  |
| Lamp failure detection                      | Two programmable thresholds                              | Peak voltage monitoring and RMS voltage monitoring       |  |
| Short-circuit monitoring                    |                                                          | Applicable                                               |  |
| Fail-safe mode                              | Parameterizable to on or off                             |                                                          |  |
| Interruption monitoring                     |                                                          | Parameterizable                                          |  |

We reserve the right to further develop the products, make technical changes and change our specifications and designs at any time without previous notification. Characteristics and features of the products may differ from given information. Therefore performance can be different from the one specified, especially if you do not follow the intended use or fail to comply with our instructions.

The specifications and descriptions in this data sheet are valid for products delivered from 05/01/2020. For further information to this data sheet please the ADB SAFEGATE sales team.

#### 2.7.3 Overvoltage Protection

The RELIANCE IL SRU types 111 and 112 have an overvoltage protection feature integrated.

In case of a lamp failure or an overload of the output, the remote shorts-circuits the lamp transformer to avoid overvoltages.<sup>1</sup>

# NOTICE

SRU remotes may not be connected to a lamp transformer, when the system is supplied with power. *Voltage peaks* of the transformer may overload the protective elements causing remote destruction.

#### 2.7.4 Self-test Feature of Remote Types 111 and 112

In types 111 and 112 is a *self-test* feature implemented.

With the self-test feature, the monitor themselves and control whether the integrated voltage limiter is working.

The self-test can be started by using the .

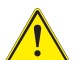

# DANGER

The self-test is to be used only as an indicator that does not guarantee safety of your DIN EN 62870 system. Before working on the circuit, the system must be disconnected from the mains or the voltage limiter functionality must be controlled manually. The airport safety plan has to ensure, the remote is working well with external measurement equipment.

<sup>&</sup>lt;sup>1</sup> Conventional transformers, that are not approved for DIN EN 62870 system, do not guarantee a secure disconnection from the primary circuit. Conventional transformers do not provide a protective separation.

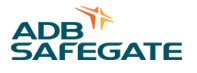

## 2.7.5 Constant Current Regulator E with RELIANCE IL Central Unit and SRU with Voltage Limiter

#### **Compliance with Standards**

| IEC | IEC 61822                         |
|-----|-----------------------------------|
|     | IEC 62870                         |
|     | IEC / DIN EN 62821 (VDE 0161-103) |

#### **Overview description**

The ADB SAFEGATE Control System for Airfield Lighting – COSAL<sup>®</sup> is used for supplying, controlling and monitoring series circuits.

The Constant Current Regulator type E (CCRE)<sup>®</sup> is a component of the COSAL<sup>®</sup> system. The CCRE was developed specifically for use in airport lighting systems, and is designed to ensure dependable supply to series circuits featuring lights or taxi traffic signs.

#### **Power specifications**

| Input voltage (for single- or two-phase power supply)   | 230 V AC/ 400 V AC ± 10% |
|---------------------------------------------------------|--------------------------|
| Input current, depending on the regulator type involved | Max. 50 A / 80 A / 100 A |
| Line frequency                                          | 50 Hz ± 7.5%             |
| Output current                                          | Max. 6.6 A               |
| Efficiency                                              | > 80 %                   |
| Remote control voltage                                  | 1 x 24 V DC / 10 W       |
| Optional                                                | 1 x 48 V DC / 10 W       |

#### Design

The CCRE is designed as a 19-inch drawer, featuring at the front a back-lit 4-line LCD display, plus a membrane keyboard for parameterization and manual operator control. A cubicle system (which can also be provided in different installation heights) serves to accommodate a maximum of 8 regulator drawers with up to 16 control circuits. Both the power and control connections are established by plugging in the plug connectors provided at the rear.

#### **Features**

- Direct field bus connection (CAN, RCOM, MODBUS, Profibus simple or redundant)
- Parallel interface available
- Connection of other field bus systems (e.g. Interbus S) possible using a bus converter
- · All operating parameters can be modified using intuitive menu prompting and an integrated membrane keyboard
- Parameterization alternatively via serial parameterization interface (RJ45) on the front panel
- Continual display of the following operational data of the regulator:
  - Circuit designation (e.g. TXE 006, THR 19-1, etc.)
  - Setpoint values of the categories, the series circuit current and the power rate (optional)
  - Actual values of the categories, the series circuit current and the power rate (optional)
- Continual display of the following data from the series circuit:
  - Insulation resistance value
  - Lamp failure (percentage / numerical)
- Storage of all operational parameters on a replaceable memory card, obviating the need for recalibration after a regulator replacement
- Insulation resistance display integrated in the regulator drawer

- Microprocessor-controlled, fully digital
- 8 brightness levels
- Integration option for a remote providing individual lamp control (RELIANCE IL)
- 1 or 2 control circuits in a 19-inch drawer
- Can be supplied for system cubicles, combined cubicles or for compact regulators
- On-the-spot operator control using a membrane keyboard
- Option for switching between local and remote control using a toggle switch or a separate lock switch

#### **Option with RELIANCE IL Central Unit (CU) for RELIANCE IL SRU**

In ADB SAFEGATE COSAL<sup>®</sup> Constant Current Regulators E (CCRE) type 501\_E, 505-E, 506-E, 805-E, 105E, 531-E, 525-E and 117-E is a RELIANCE IL Central Unit (which equals a master unit used by competitors). These regulator types are designed especially for use with RELIANCE IL when combined with a SRU type 111 (single-channel) or 112 (dual-channel). See ordering code table.

#### **Optional SRU with Voltage Limiter for DIN EN 62870 Systems**

The RELIANCE IL SRU type 111 and 112 is equipped with an optional voltage limiter according to DIN EN 62870 to support your SELV functionality.

#### **Technical Data**

| Parallel interface                                             | Input: 24 V DC / 10 mA<br>Output: 24 V DC / 30 mA                            |
|----------------------------------------------------------------|------------------------------------------------------------------------------|
| Optional                                                       | Input: 48 V DC / 10 mA<br>Output: 48 V DC / 30 mA                            |
| Field bus                                                      | CAN, RCOM, MODBUS, Profibus - simple or redundant                            |
| Brightness levels                                              | 8, user-configurable on each level within the tolerance range of the current |
| Response time and shut-down behavior to IEC 61822 Control rate | 30 A/s                                                                       |
| Control precision                                              | 1%                                                                           |
| Humidity (non-condensing)                                      | Max. 95% rel.                                                                |
| Installation site / air pressure                               | < 2000 m above sea level                                                     |
| Operating temperature range                                    | -5°C – +50°C                                                                 |
| Transport / storage                                            | -25°C – +55°C                                                                |
| Protection class                                               | IP 40                                                                        |
| Dimensions (W x H x D)                                         | 483 x 132 x 509 mm                                                           |
|                                                                |                                                                              |

#### **Ordering Code**

| Туре      | Interface     |          |        | Supply          | Supply          |                 |                  |        | Lockswitch |
|-----------|---------------|----------|--------|-----------------|-----------------|-----------------|------------------|--------|------------|
|           | CAN /<br>RCOM | Profibus | IL III | 1-phase 50<br>A | 2-phase 50<br>A | 2-phase 80<br>A | 2-phase 100<br>A | - CCRE |            |
| CCR 503-E | х             |          |        | Х               |                 | _               |                  |        |            |
| CCR 507-E | х             |          |        | Х               | _               |                 |                  | х      |            |
| CCR 501-E | Х             |          | х      | Х               |                 |                 | _                |        |            |
| CCR 505-E | Х             |          | X/X    | Х               |                 |                 | _                | х      |            |
| CCR 506-E | Х             |          | X/-    | Х               |                 |                 | _                | х      |            |

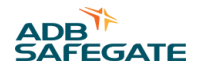

| CCR 806-E | Х |   |     |   | Х |   |   |   |
|-----------|---|---|-----|---|---|---|---|---|
| CCR 805-E | Х |   | Х   |   | Х |   |   |   |
| CCR 106-E | Х |   |     |   |   | Х |   |   |
| CCR 105-E | Х |   | Х   |   |   | Х |   |   |
| CCR 530-E |   | Х |     | X |   |   |   | Х |
| CCR 531-E |   | Х | Х   | X |   |   |   | Х |
| CCR 522-E |   | Х |     | X |   |   | Х | Х |
| CCR 525-E |   | Х | X/X | X |   |   | Х | Х |
| CCR 116-E |   | Х |     |   |   | Х |   | Х |
| CCR 117-E |   | Х | X   |   |   | Х |   | Х |

## 2.7.6 RELIANCE IL Control and Communication Unit

### Figure 2: RELIANCE IL Central Unit

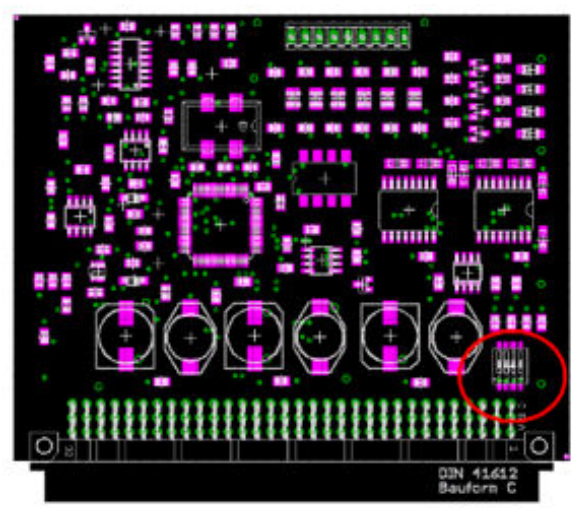

The ADB SAFEGATE RELIANCE IL Control and Communication Unit (CU) represents the functions of a master unit competitors sell. The Control Unit is — in contrast to competitor products — built into the ADB SAFEGATE Constant Current Regulator type E (CCRE<sup>®</sup>) with RELIANCE IL III option. It is an optional *Printed Circuit Board (PCB)* in the CCR that is detected by the ADB SAFEGATE CCR firmware. The CCR activates the RELIANCE IL SRU when the CU is detected. The Control and Communication Unit listens the series circuit and collects the feedback from the remotes. The feedback is sent to the CCR as telegrams.

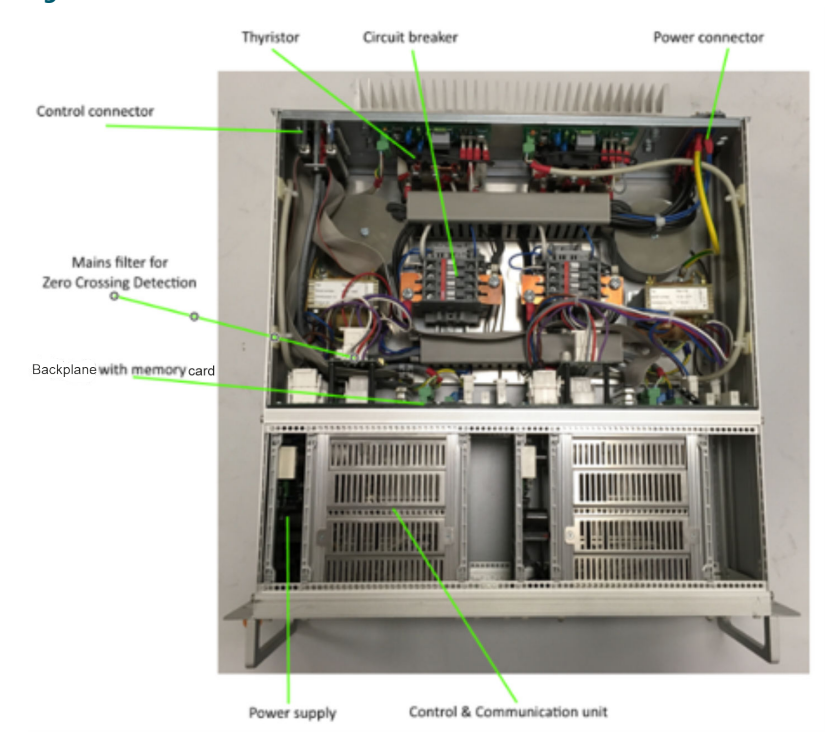

## Figure 3: COSAL CCRE with RELIANCE IL Central Unit

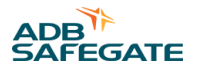

## 2.7.7 RFID Technology

All available ADB SAFEGATE devices can be parameterized using an RFID handheld reader in combination with lucDMC maintenance tool. See respective chapters for more detailed information.

### 2.7.8 RFID Handheld Reader DRH100

#### **Compliance with Standards**

| European standards | UHF RFID, ETSI EN 302 208 |
|--------------------|---------------------------|
| CE                 |                           |

#### Uses

- The ADB SAFEGATE RFID reader is a wireless data adapter that establishes a connection between ADB SAFEGATE remotes and ADB SAFEGATE software, and
- Allows the user to parameterize every ADB SAFEGATE remote equipped with a RFID antenna (indicated by the RFID symbol on or next to the remote)

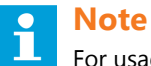

For usage it requires a PC with lucDMC software installed and a USB-A connector.

#### **Features**

- · Buzzer (acoustic signal) and vibration alarm to indicate when connection is established
- Multi-function button (function is determined by the lucDMC software)

#### **Technical Data**

| Max. RF output            | Up to 50 mW                             |
|---------------------------|-----------------------------------------|
| Electrical supply / input | 5 V DC, 250 mA max. (via USB connector) |
| Temperature range         | -20 °C to +50 °C                        |
| Protection class housing  | IP 41                                   |
| RFID standard             | Standard short-range UHF RFID           |
| Communication             | 5 V UART                                |
| Transmit frequency        | 868 MHz                                 |
| Serial bus system         | USB 2.0                                 |
| Inflammability rating     | ABS UL94 HB (flame retardant plastics)  |
|                           |                                         |

#### **Dimensions**

| Length × width × depth                   | Approx. 175 x 80 x 35 mm /                                    |  |
|------------------------------------------|---------------------------------------------------------------|--|
|                                          | 6.89 x 3.15 x 1.38 x in                                       |  |
| Weight without packaging                 | Approx.0,20 kg /                                              |  |
|                                          | 0.44 lb                                                       |  |
| Weight with packaging (in cardboard box) | Approx. 0,35 kg /                                             |  |
|                                          | 0.75 lb                                                       |  |
| Cable length                             | USB-C to USB-A ~1.50 m; 73.62 in (cable included in delivery) |  |

## **RFID Label on the RELIANCE IL SRU**

Every RELIANCE IL SRU is equipped with a label indicating where to place the RFID reader DRH100.

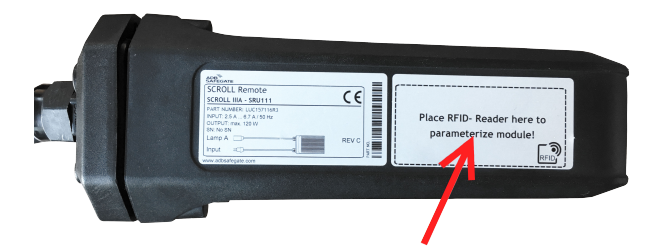

The orange connection waves symbol on the reader indicates where the RFID antenna is located, i. e. where the reader must be held in front of the remote to establish a connection.

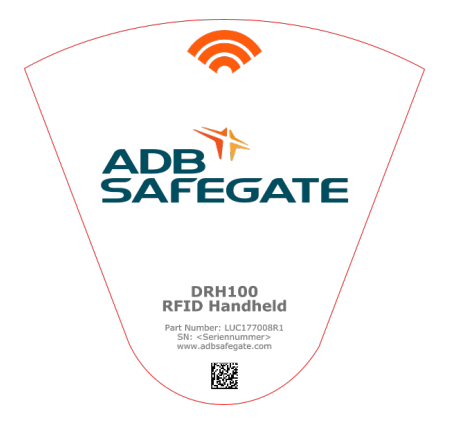

## lucDMC Interface for RELIANCE IL SRU Parameterizing

The RFID reader is designed to simplify RELIANCE IL SRU parameterizing process. Please contact the ADB SAFEGATE sales team for more information about the ADB SAFEGATE lucDMC (Device Management Console).

#### **Scope of Delivery**

- RFID handheld reader DRH100
- USB cable 2.0

#### **Packaging Information**

|                        | Dimensions                  | Net weight       |
|------------------------|-----------------------------|------------------|
| Length x width x depth | Approx. 345 x 245 x 75 mm / | Approx.0,15 kg / |
|                        | 13.58 x 9.65 x x 2.95 in    | 0.33 lb          |

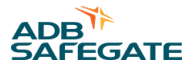

# Note

- We reserve the right to further develop the products, make technical changes and change our specifications and designs at any time without previous notification. Characteristics and features of the products may differ from given information. Therefore performance can be different from the one specified, especially if you do not follow the intended use or fail to comply with our instructions.
- The specifications and descriptions in this data sheet are valid for products delivered from 05/01/2020. For further
  information to this data sheet please the ADB SAFEGATE sales team.

# 2.8 Maintenance Tool lucDMC

## Description

The lucDMC program is used to parameterize a ADB SAFEGATE remote. For this purpose, you will need a parameterizing adapter by ADB SAFEGATE, as well as a network cable and a series cable (see also Section lucDMC Parameterizing Adapter). Installation of lucDMC is conditional on having a computer with Windows installed (10 or higher). In addition, various data from the device are displayed in graphical form. In addition, there are options for operating the constant-current regulator CCRE.

#### Uses

The ADB SAFEGATE lucDMC (Device Management Console) is a software compatible with all ADB SAFEGATE products. The tool is designed for configuration of circuit topologies and configuration of parameters.

The parameterizable settings may include among others:

- Auto symmetry correction
- interval to auto lamp check interval
- interval to Interval of command repeat
- intensity of modulation

The lucDMC tool also allows the user to:

- control circuit during commissioning
- check quality of feedback and
- store data on hard disk

#### Installation

For installation, the lucDMC CD-ROM has to be inserted in a suitable drive. Then you start the set-up program via the following path, and follow the instructions given:

"D:\\setup-lucDMC-vXXX.exe"

## Important

The drive letter will depend on the system concerned. "XXX" in the filename stands for the program's version number.

#### **User Interface**

ADB SAFEGATE devices can all be configured using lucDMC. lucDMC on your computer must be connected to the respective device to load the *Graphical User Interface (GUI)*.

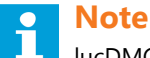

lucDMC user interface looks different depending on the ADB SAFEGATE device connected. After connection has been established, the *GUI* design of the respective device is loaded due to device detection feature. Connections can be established via WLAN or USB cable depending on the device type.

## 2.8.1 User Interface lucDMC — main Start Window

When you start, you will see first the start window. There you will find the product version and the file version that may be requested for service purposes.

### Figure 4: Start window — lucDMC

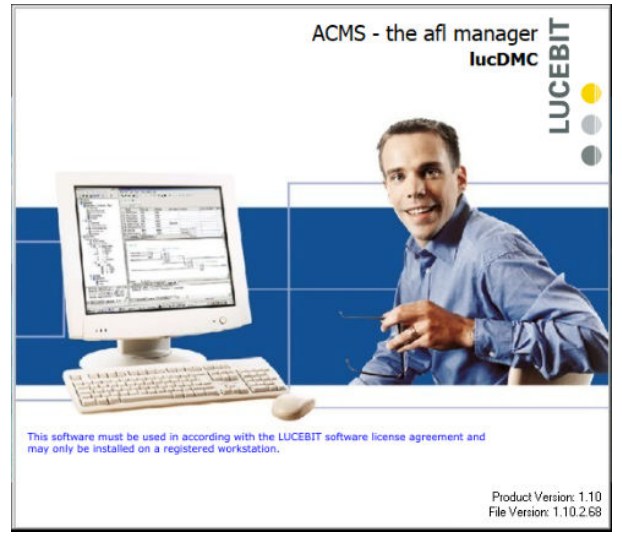

# Note

You can also find the version information clicking on the **About** menu point in the application window:

| bout                                                   | Ε               |  |
|--------------------------------------------------------|-----------------|--|
| ADB Safegate Germany GmbH                              |                 |  |
| Airport Technology                                     |                 |  |
| 68163 Mannheim, Konrad-Zuse-Ring 6, Germany            | SAFEGATE        |  |
| www.adbsafegate.com                                    | JAILOAIL        |  |
| Product Name: lucDMC                                   |                 |  |
| Product Version: 1.11                                  |                 |  |
| File Version: 1.11.0.72                                |                 |  |
| and may only be installed on a registered workstation. |                 |  |
| ano may only be installed on a registered workstauon.  |                 |  |
| ano may only be instanco on a registereo workstauon.   | (c) 1999 - 2018 |  |

Then the language selection dialogue box will pop up: Select your language and confirm with the apply button.

#### Figure 6: Language selection window and confirmation dialogue box —lucDMC

| Language selection | X          |             |                                                                                                    |
|--------------------|------------|-------------|----------------------------------------------------------------------------------------------------|
| wähle als Sprache  | Deutsch 💻  | Bestätigung | x                                                                                                    |
| select as language | English 😹  |             |                                                                                                    |
| wybierz język      | Polski 📩   |             | You choose English as new language.<br>When you press 'apply' the application will be terminated<br>and restarted with the new settings. |
| Выбор языка        | Русский 💻  |             |                                                                                                    |
| Επιλογή γλώσσας    | Ελληνικά 🔛 |             | apply                                                                                                    |
|                    |            |             |                                                                                                    |

After selecting the language, settings will load:
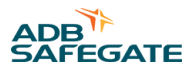

#### Figure 7: Start screen — loading settings

|                    | loading general settings |                |          |                         |
|--------------------|--------------------------|----------------|----------|-------------------------|
|                    |                          |                |          |                         |
|                    |                          |                |          |                         |
| TXC 831 Address: D |                          | Serial number: | 00000000 | Software:k8.83r6.90 🤯 🤯 |

The main window is divided into three sections:

At the top is a toolbar with buttons for general functions.

In the middle section, different operator controls are displayed, depending on the particular device connected.

The bottom section contains the status line with information on **connection settings**, **connection status** and **manufacturer's data**.

### Note

The operator interface will merely display the message Searching for devices , if there is no ADB SAFEGATE device connected yet.

### 2.8.2 User Interface lucDMC Toolbar

#### Figure 8: Tool bar lucDMC — menu Open > SCROLL configuration

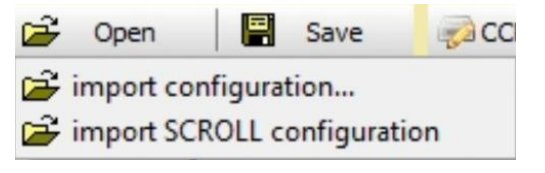

With the **open** button, you can import a previous configuration file from a data carrier. The system will check whether the file selected is compatible with this device, if no ADB SAFEGATE device is connected yet.

When the pop-up menu is displayed for the constant-current regulator CCRE. You can choose from two options of the drop-down: **import configurations** or **import SCROLL configuration**.

For regulators equipped with RELIANCE IL, you can choose the menu option **import SCROLL configuration**. You can use this option to store the segment assignments of the remotes. The segment assignments of the remotes are stored separately here without regulator parameters.

Use the "**save**" button to save on a data carrier the configuration of a device connected. This button will be displayed only if the computer has been connected to a ADB SAFEGATE remote or a configuration loaded beforehand.

### 2.8.3 lucDMC Overview — SCROLL Configuration

### **Device Configuration Tool lucDMC**

When you click the settings button 🐏 , the following pop-up menu will be displayed:

### Figure 9: Application window — lucDMC settings from toolbar

| lucDM   | IC 🛛 🛛                             |
|---------|------------------------------------|
| Applica | ition                              |
| 215     | change language                    |
|         | license manager                    |
|         | show connectionstatus              |
|         | Initialize USB device              |
| Device  | /Module                            |
| ON      | save Datalog to disk               |
|         | [local folder for temporary files] |
| Setting | 15                                 |
| ON      | Show configuration Devices         |
| ON      | Auto Connect                       |
| ON      | Remember last location             |
| AN      | Visual Effects                     |
| OFF_    | automatic application update       |
|         | check now for application update   |
| 0.1     | about                              |

Under the serial settings menu option, you can set all the relevant interface parameters.

Under the **change language** menu option, you can choose between different languages. For this purpose, the application will be restarted.

Use the license manager menu option to request an user license from ADB SAFEGATE and install it after receiving it.

When you select the **connection status** menu option, the **connection status** window will be displayed at the bottom left.

### Important

Program updates only work with an intact internet connection.

### Note

If the **automatic application update** menu option has been switched on, then every time the program is started the system will automatically look for a new program version on the ADB SAFEGATE server.

You can start this search routine manually straight away using the **check now for application update** menu option. If there is a new program version available, the following message will be displayed under the toolbar:

#### Figure 10: Message Update available — lucDMC

| 😂 Open 🛛 🖳 Save 🧔 CCR settings 🛄 CCR control                             | 🖉 reload all | ä  | -   |
|--------------------------------------------------------------------------|--------------|----|-----|
| update available: 1.5.2build5     download                               |              |    | 23  |
| After you click the <b>download</b> button, another message will appear: |              |    |     |
| Figure 11: Execute update download — lucDMC                              |              |    |     |
| 😂 Open 🛛 🗟 Save 🛛 🧔 CCR settings 🔲 CCR control                           | 🖉 reload all | a. | ()) |
|                                                                          |              |    |     |

By clicking the **execute** button, you will first be asked if you want the setup file to be saved, and then the program update routine will be started. The further procedure is identical to that for first-time installation.

You can decline the offer of a program update at any time by using the red cross closing button .

Selecting the About menu option will open a window with information on the program and the manufacturer.

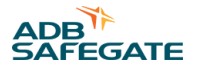

By clicking the <sup>1</sup> button, a log window with various event messages will be displayed in the middle section:

### Figure 12: Event log — lucDMC

| 🧧 lucDMC : ACMS - the afl manager - device management console                                                                            |                                 | - 0                | $\times$ |
|----------------------------------------------------------------------------------------------------|---------------------------------|--------------------|----------|
|                                                                                                    | •                               | back to the device | e 🗘      |
| X D level show extern find                                                                                                    | 🗌 auto popup 🗹 auto scroll      | 🗹 auto delete      | 25 h     |
| 190524:085053.631 MSG starting, lucDMC, version 1.10.2build68 //101@luc.Logger.pas                                                       |                                 |                    | ~        |
| 190524:085053.631 MSG initialization, lucDMC //3009@form_DMCmainwindow.pas                                                               |                                 |                    |          |
| 190524:085053.647 MSG config, C:\Users\gerhard.arz\AppData\Roaming\LUCEBIT\lucDMC\config\ //3011@form_DMCmainwindow.pas                  |                                 |                    |          |
| 190524:085053.647 MSG log, C:\Users\gerhard.arz\AppData\Local\LUCEBIT\lucDMC\log\ //3012@form_DMCmainwindow.pas                          |                                 |                    |          |
| 190524:085053.647 MSG temp, C:\Users\gerhard.ars\AppData\Local\Temp\LUCEBIT\lucDMC\ //3013@form_DMCmainwindow.pas                        |                                 |                    |          |
| 190524:085055.724 [009204] MSG /PID/ 11508 //491@frame_logfileviewer.pas                                                                 |                                 |                    |          |
| 190524:085055.793 [009204] WRN font not registered, DS-Digital.ttf //2111@form_DMCmainwindow.pas                                         |                                 |                    |          |
| 190541085056.025 [009204] MSG Addrontkesource, digital-/.ttr //2118grorm_DHumainwindow.pas                                               |                                 |                    |          |
| 190524:085056.325 [009204] MSG AIPOTUB OPENEd AIPOTU GATADASE [C:\Program Files (X86)\ADB Saregate Germany GmbHlucDHC\aiPorts.sqlit      | ej in 168,294ms //90@1          | uc.cloud.Airpo     | rtDE     |
| 19054:08056:/il [09204] MSG Incloud Created user all port "DOCEDI" //45/Sinc.cloud.implementations.pas                                   |                                 |                    |          |
| 19654-08806-11 (05204) MSG LupEMC initialized //11866.com DMCmainindey mas                                                               |                                 |                    |          |
| 190524-085055 773 [005204] MSG /cearch logs/found 0 file(s) modified before 190426-000000 //3708frame logfileviewer pas                  |                                 |                    |          |
| 190524:085056.796 [005204] MSG parser clearing buffer (0 bytes) //1918luc.Protocol.Base.Parser.pas                                       |                                 |                    |          |
| 190524:085056.842 [005204] MSG COM3 - Intel(R) Active Management Technology - SOL (COM3) DeviceCommunication.COM.OpenedPort(COM3 - Intel | (R) Active Management T         | echnology - SC     | L (C     |
| 190524:085101.718 [009204] MSG main auto close/re-open interface by timeout //2666@form DMCmainwindow.pas                                |                                 |                    |          |
| 190524:085101.772 [009204] MSG COM3 - Intel(R) Active Management Technology - SOL (COM3) DeviceCommunication.COM.ClosedPort[COM3 - Intel | (R) Active Management T         | echnology - SC     | L (C     |
| 190524:085101.772 [009204] MSG parser clearing buffer (0 bytes) //1918luc.Protocol.Base.Parser.pas                                       |                                 |                    |          |
| 190524:085101.818 [009204] MSG COM3 - Intel(R) Active Management Technology - SOL (COM3) DeviceCommunication.COM.OpenedPort[COM3 - Intel | (R) Active Management T         | echnology - SC     | L (C     |
| 190524:085106.729 [009204] MSG /update/ connecting http://updates.lucebit.com/acms/updates/ //535@lucebitupdateframe.pas                 |                                 |                    |          |
| 190524:085106.729 [009204] MSG main auto close/re-open interface by timeout //2666@form_DMCmainwindow.pas                                |                                 |                    |          |
| 190524:085106.782 [009204] MSG COM3 - Intel(R) Active Management Technology - SOL (COM3) DeviceCommunication.COM.ClosedPort[COM3 - Intel | (R) Active Management T         | echnology - SC     | /L (C    |
| 190524:085106.782 [009204] MSG parser clearing buffer (0 bytes) //191@luc.Protocol.Base.Parser.pas                                       |                                 |                    |          |
| 190524:085106.814 [009204] MSG COM3 - Intel(R) Active Management Technology - SOL (COM3) DeviceCommunication.COM.OpenedPort[COM3 - Intel | (R) Active Management T         | echnology - SC     | /L (C    |
| 190524:005106.814 [009204] MSG /update/ http-connection established to 10.1.63.1 //447@lucebitupdateframe.pas                            |                                 |                    |          |
| 190524:085106.829 [009204] MSG /update/ http-connection closed //440@lucebitupdateframe.pas                                              |                                 |                    |          |
| 190524:085106.829 [009204] MSG /update/ check failed, no version information (#404) //40081ucebitupdateframe.pas                         |                                 |                    |          |
| 190544:085106.829 [009204] MSG /update/ connecting http://downloads.lucebit.com/acms/updates/ //S30glucebitupdateirame.pas               |                                 |                    |          |
| 19054.005106.027 [09204] MSG /update/ http=connection established to 10.1.63.1 //44.@lucebitupdateFrame.pas                              |                                 |                    |          |
| 196524.005106.05 [005204] HSG /update/ HS update Hetessity //officeEntupdateTimmerpas                                                    |                                 |                    |          |
| 1.0011.00100.001 [005201] hD0 /apase/ h00p connection closed //itogracebroapaseriams.pas                                                 |                                 |                    |          |
|                                                                                                    |                                 |                    |          |
|                                                                                                    |                                 |                    |          |
|                                                                                                    |                                 |                    |          |
|                                                                                                    |                                 |                    |          |
|                                                                                                    |                                 |                    |          |
|                                                                                                    |                                 |                    |          |
|                                                                                                    |                                 |                    |          |
|                                                                                                    |                                 |                    |          |
|                                                                                                    |                                 |                    | ~        |
| *# COM3 - Intel(R) Active Management Technology - SOL (COM3) searching for devices. ADB Safegate Gerr                                    | many GmbH (c) 2018 - visit us a | t www.adbsafegat   | e.com    |
| ······································                                                                                                   |                                 |                    |          |

Note

A detailed interpretation of the messages is up to ADB SAFEGATE team. The messages are particularly important in the event of connection problems.

Additional buttons for data transfer will be displayed on the left next to the button, in case a ADB SAFEGATE remote is connected.

You can use the **reload all** button to synchonize with parameters stored on the remote.

As soon as a parameter has been altered (control element marked in yellow), the button will be displayed. You can use this to send all altered parameters to the device.

### **Main View**

### Figure 13: Configuration menu — lucDMC

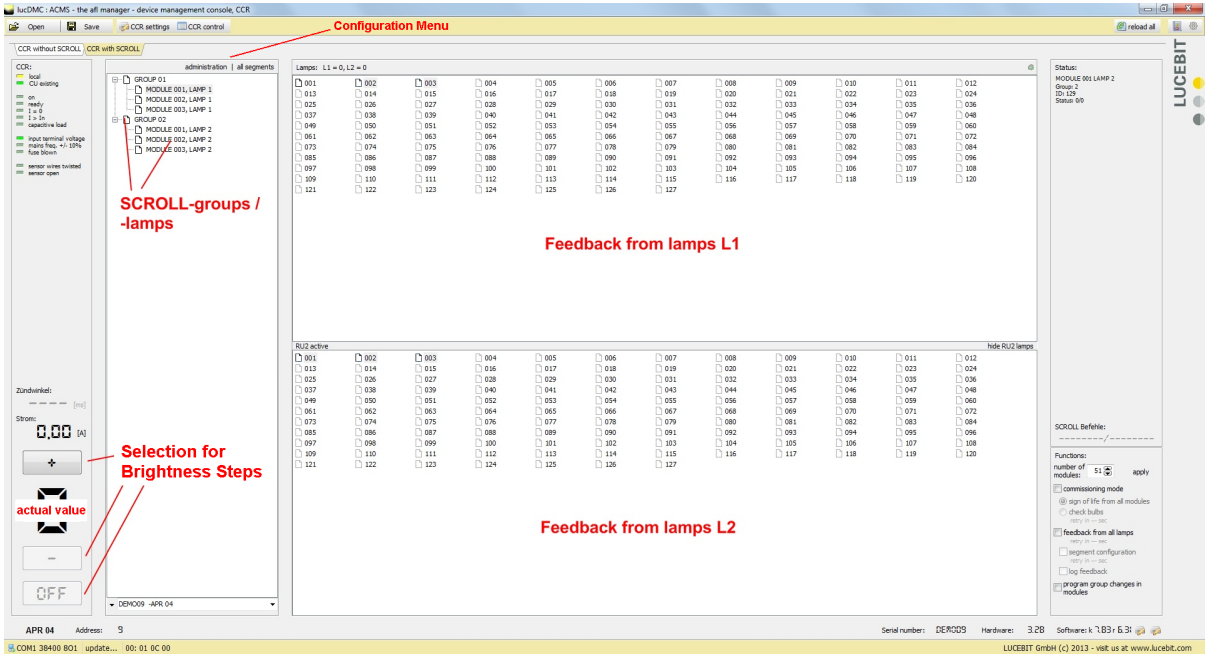

### **Expert Mode**

### Figure 14: Configuration menu — lucDMC

🖉 reload all 🛛 🖸

By clicking on the gear button you can select the **expert mode**. Here the expert mode log file can be opened and given it to the service technicians in case of service support:

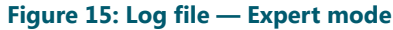

| IucDMC : ACMS - the afl manager - de                             | ice management console, CCR                                                                                                    |
|------------------------------------------------------------------|----------------------------------------------------------------------------------------------------|
|                                                                  | O bask to breaking 🗘                                                                                                    |
| × D level show extern find                                       | auto popup V auto sorol V auto delete 25h                                                                                                    |
| 190521:090848.687 (005588) CTR                                   | step command, 7 //47728frame CCRcontrol.pag                                                                                                    |
| 190521:090848.718 (005588) CTR                                   | new cor control command, 1040 //21748frame_CCRcontrol.pas                                                                                                    |
| 190521:090917.063 [005588] CTR                                   | step command, 0 //47728frame_CCRcontrol.pas                                                                                                    |
| 190521:090917.094 [005588] CTR                                   | new cor control command, 1100 //21748frame_CCRcontrol.pas                                                                                                    |
| 190521:090929.964 (005588) CTR                                   | step command, 3 //4772@frame_CCRcontrol.pas                                                                                                    |
| 190521:090929.980 (005588) CTR                                   | new er control command, 1004 //21/48rtame Coxecontrol.pas                                                                                                    |
| 190521-090930 869 (005588) CTR                                   | step consum, i //i//silam_concontinings                                                                                                    |
| 190521:090931.618 (005588) CTR                                   | step command, 5 //47228fame CCRontrol.pas                                                                                                    |
| 190521:090931.633 (005588) CTR                                   | new cor control command, 1010 //21748frame CCRcontrol.pas                                                                                                    |
| 190521:090932.382 (005588) CTR                                   | step command, 6 //4772%frame_CCRcontrol.pas                                                                                                    |
| 190521:090932.398 [005588] CTR                                   | new cor control command, 1020 //21748frame_CCRcontrol.pas                                                                                                    |
| 190521:090937.546 [005588] CTR                                   | step command, 7 //4772§frame_CCRcontrol.pas                                                                                                    |
| 190521:090937.577 (005588) CTR                                   | new cr control command, 1040 //21/48rame CCRcontrol.pas                                                                                                    |
| 190521-091028-137 (005588) CIR                                   | step consume, 6 //4//dyname_concontrol.pss                                                                                                    |
| 190521:091521.911 (0055881) CTR                                  | the cut control community and fractions of the state of the state of t |
| 190521:091521.911 (005588) CTR                                   | hey cr crotol command. 1/21/9frame CCRcontrol.pas                                                                                                    |
| 190521:092016.143 (005588) MSG                                   | /ver/ 8,90 //1083@frame CCEmain.pas                                                                                                    |
| 190521:092020.012 (005588) MSG                                   | /auth/ verification init //2856@frame_CCRcontrol.pas                                                                                                    |
| 190521:092020.075 [005588] MSG                                   | /auth/ verification done //31640frame_CCRcontrol.pas                                                                                                    |
| 190521:092411.532 [005588] MSG                                   | new scroll raw command, 00 AA CC 5A //22228frame_CCRcontrol.pss                                                                                                    |
| 190521:092441.937 (005588) MSG                                   | new scroll raw command, 00 AA CC bb //2222@trame_CCMcontrol.pas                                                                                                    |
| 190521-093212 294 (005500) MOD                                   | new seroil taw command, of AK CC SA //2229Etame_Concentral.ps                                                                                                    |
| 190521:094717.189 [0055881] CTR                                  | step commando / /4725fane CCRontrol.nas                                                                                                    |
| 190521:094717.189 [005588] CTR                                   | new cor control command, 1100 //2174@frame CCRcontrol.pas                                                                                                    |
| 190521:100001.996 (005588) CTR                                   | step command, 3 //4772%frame_CCRcontrol.pas                                                                                                    |
| 190521:100002.012 [005588] CTR                                   | new cor control command, 1004 //21748frame_CCRcontrol.pas                                                                                                    |
| 190521:100003.790 [005588] CTR                                   | step command, 4 //47728frame_CCRcontrol.pas                                                                                                    |
| 190521:100003.821 [005588] CTR                                   | new cor control command, 1008 //2174@frame_CCRcontrol.pas                                                                                                    |
| 190521:100004.788 (005588) CIR<br>190521:100004.804 (005588) CTR | step consumed, b //4//Agramm_Cuttontroi.pss                                                                                                    |
| 190521:100004.804 (0055881 CTR                                   | the clitical control of //ir/gitame_Concentrol.per                                                                                                    |
| 190521:100004.820 [005588] CTR                                   | new cor control command, 1020 //21748frame CCRcontrol.pas                                                                                                    |
| 190521:100005.459 (005588) CTR                                   | step command, 7 //4772%frame_CCRcontrol.pss                                                                                                    |
| 190521:100005.475 [005588] CTR                                   | new cor control command, 1040 //21748frame_CCRcontrol.pas                                                                                                    |
| 190521:100056.783 (005588) MSG                                   | new scroll raw command, 00 11 0F 55 //2222@frame_CCRcontrol.pas                                                                                                    |
| 190521:100131.181 [005588] MSG                                   | new scroll raw command, 03 41 5A C3 //22228frame_CCRcontrol.pas                                                                                                    |
| 190521:100154.457 [005588] MSG                                   | new stroll raw command, 2C 41 5A C3 //22228frame_CCRcontrol.pas                                                                                                    |
| 190521:100248.245 (005586) MSG                                   | /Wer/0.500 //Indograms_Ucumain.pas                                                                                                    |
| 190521:100252.192 [0055881 MSG                                   | /auth/ verification dome //31648frame CCRcontrol pas                                                                                                    |
| 190521:100558.691 [005588] CTR                                   | step command, 0 //47728frame CCRcontrol.pas                                                                                                    |
| 190521:100558.706 [005588] CTR                                   | new cor control command, 1100 //21748frame_CCRcontrol.pas                                                                                                    |
| 190521:100602.466 (005588) CTR                                   | step command, 3 //4772§frams_CCRcontrol.pss                                                                                                    |
| 190521:100602.497 (005588) CTR                                   | new cor control command, 1004 //2174\$frame_CCRcontrol.pas                                                                                                    |
| 190521:100602.747 [005588] CTR                                   | step command, 4 /////strame_ucwcontco.pss                                                                                                    |
| 190521-100603 043 (005588) CTR                                   |                                                                                                    |
| 190521-100603-043 (005588) CTR                                   | step construction of //ringstame Concentrations                                                                                                    |
| 190521:100603.339 [005588] CTR                                   | step command, 6 //47728frame CCRcontrol.pas                                                                                                    |
| 190521:100603.355 [005588] CTR                                   | new cor control command, 1020 //21748frame_CCRcontrol pas                                                                                                    |
| 190521:100603.651 [005588] CTR                                   | step command, 7 //4772@frame_CCRcontrol.pas                                                                                                    |
| 190521:100603.683 (005588) CTR                                   | new cor control command, 1040 //2174@frame_CCRcontrol.pas                                                                                                    |
| 190521:100612.372 [005588] MSG                                   | new scroll raw command, 00 AA CC 5A //2222@frame_CCRcontrol.pas                                                                                                    |
| 190521:100634.711 [005588] MSG                                   | new soroll raw command, V3 40 ba U3 //2224JTIAme_UKCONTIOL.pss                                                                                                    |
| 190521-100736 862 (005588) MSG                                   | inter success are commanded, or an or ar //acarga.same_concourter.pen                                                                                                    |
| 190521:124430.775 (00558A1 WDN                                   | DC repeating last request caused by timeout; 00 FF 17 19 00 08 01 BB A1 00 //6939luc.DeviceCommunicationController.Base.pas                                                                                                    |
| 190521:130540.124 [005588] MSG                                   | /ver/ 8,90 //10838frame_CCRmain.pas                                                                                                    |
| 190521:130543.993 [005588] MSG                                   | /auth/ verification init //23568frame_CCRcontrol.pas                                                                                                    |
| 190521:130544.055 (005588) MSG                                   | /auth/ verification dome //3164@frame_CCRcontrol.pas                                                                                                    |
| 190521:130639.808 (005588) MSG                                   | new scroll raw command, 00 AA CC 5A //2222@frame_CCRcontrol.pas                                                                                                    |
| 190621:130709.790 [005588] MSG                                   | new scroll raw command, uu AA UU bb //22228frame_UUMCONTrol.pas                                                                                                    |
|                                                                  |                                                                                                    |
|                                                                  |                                                                                                    |

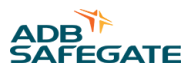

### **About Window**

### Figure 16: About window — lucDMC

| About                                                                                                    | ×                                                       |
|----------------------------------------------------------------------------------------------------|---------------------------------------------------------|
| ADB Safegate Germany GmbH                                                                                         | ~ *                                                     |
| Airport Technology                                                                                                |                                                         |
| 68163 Mannheim, Konrad-Zuse-Ring 6, Germany                                                                       | SAFEGATE                                                |
| www.adbsafegate.com                                                                                               |                                                         |
| Product Name: lucDMC                                                                                              |                                                         |
| Product Version: 1.11                                                                                             |                                                         |
| File Version: 1.11.0.72                                                                                           |                                                         |
| This software must be used in according with the ADB Sa<br>and may only be installed on a registered workstation. | fegate Germany GmbH software licensi<br>(c) 1999 - 2018 |
|                                                                                                    | (0) 1333 2018                                           |
| release history                                                                                                   | close                                                   |

Click on About to open the About window. The window displays for example the current software version.

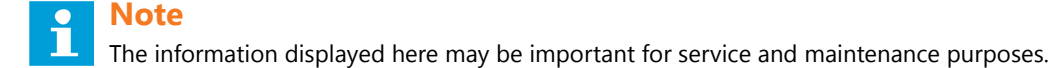

#### **Statuses Regulator**

#### Figure 17: Status view 1 and 2 — regulator lucDMC

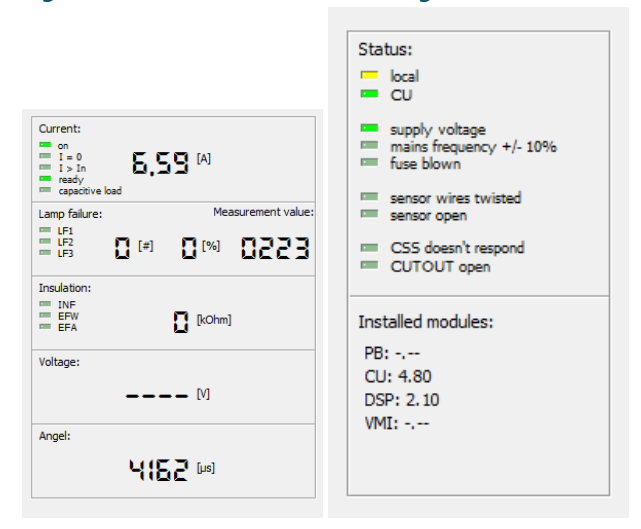

This status can be seen in the CCR and control tabs. It displays values and measurements set up for the regulator.

### Administration Window — Configuration Menu for RELIANCE IL

Select a target level between 2.8 and 6.6 A to use the followings commands:

#### Figure 18: Commands drop-down menu — lucDMC

| lamp test cycle control                  | • |
|------------------------------------------|---|
| segment data background                  | • |
| Learning mode (configuration reflects)   |   |
| demand sign of life from all modules     |   |
| demand check of all bulbs                |   |
| initialize module via serial number      |   |
| change module address via module address |   |
| change segment address of module         |   |
| send RAW-SCROLL message                  |   |

### **Command Legend**

#### Demand sign of life from all modules

All remotes give feedback indicating the lamp 1's address.

### Demand check of all bulbs

All remotes with working lamps give feedback indicating the addresses of remote 1 and 2.

### Demand feedback from all active lamps

All remotes with enabled and working lamps give feedback indicating the addresses of remote 1 and 2.

#### Initialize module via serial number

Use this command to add a new remote to the series circuit.

#### Change module address via module address

Use this command to change the address of an previously parameterized remote.

#### Change segment address of module

Use this command to assign previously parameterized remotes to certain segments.

### Send RAW-SCROLL message

Use this command to send all valid SCROLL telegrams, noted in the respective Excel table, to the remotes and the Central Unit.

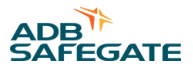

### lucDMC Tabs

| CCR without SCROLL | CCR with SCROLL | Scroll quality / | (SRU self test / | Scripting / |  |
|--------------------|-----------------|------------------|------------------|-------------|--|
|--------------------|-----------------|------------------|------------------|-------------|--|

### Table 1: lucDMC tabs

| Tab name           | Description                                                                                                    |
|--------------------|----------------------------------------------------------------------------------------------------|
| CCR without SCROLL | Menu to control regulators without SCROLL system                                                                                 |
| CCR with SCROLL    | Menu to control regulators with SCROLL system                                                                                    |
| SCROLL quality     | Menu that shows a diagram of received feedback from remotes                                                                      |
| SRU self test      | Menu to execute self-test feature (only available if self-test is implemented in the remote type — only for SRU 111 and SRU 112) |
| Scripting          | Menu designed for product developers                                                                                             |

### **lucDMC Icons**

| ወ | Segment off      | ወ    | Segment on | Module off          | 1 | Module on            |
|---|------------------|------|------------|---------------------|---|----------------------|
| × | Targetstatus not | read | hed 🕜      | No status available | 0 | Targetstatus reached |

### Table 2: Icons — lucDMC

| Icon name                 | Description                                                                        |
|---------------------------|------------------------------------------------------------------------------------|
| Segment off               | Segment is switched off                                                            |
| Segment on                | Segment is switched on                                                             |
| Module off                | Segment is switched off                                                            |
| Module on                 | Segment is switched on                                                             |
| Target status not reached | The switched state to be tested is not received (on or off) when sending feedback. |
| No status available       | No feedback available as self-test has not been executed yet                       |
| Target status reached     | The switched state to be tested is received (on or off) when sending feedback.     |

### 2.8.4 lucDMC Initialization

During the initialization phase, all parameters from the remote are transferrred to lucDMC. Various messages will appear in the operator interface, such as searching for devices followed by the name of the device concerned. In addition, a continuous display at the bottom on the left keeps you informed of the connection status.

#### Figure 19: Start window — loading configuration and settings

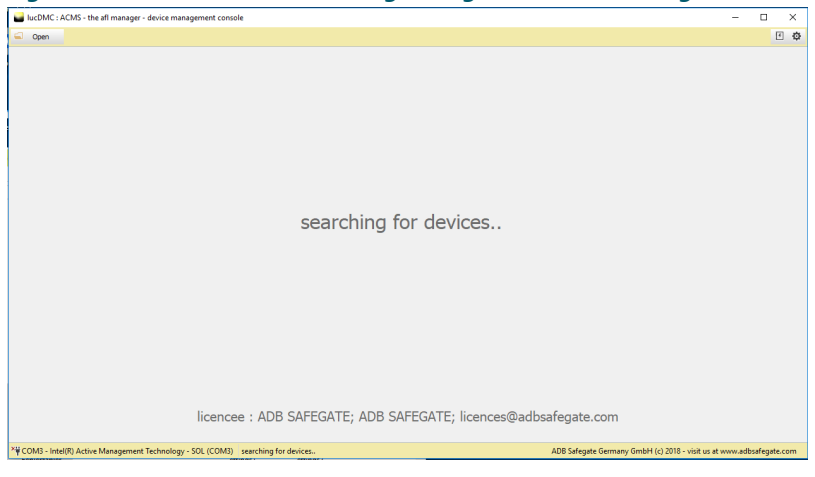

#### Figure 20: Connection status window

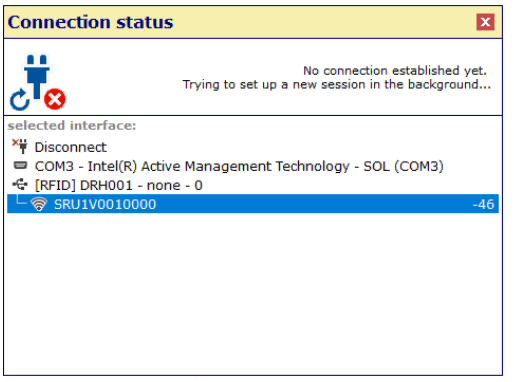

You can use the **CCR settings** button to display control elements in the operator interface for parameterizing the regulator.

You can use the **CCR control** button to display control elements in the operator interface for operating the regulator and for SCROLL configuration.

Above the status line, general information like circuit name and device address is continually displayed.

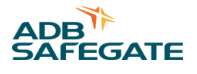

### 2.8.5 lucDMC General Settings

In the **general settings** tab, you can set regulator parameters like circuit name, brightness of the steps, etc. The meanings of the parameters can be found in the CCRE operating manual.

|                              |                     | are settings a                 | genera  | i settings tab                    |      |                    |
|------------------------------|---------------------|--------------------------------|---------|-----------------------------------|------|--------------------|
| general settings advanced se | ttings /            |                                |         |                                   |      |                    |
| general circuit set          | tings               |                                |         |                                   |      |                    |
| circuit name                 | TEST                |                                |         |                                   |      |                    |
| D10                          |                     |                                |         |                                   |      |                    |
| RMS current equalization [%] |                     |                                |         |                                   |      |                    |
| All values have to I         | de in Ampere (curre | nt) not in percent (intensity) | )!      |                                   |      |                    |
| current step 1 [A]           | 0,00 🖨              | current step 5 [A]             | 4, 10 💭 |                                   |      |                    |
| current step 2 [A]           | 0,00 🖨              | current step 6 [A]             | 5,20 🐑  |                                   |      |                    |
| current step 3 [A]           | 2,80 🕃              | current step 7 [A]             | 6,60 🐑  |                                   |      |                    |
| current step 4 [A]           | 3,40 🕃              | current step 8 [A]             | 0,00 🕃  | Default values                    |      |                    |
|                              |                     |                                |         |                                   |      |                    |
|                              |                     |                                |         |                                   | Send |                    |
| lamp failure                 |                     |                                |         |                                   |      |                    |
| display                      | Numeric 🔻           |                                |         |                                   |      |                    |
| failure threshold 1 [#]      | 5 🖨                 | number of lamps                | 10 🕃    | Phase Hysteresis                  | 0    | Measurement value: |
| failure threshold 2 [#]      | 10 🕃                | lamps to disconnect 1          | 1 🕃     |                                   |      | 1550               |
| failure threshold 3 [#]      | 15 💮                | lamps to disconnect 2          | 2 💭     |                                   |      | Start calibrate    |
|                              |                     |                                |         |                                   |      |                    |
|                              |                     |                                |         |                                   | Send |                    |
| 100 111                      |                     |                                |         |                                   | bond |                    |
| ISO settings                 |                     |                                |         |                                   |      |                    |
| ISO display                  | None                |                                |         |                                   |      |                    |
| alert threshold [kOhm]       | 50 🕃                | threshold "infinite" [kOhm]    | 1500 🕃  | ISO equalization [0.1 MOhm]       | 0    |                    |
| warning threshold [kOhm]     | 500 🕃               | CAN-Timeout [s]                | 20      |                                   |      |                    |
|                              |                     |                                |         |                                   | Send |                    |
| SCDOLL softings              |                     |                                |         |                                   |      |                    |
| cyclical lamp test           |                     | cyclical group command         |         | SCROLL II / symmetry correction   |      |                    |
| autom. lamp test             | On 🔻                | autom. group command           | Off 🔹   | max. value                        | 800  |                    |
| cycle time [s]               | 360 凄               | cycle time [s]                 | 10 💭    | step range                        | 1000 |                    |
|                              |                     |                                |         | Quelle Symmetriemesswert          | sp 🔻 |                    |
| SCROLL CU circuit parameter  | -                   | CU parameter                   |         |                                   |      |                    |
| max. number of groups        | 48 🔻                | Rückmeldewertschwelle          | 3950 🖨  | SCROLL III / current signal analy | vsis |                    |
| TEST Address:                | 2                   | · · · · ··                     | ́       |                                   | 7    |                    |

### Figure 21: General circuit settings 1 — general settings tab

| Figure | 22: Ge | eneral | circuit | settings | 2 — | general | settings | setting | s tab |
|--------|--------|--------|---------|----------|-----|---------|----------|---------|-------|
|        |        |        |         |          |     |         |          |         |       |

| <u> </u>                  |           | ····· <b>3</b> ·            | <b>J</b> • • |                            |             |                    |
|---------------------------|-----------|-----------------------------|--------------|----------------------------|-------------|--------------------|
| general settings advanced | settings  |                             |              |                            |             |                    |
|                           |           |                             |              |                            | Send        |                    |
| lamp failure              |           |                             |              |                            |             |                    |
| display                   | Numeric 👻 |                             |              |                            |             |                    |
|                           |           |                             |              |                            | _           | Measurement value: |
| failure threshold 1 [#    | *] 5 🖨    | number of lamps             | 10 🚍         | Phase Hysteresis           | 0 🖨         | 0000               |
| failure threshold 2 [#    | #] 10 🐑   | lamps to disconnect 1       | 1 💭          |                            |             |                    |
| failure threshold 3 [#    | *] 15 💭   | lamps to disconnect 2       | 2            |                            |             | Start calibrate    |
|                           |           |                             |              |                            |             |                    |
|                           |           |                             |              |                            | Send        |                    |
| (SO settings              |           |                             |              |                            |             |                    |
| ISO deplay                | Nee       |                             |              |                            |             |                    |
| 130 display               | ivone •   |                             |              |                            |             |                    |
| alert threshold [kOhm]    | 50        | threshold "infinite" [kOhm] | 1500 🕃       | ISO equalization [0.1 MOhm | 1 0 🖨       |                    |
| warning threshold [kOhm]  | 500 🕃     | CAN-Timeout [s]             | 20 🕃         |                            |             |                    |
|                           |           |                             |              |                            | Send        |                    |
| SCDOLL sottings           |           |                             |              |                            |             |                    |
| cyclical lamp test        |           | cyclical group command      |              | SCROLL II / symmetry cor   | rection     |                    |
| autom. lamp test          | On 🔻      | autom. group command        | Off 🔹        | max. value                 | 800 🖨       |                    |
| cycle time [s]            | 360 🝧     | cycle time [s]              | 10 🗭         | step range                 | 1000 💭      |                    |
|                           |           |                             |              | Quelle Symmetriemesswe     | ert DSP 🔹   |                    |
| SCROLL CU circuit paramet | ter       | CU parameter                |              |                            |             |                    |
| max. number of groups     | 48 🔻      | Rückmeldewertschwelle       | 3950 🕃       | SCROLL III / current signa | al analysis |                    |
| max. number of modules    | 51 🐑      | module filter               | No Filter 🔻  | min. current surface [i/di | t] 600 🖨    |                    |
| RU type 2                 | Yes 🔻     | SCROLL modulation gain      | 100 🖨        | noise reduction            | 50 💭        |                    |
| block RAW command         | No 🔻      |                             |              | min. current pulse width   | 150 💭       |                    |
| delay lamps test after    | 5         |                             |              |                            |             |                    |
| group communa             |           |                             |              |                            |             |                    |
| behaviour at power cut    |           |                             |              | SCROLL Feedback Compe      | nsation     |                    |
| Dewerfail behavier        |           | Analy for all multi         |              | Componention Lowel         |             |                    |
| Powerfail behaviour       |           | Apply for all modules       |              | Compensation Level         | 200 👻       |                    |
|                           |           |                             |              |                            |             |                    |
|                           |           |                             |              |                            | Send        |                    |
|                           |           |                             |              |                            |             |                    |

For RELIANCE IL configurations using the RFID handheld reader DRH100, the settings menu looks as below:

### Figure 23: Dialogue box — reading data from device

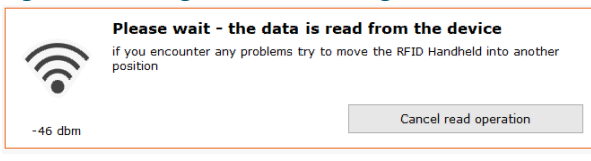

Click on the remote on the list to configure or parameterize it.

### Figure 24: Remote configuration via the RFID reader DRH100

| 🔍 Laden 🛛 📓 geschen 🖾 Stuttiste einer 🖉 Arkenzungen i 🖉 Arkenzungen i 🖉 Arkenzungen i berechtungen i berechtungen i ber |                                                              |                                      |       |                                       |                                 |            |  |  |  |  |
|----------------------------------------------------------------------------------------------------|--------------------------------------------------------------|--------------------------------------|-------|---------------------------------------|---------------------------------|------------|--|--|--|--|
| Algemeine Einstelungen / Wartung /                                                                                                    |                                                              |                                      |       |                                       |                                 |            |  |  |  |  |
| RSSI: -44dBm Layout- / Date                                                                                                    | RSSI: -44dBm Layout- / Daten-Version: 1 / 4 Taglist anzeigen |                                      |       |                                       |                                 |            |  |  |  |  |
| Gerätekonfiguration                                                                                                    |                                                              | Systemparameter                      |       |                                       |                                 |            |  |  |  |  |
| Seriennummer:                                                                                                    | 18104329                                                     | Sollwert für Integration:            | 50 💽  | Feedback-Dauer:                       | 3000 🛢 µs                       |            |  |  |  |  |
| Moduladresse:                                                                                                    | 5 0                                                          | Schwelle für fallende Flanke:        | 60 🖢  | Verzögerung zwischen Relais und FET:  | 0 🖢 µs                          |            |  |  |  |  |
| Gruppenadresse Lampe 1 / 2:                                                                                                    | 3 🗘 / 12 🗘                                                   | Limit für Kalibrierung HW:           | 500   | Minimale RMS-Spannung:                | 740 🌻 m)                        | ()         |  |  |  |  |
| Max. Anzahl Module:                                                                                                    | 51 🗘                                                         | Stufe für Kalibrierung HW:           | 10 🚭  | Maximale RMS-Spannung:                | 50000 🖨 m)                      | (          |  |  |  |  |
| RU-Typ 2:                                                                                                    | 1 = RU mit 2 Lasten v                                        | Größe dynamischer Mittelwert:        | 8     | High-Power-Modus:                     | 0 = 230 W $\sim$                |            |  |  |  |  |
| Feedback-Modus:                                                                                                    | 0 = SCROLL III kompatibel ~                                  | Steigung dynamische Schwelle zu RMS: | 224 🚭 | Anzahl HW um offene Last zu erkennen: | 8 🖨 %                           |            |  |  |  |  |
| Broken-Load-Modus:                                                                                                    | Retrigger über Zeit: 10000 🛊 ms                              | Abstand Rauschen zu RMS:             | 45    | Faktor für Feedback-Dauer (10):       | 80 💽 %                          |            |  |  |  |  |
|                                                                                                    | Überwachung auf Kurzschluss                                  | Verzögerung Integral auf 0 setzen:   | 50 🕤  | Faktor für Feedback-Dauer (30):       | 60 🛢                            |            |  |  |  |  |
|                                                                                                    | Uberwachung auf Maximalspannung                              | Dynamische Schwelle zu RMS:          | 100 🚭 | Kreistopologie:                       | 0 = 6,6 A ~                     |            |  |  |  |  |
| Zykluszeit Fadenbruchüberwachung:                                                                                                    | 0 💽 ms                                                       | Dynamische Schwelle zü RMS (SYNC):   | 80    |                                       |                                 |            |  |  |  |  |
| RGL-Modus:                                                                                                    | aktiv, Blink-Frequenz: 1000 📚 ms                             | Abstand SCROLL-Puls:                 | 35 🖨  |                                       |                                 |            |  |  |  |  |
| Failsafe Lampenstatus (Lampe 1 / 2):                                                                                                    | 🗹 an / 🗹 an                                                  |                                      |       |                                       |                                 |            |  |  |  |  |
| Failsafe-Timeout:                                                                                                    | 90 🗊 s                                                       |                                      |       |                                       |                                 |            |  |  |  |  |
| Initialer Lampenstatus (Lampe 1 / 2):                                                                                                    | 🗋 an / 🗋 an                                                  |                                      |       |                                       |                                 |            |  |  |  |  |
| Sequentielles Schalten nach Moduladresse:                                                                                                    | 🗹 aktiv                                                      |                                      |       |                                       |                                 |            |  |  |  |  |
| auf Werkseinstellungen zurücksetzen                                                                                                    | Senden                                                       | auf Werkseinstellungen zurücksetzen  |       | Senden                                |                                 |            |  |  |  |  |
|                                                                                                    |                                                              |                                      |       |                                       |                                 |            |  |  |  |  |
|                                                                                                    |                                                              |                                      |       |                                       |                                 |            |  |  |  |  |
|                                                                                                    |                                                              |                                      |       |                                       |                                 |            |  |  |  |  |
|                                                                                                    |                                                              |                                      |       |                                       |                                 |            |  |  |  |  |
|                                                                                                    |                                                              |                                      |       |                                       |                                 |            |  |  |  |  |
|                                                                                                    |                                                              |                                      |       |                                       |                                 |            |  |  |  |  |
|                                                                                                    | Ed aufordura                                                 |                                      |       | Seriennummer: 1810432                 | 9 Firmware: V1.1.1642 Ha        | rdware:    |  |  |  |  |
| C5 PROFEDUR-> Genz # SHUTV001000018104325 SHUT008                                                                                                    | na gerunaen                                                  |                                      |       | AUD Safegate Germany UmbH (           | c) 2010 - Visit us at www.adbsa | regate.com |  |  |  |  |

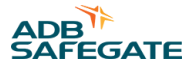

### 2.8.6 lucDMC Advanced Settings

Under the **advanced settings** tab, you can set regulator parameters like PID contents, firing angles, etc. The meaning of the parameters can be found in the CCRE operating manual and will not be detailed here.

### Important

All advanced settings are to be set only by properly trained personnel. Failure to follow the instruction may result in system breakdown.

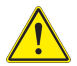

### **CAUTION**

Only skilled personnel, physically capable of operating the equipment and with no impairments in their judgment or reaction times, should operate this equipment.

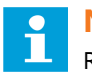

### Note

Read all system component manuals before operating the equipment. A thorough understanding of system components and their operation will help you operate the equipment safely and efficiently.

### Figure 25: Regulator parameters 1 — advanced settings

| general settings advanced                                                                                                    | l settings             |                            |                           |             |                        |            |
|----------------------------------------------------------------------------------------------------|------------------------|----------------------------|---------------------------|-------------|------------------------|------------|
| regulator param                                                                                                    | eters                  |                            |                           |             |                        |            |
| proportional ratio                                                                                                    | min. firing angle [µs] | max. current slew rate [A/ | (s]                       |             |                        |            |
| 200 🕃                                                                                                    | 1000 🚍                 | 30 🚍                       |                           |             |                        |            |
| integral ratio                                                                                                    | max. fire angle [µs]   | max. current slew rate* [A | \/s]                      |             |                        |            |
| 300 🖨                                                                                                    | 9750 🖶                 | 10 🗭 * So                  | ftstart                   |             |                        |            |
| differential ratio                                                                                                    | Gradient setpoint ramp | LED Softstart Delay [ms]   | LED Softstart current [A] |             |                        |            |
| 10 🕃                                                                                                    | 0 🖨                    | 0                          | 2,8 🖨                     |             |                        |            |
|                                                                                                    |                        |                            |                           |             |                        | Food       |
|                                                                                                    |                        |                            |                           |             |                        | Senu       |
| Capacitance mea                                                                                                    | asurement              |                            |                           |             |                        |            |
| Threshold                                                                                                    | Sensitivity            | Measurement value          |                           |             |                        |            |
| 20 🕃                                                                                                    | 100 🚍                  | 0041                       |                           |             |                        |            |
| Measuring cycles                                                                                                    | Tripping time [0.01s]  |                            |                           |             |                        |            |
| 48 💭                                                                                                    | 60                     |                            |                           |             |                        |            |
|                                                                                                    |                        |                            |                           |             | _                      |            |
|                                                                                                    |                        |                            |                           |             |                        | Send       |
| regulator param                                                                                                    | eters (symmetry        | correction factor          | )                         |             |                        |            |
|                                                                                                    |                        |                            |                           |             |                        |            |
|                                                                                                    |                        |                            |                           |             |                        |            |
| for all stops                                                                                                    | correction differe     | nce                        | Interve                   | [ [ ] ] [ ] |                        |            |
| 103 🕿 🙈                                                                                                    | +104 +0                |                            |                           | 4 🔍 🛛 🕞     | set CI                 |            |
| individual                                                                                                    | step 1 step 2          | step 3 step 4              | step 5 step 6             | step 7 step | •                      |            |
| No                                                                                                    | o 🕿 🛛                  | E DE                       |                           |             |                        |            |
|                                                                                                    |                        |                            |                           |             | • 📼                    |            |
|                                                                                                    |                        |                            |                           |             |                        | Send       |
| special sottings                                                                                                    |                        |                            |                           |             |                        |            |
| wation time I=0 [0, 1s]                                                                                                    | failcafa etan          | thuristor firing           | OutOut                    | LED fire    | PGL devices            | key switch |
| 10 -                                                                                                    | n 🛥                    | Nonotivo -                 | No                        | aupported - |                        | No         |
| and a second second sec | •                      | Negauve •                  | NU                        | supporteu • | RCL supported          |            |
| c C                                                                                                    |                        |                            |                           |             | KGL Sync. Interval [S] |            |
|                                                                                                    |                        |                            |                           |             |                        |            |
| Voltage measurement                                                                                                    | primary voltage        | secondary voltage          |                           |             |                        |            |
|                                                                                                    | 340 📼                  | 340 📼                      |                           |             |                        |            |
|                                                                                                    |                        |                            |                           |             |                        | Send       |
| narameter lamn                                                                                                    | fault                  |                            |                           |             |                        |            |
| integration threshold                                                                                                    | correction 1st lamp    | measurement reference      | window start              |             |                        |            |
| 120                                                                                                    | 0                      | Phase                      | 6 🗑                       |             |                        |            |
|                                                                                                    |                        |                            |                           |             |                        |            |

#### Figure 26: Regulator parameters 2 — advanced settings parameter lamp fault 0 ⊕ reasurement reference w 0 ⊕ Fhase ▼ correction 1st lamp integration threshold measurement reference window start 120 6 🚍 integration reset window stop 250 26 🕃 0 🚍 Send default settings hardware version com. interface 3.28 CAN 125k menu language German 👻 UTRMS baudrate correction SCROLL active Restore last stage after er Profibus active No • ddress parallel mode 2 (\*) Impulse • serial number user password reset No • 00000000 service password Display status settleme 0001 Angel Display status settlement regulator address 0001 Send Modbus/TCP IP-Address 2 IP-Address 1 0.0.0.0 Subnetmask 1 Subnetmask 2 0 (a) := 0.0.0.0 0 (b) := 0.0.0.0 Default gateway 1 Default gateway 2 0 . 0 . 0 . 0 0 . 0 . 0 0.0.0.0 Send Operating hours step 5 [s] step 1 [s] step 0 [s] 6622 💭 1000000 🖨 step error [s] 21146 step 2 [s] step 6 [s] 2 💭 1530107 🕃 211461 🚔 step 3 [s] step 3 [s] step 7 [s] 183333 🕃 2224553 🖨

### Figure 27: Regulator parameters 3 — advanced settings

#### Operating hours

| step 1 [s]         step 5 [s]         step 0 [s]           25 (c)         6622 (c)         1000000 (c) |      |
|----------------------------------------------------------------------------------------------------|------|
| 25 🖨 6622 🖨 10000000 🖨                                                                                 |      |
|                                                                                                    |      |
| step 2 [s] step 6 [s] step error [s]                                                                   |      |
| 2 💭 1530107 💭 211461 💭                                                                                 |      |
| step 3 [s] step 7 [s]                                                                                  |      |
| 183333 🖨 2224553 🖨                                                                                     |      |
| step 4 [s] step 8 [s]                                                                                  |      |
| 5268158 💭 0 💭                                                                                          |      |
|                                                                                                    | Send |
| references                                                                                             |      |
| measurement 1 measurement 2 measurement 3 Show thresho                                                 | kd   |
| step 1 341 💭 step 1 785 💭 step 1 1229 💭                                                                |      |
| step 2 341 💭 step 2 785 💭 step 2 1229 💭                                                                |      |
| step 3 341 💭 step 3 785 💭 step 3 1229 💭                                                                |      |
| step 4 332 💭 step 4 754 💭 step 4 1184 💭                                                                |      |
| step 5 334 💭 step 5 733 💭 step 5 1151 💭                                                                |      |
| step 6 357 💭 step 6 716 💭 step 6 1114 💭                                                                |      |
| step 7 367 💭 step 7 658 💭 step 7 1045 💭                                                                |      |
| step 8 0 💭 step 8 0 💭                                                                                  |      |
|                                                                                                    |      |
|                                                                                                    | Send |

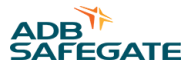

### **CCRE without SCROLL Tab**

In the **CCR without SCROLL** tab, all measured data from the regulator will be displayed on the left. You can use the keypad in the middle to switch the regulator on or off in the step you want. The regulator's status is displayed next to it on the right.

### Figure 28: CCR without SCROLL tab

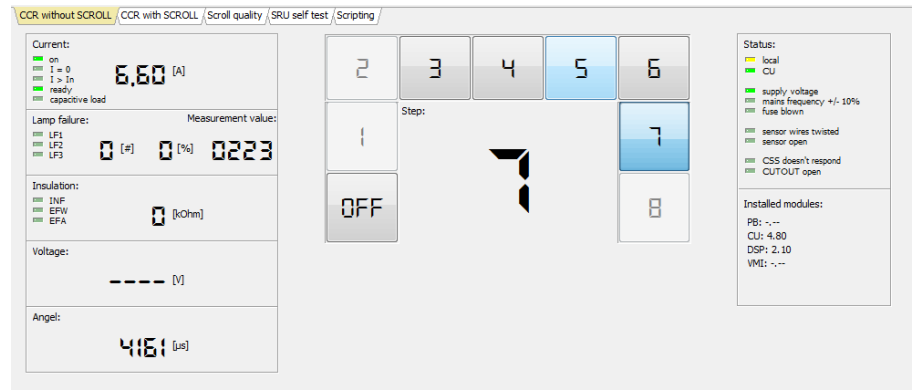

### **CCRE with SCROLL Tab**

Under the **CCR with SCROLL** tab, regulator status, current measured value and control elements for switching the regulator on and off will be displayed on the left. Next to it on the right are the control elements for RELIANCE IL configuration. The method for handling this configuration can be found in the instructions for parameterizing the SRU and will not be detailed here.

#### Figure 29: CCR with SCROLL tab

|                                                                                                    | lucDMC : ACMS - the aff                                                                                                    | fl manager - device management console, CCR                                                                                                    |                                                                                                    |                                                                                                    |                                                                                                  |                                                                                         |                                                                                                    |                                                                                                    |                                                                                                    |                                                                                                |                                                              |                                                                                  |                                                                                                    |                                                                                               |                | 0                                                                                                    | 0   |
|----------------------------------------------------------------------------------------------------|----------------------------------------------------------------------------------------------------|----------------------------------------------------------------------------------------------------|----------------------------------------------------------------------------------------------------|----------------------------------------------------------------------------------------------------|--------------------------------------------------------------------------------------------------|-----------------------------------------------------------------------------------------|----------------------------------------------------------------------------------------------------|----------------------------------------------------------------------------------------------------|----------------------------------------------------------------------------------------------------|------------------------------------------------------------------------------------------------|--------------------------------------------------------------|----------------------------------------------------------------------------------|----------------------------------------------------------------------------------------------------|-----------------------------------------------------------------------------------------------|----------------|----------------------------------------------------------------------------------------------------|-----|
|                                                                                                    | 🗳 Open 🛛 🔛 Save                                                                                                    | e 🕼 CCR settings 🖾 CCR control                                                                                                    |                                                                                                    |                                                                                                    |                                                                                                  |                                                                                         |                                                                                                    |                                                                                                    |                                                                                                    |                                                                                                |                                                              |                                                                                  |                                                                                                    |                                                                                               |                | 🖉 reised al                                                                                                    |     |
|                                                                                                    | CCR without SCROLL COP                                                                                                    | R with SCROLL                                                                                                    |                                                                                                    |                                                                                                    |                                                                                                  |                                                                                         |                                                                                                    |                                                                                                    |                                                                                                    |                                                                                                |                                                              |                                                                                  |                                                                                                    |                                                                                               |                |                                                                                                    | - E |
|                                                                                                    | con:                                                                                                    | administration   al segments                                                                                                    | Lamps: L1 =                                                                                                    | 0,12=0                                                                                                |                                                                                                  |                                                                                         |                                                                                                    |                                                                                                    |                                                                                                    |                                                                                                |                                                              |                                                                                  |                                                                                                    |                                                                                               | 6              | Status:                                                                                                    | 8   |
|                                                                                                    | Columning     Columning     Columning     Columning     man     matrix     matrix     matrix     matrix     matrix     matrix     matrix     matrix     matrix     matrix     matrix     matrix     matrix     matrix     matrix | D Indexes     D Indexes     D Indexes | 001<br>013<br>005<br>005<br>061<br>061<br>065<br>065<br>065<br>065<br>065<br>07<br>199<br>121                                                                                                    | 002<br>005<br>005<br>005<br>005<br>007<br>007<br>006<br>006<br>006<br>006<br>006<br>006<br>006<br>006 | 0 003<br>0 015<br>0 027<br>0 051<br>0 063<br>0 065<br>0 067<br>0 069<br>0 1111<br>1 111<br>1 123 | 004<br>005<br>006<br>006<br>006<br>006<br>006<br>006<br>006<br>006<br>100<br>112<br>124 | D 005<br>017<br>029<br>041<br>065<br>065<br>065<br>065<br>066<br>066<br>017<br>010<br>113<br>113<br>113 | 006<br>013<br>044<br>054<br>056<br>056<br>056<br>056<br>056<br>056<br>055<br>056<br>055<br>056<br>055<br>055 | 007<br>013<br>043<br>043<br>045<br>045<br>045<br>045<br>045<br>045<br>045<br>045<br>045<br>045       | 000<br>003<br>002<br>044<br>068<br>068<br>068<br>068<br>068<br>068<br>068<br>012<br>012<br>115 | 0000<br>001<br>003<br>045<br>069<br>061<br>003<br>135<br>117 | 000<br>002<br>004<br>046<br>046<br>046<br>046<br>046<br>046<br>046<br>106<br>118 | 011<br>003<br>047<br>047<br>047<br>047<br>047<br>047<br>045<br>045<br>045<br>045<br>045<br>045<br>045<br>045<br>045<br>045 | 012                                                                                           |                | MOQUAR BILANP 2<br>DEN 12<br>Source 0<br>Source 0<br>Source |     |
| APR M Athen: 5 Sondwarks (2000) webwer: 328 Softwarks 1337 53 6 9 9                                                                                                    | Zindwitel<br>Storm<br>D,DD w<br>+<br>-<br>OFF                                                                                                    |                                                                                                    | Bu2 active<br>D 001<br>003<br>005<br>007<br>006<br>007<br>006<br>007<br>006<br>007<br>006<br>007<br>006<br>007<br>006<br>007<br>006<br>007<br>006<br>007<br>006<br>007<br>006<br>007<br>006<br>007<br>006<br>007<br>006<br>007<br>007 | 002<br>014<br>005<br>005<br>005<br>005<br>005<br>005<br>005<br>005<br>1022                            | 003<br>013<br>029<br>031<br>035<br>035<br>035<br>037<br>037<br>037<br>037<br>037                 | 004<br>005<br>003<br>064<br>065<br>068<br>068<br>068<br>010<br>0112<br>112              | 005<br>017<br>029<br>053<br>055<br>077<br>077<br>051<br>101<br>113<br>113<br>125                        | 006<br>013<br>042<br>054<br>056<br>070<br>030<br>132<br>125                                                  | 007<br>019<br>051<br>065<br>067<br>079<br>079<br>079<br>079<br>079<br>079<br>079<br>079<br>079<br>07 | 008<br>002<br>002<br>066<br>068<br>080<br>082<br>134<br>135                                    | 009<br>021<br>033<br>046<br>061<br>061<br>335<br>117         | 000<br>002<br>004<br>068<br>069<br>082<br>064<br>196<br>198                      | 011<br>023<br>035<br>047<br>069<br>063<br>063<br>187<br>187                                                                | 012<br>034<br>066<br>060<br>072<br>072<br>072<br>072<br>072<br>072<br>072<br>072<br>072<br>07 | hde RL2 large  | SOLL Meller     Andre 1 11 21 xel     Construction     Construction                                                                                                    |     |
| And the second states and second states and seco | ADD DA Attem                                                                                                    |                                                                                                    |                                                                                                    |                                                                                                    |                                                                                                  |                                                                                         |                                                                                                    |                                                                                                    |                                                                                                    |                                                                                                |                                                              |                                                                                  | Serial rumber:                                                                                                    | DERCOS                                                                                        | Hardwarer 3,22 | Software & 283+53                                                                                                    |     |
| 2 2010 2010 2010 2010 2010 2010 2010 20                                                                                                    | CON1 20100 001                                                                                                    | 444 60.03.03.03                                                                                                    |                                                                                                    |                                                                                                    |                                                                                                  |                                                                                         |                                                                                                    |                                                                                                    |                                                                                                    |                                                                                                |                                                              |                                                                                  |                                                                                                    |                                                                                               | UNITED OF      |                                                                                                    |     |

### 2.8.7 lucDMC Parameterizing Adapter

This section deals with the parameterizing adapter. Refer to USB Dongle ADA004-RS232 data sheet for further information on the Parameterizing adapter USB Dongle ADA004 RS232.

Parameterizing adapter (USB Dongle ADA004-RS232)

- To be used with the lucDMC maintenance tool
- · Converts the signals between the device and the COM port of a computer

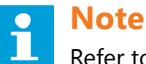

Refer to USB Dongle ADA004-RS232 data sheet for further information. lucDMC license can be provided via ADA004.

### 2.8.8 USB Dongle ADA004 RS232

#### Uses

The ADA 004-RS232 is a RS232 ro USB serial converter.

### **Supported Functions**

- USB to serial converter (EIA-232-F, RS232)
- Native USB supported by ADB SAFEGATE's lucDMC
- Native USB supported by ADB SAFEGATE's ACMS HMI
- (Optional) ADB SAFEGATE License Dongle
- (Optional) ADB SAFEGATE License Cube

#### **Details**

The RJ45 pin layout is compatible to the maintenance interface (RJ45) of all ADB SAFEGATE products, CAT 6 twisted pair cable for Ethernet required.

VCP functionality is supported by Windows 10. Prior windows versions require an installation of a ADA004 VCP device driver, available separately.

### **Technical Data**

| Connector USB          | USB C (USB C to USB A cable included) |
|------------------------|---------------------------------------|
| Connector RS485        | RJ45                                  |
| Speed                  | Up to 250 kbps                        |
| Operating temperature  | -5 °C to +50 °C                       |
| Storage temperature    | -25 °C to +55 °C                      |
| Humidity               | 95% or less (non-condensating)        |
| Protection class       | IP30                                  |
| Isolation voltage      | +/- 50 V                              |
| Power                  | Powered via USB port                  |
| Dimensions (L x W x H) | 49 x 38 x 28 mm                       |
| Weight                 | Approx. 25 g                          |

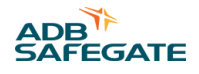

### **RS233 connections**

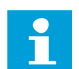

**Note** All pins are insulated.

### **Recommended RJ45 Adapter**

| Туре 1 | Delock No.: 65527 |
|--------|-------------------|
| Туре 3 | Delock No.: 6538  |

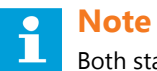

Both standard types are available in the open market.

### **Ordering Code**

ADA 004-RS232 (USB cable included)

### **Connection Diagram**

| RJ45 (connector T568B) | RS232 (9 pins)                                                                                                    |
|------------------------|----------------------------------------------------------------------------------------------------|
| 8 3 2 1                | T/D     1 0     orange / weiss       range     orange       RXD     2 0       orange     10       3 0     0       4 0     07       5 0     08       6 0     green       7 0     50       8 0     50 |
|                        | GND         6 0         gran         40         0.9           7 0         50         50         50                                                                                                  |

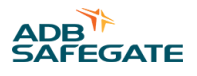

## **3.0 Installation**

The installation section covers the proper procedures for the installation of RELIANCE IL.

### 3.1 System Project Planning

The following requirements need to be fulfilled for overall system project planning:

- Traffic routing requirements (segment assignment, routes, etc.)
- Procedures to ensure system failures are avoided (redundancy, series circuit allocation, etc.)
- Maximum of possible load variation within the circuit (harmonic distortion, Crest factor)
- Maximum of allowed monitoring cycle time
- Route taken for primary cabling to ensure that the current flow direction is the same for all lamp transformers
- The transformer rating needs to be adequate to ensure transfer works

# Note

Please contact ADB SAFEGATE project management team for further information.

### 3.2 Installing a SRU Remote

### WARNING

### Electric Shock

Read installation instructions in their entirety before starting installation.

- Become familiar with the general safety instructions in this section of the manual before installing, operating, maintaining or repairing this equipment.
- Read and carefully follow the instructions throughout this manual for performing specific tasks and working with specific equipment.
- Follow all applicable safety procedures required by your company, industry standards and government or other regulatory agencies.
- Install all electrical connections to local code.
- Use only electrical wire of sufficient gauge and insulation to handle the rated current demand. All wiring must meet local codes.
- Route electrical wiring along a protected path. Make sure they will not be damaged by moving equipment.

#### Failure to follow these warnings may result in serious injury or equipment damage.

ADB SAFEGATE RELIANCE IL SRU are rectangular units with screw-on housings. Please see product data sheet for dimensions and weight.

Remotes of type 101 or 111 are equipped with two cables. The first cable is used for connecting the remote to the series circuit transformer with a FAA style 1 compliant (2-pin) plug. The second cable, having a FAA style 3 compliant connector, is used to connect the remote to the light or sensor to be monitored.

Remotes of type 102 or 112 are equipped with three cables. The first cable is used for connecting the remote to the series circuit transformer with a FAA style 1 compliant cable. The second cable, having a FAA style 3 compliant connector, is used to connect the remote to the first light to be controlled or monitored. The third cable, having also a FAA style 3, compliant connector is used to connect the remote to the second light to be controlled or monitored.

- 1. Connect the first remote cable with a FAA style 1 the compliant plug to the CCR.
- 2. Connect the second cable to the light or sensor with the FAA style 3 compliant connector to the (first) light.
- 3. Connect the third cable to the light or sensor with the FAA style 3 compliant connector to the (first) light if you purchased a remote of type 101 or 111.

### Тір

Seal all the connectors with shrink tubes or insulating tape.

All the remotes can be — just like the series circuit transformers — fitted in any arrangement and at any orientation.

### Tip

It is recommended to mount the remotes horizontally or vertically one next to the other into the installation frame, with the cables hanging down, to enable easy access and maintainability.

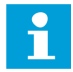

### NOTICE

The remotes and the connectors should not lie permanently in water.

The parameterizing process can be executed by the manufacturer as well as at site directly in line within the series circuit or using the parameterizing tool (RFID handheld reader DRH100). The applicable method depends on what requirement (regarding planning) exist for the lighting series circuit.

All the parameters are stored permanently in the *Electrically Erasable Programmable Read-Only Memory (EEPROM*) of the remote. Typical parameters are for example the fail-safe mode, the light address(es) (numbers) and one out of two segment addresses the remote can belong to.

Data for planning for every remote consists typically of the following parameters:

- remote type
- number of the lighting segment
- · remote number in the series circuit
- segment addresses to be listened by the remote
- the unique identifier (remote ID which equals the light ID)
- mounting position

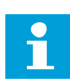

### Note

Individual control and re-parameterization with other settings in the active series circuit using the individual series number is possible at any time.

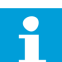

### NOTICE

You should install remote in a frame or on amounting rail to avoid cable breakage and prevent water from entering the enclosure. Proper installation in the slots simplifies work in the slot as cable connections can be followed easier.

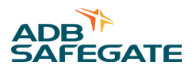

### 3.3 Getting started with a new SRU

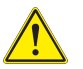

### DANGER

Use of the equipment in ways other than described in the catalog leaflet and the manual may result in personal injury, death, or property and equipment damage. Use this equipment only as described in the manual.

Before you can operate new RELIANCE IL SRU within a series circuit configuration is required.

First connect the remote to a regulator capable to be used with the RELIANCE IL system and configure it using the lucDMC software tool. For configuration instructions see Configuring a SRU — Default Parameters.

It is required to make the following settings:

- 1. Serial number: is a unique identifier for a remote within a system
- 2. Remote address: is a unique identifier for a remote within a series circuit
- 3. Segment for lamp 1: Lamp 1 has to be assigned to a specific segment.
- 4. Segment for lamp 2: Using Remotes SRU 102 or SRU 112, lamp 2 has to be assigned to another segment.

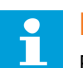

### Note

For special purposes you can also assign a lamp to two different segments.

5. Maximum of remotes per series circuit: This setting is specially essential for series circuits containing SRU 102 or SRU 112.

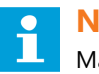

### Note

Make sure that the value is the same for all remotes in the series circuit as well as in the Central Unit of the respective regulator.

For use in series circuits with LED lights, additional settings to be made for the remotes include:

LED load: 'on' must be activated.

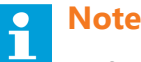

- Special settings can be set by using "RAW telegram".
- Refer to RELIANCE IL SRU Remote CU Commands in lucDMC for instructions related the the settings made using 'RAW telegrams'

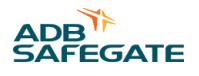

# 4.0 Operation

The operation section cover the operation characteristics of RELIANCE IL.

### **4.1 Commissioning Work**

### 4.1.1 Commissioning List RELIANCE IL

When you change the systems configuration or parameters for commissioning, fill in the following list to document your changes for further service purposes:

### Commissioning protocol for series circuits equipped with RELIANCE IL

| Commissioner name                                     |
|-------------------------------------------------------|
| Commissioning date                                    |
| Airport                                               |
| Station                                               |
| Power circuit                                         |
| Measuring the series circuit                          |
| Loop impedance Ohm                                    |
| Insulation impedance kOhm                             |
| Power values for brightness level set up?             |
| Transformer tapping point V                           |
| Power in secondary circuit at a level of 100% A       |
| Effective current match%                              |
| Phase angle at a level of 100% ms                     |
| RELIANCE IL settings                                  |
| Automatic lamp failure test ON or OFF?                |
| Cycle time sec.                                       |
| Cyclic segment command On or OFF?                     |
| Cycle time sec.                                       |
| Max. number of segments                               |
| Max. number of remotes                                |
| Remote – type 102 or 112 YES or NO?                   |
| Source of symmetric value (by default DSP) DSP or CU? |
| Capacity measurement                                  |
| Measured value                                        |
| Threshold set (half of measured value)                |
| Parameters for the regulator                          |
| Symmetric corrective factor controlled at all levels? |
| Value saved for all levels?                           |
| CCR Operation with RELIANCE IL                        |
| Segments set up?                                      |

Feedback for all remotes at all levels checked?

Feedback for all lamps at all levels checked?

Thresholds for feedback checked at all levels?

Thresholds for feedback set up for all levels \_\_\_\_\_

Min. thresholds for feedback (bar chart)\_\_\_\_\_

### **External Circuit**

Switch on all segments.

Individual lights - switching test executed?

Segments – switching test executed?

Direction of lighting beam controlled?

#### **RELIANCE IL Settings 2**

Remote filter set up?

Filter level \_\_\_\_

### 4.1.2 General Conditions for faultless Control

As control commands are modulated as an unnoticeable change of the phase angle onto the line, the CCR is not intended to be operated in a "complete sine mode".

The working setpoint of the CCR has to be adapted always and correctly to the maximum of possible load (when all lights are lighted).

The current flow duration during the working setpoint of the CCR ist to be set to a shorter time, if the expectable electrical brownouts in the lighting station are higher than -15 %.

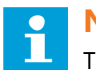

### NOTICE

The feedback depends on the specifications of the lamp transformer. As a result, only lamp transformers with the same specifications approved by ADB SAFEGATE may be installed in a series circuit. The rated power should be twice as high as the connected load to ensure best data transfer quality, at least 200 W.

All lamp transformers in the series circuit must be connected in the same current flow direction (polarity and orientation).

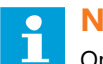

### NOTICE

Only the same type of transformers by the same manufacturer should be used for replacement. Transformers with predefined direction of winding (phasing) and thyroidal transformers may not be used.

Control commands are prioritized higher than feedback. Control commands sent in short distances and repeatedly may impede monitoring.

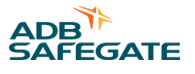

### 4.1.3 Commissioning of a Series Circuit equipped with the RELIANCE IL using lucDMC

This section does not explain how a series circuit without RELIANCE IL is commissioned. For further information about commissioning of a series circuit in general contact the ADB SAFEGATE Service team. This section explains how the regulator parameters can be adapted with lucDMC to be suitable for RELIANCE IL use. Follow the following steps in the indicated order to commission the *Individual Light Control and Monitoring System* RELIANCE IL:

1. Balance the signals by parameterizing the "symmetry correction factor " in advanced settings tab as follows:

Figure 30: Symmetry correction factor — regulator parameters

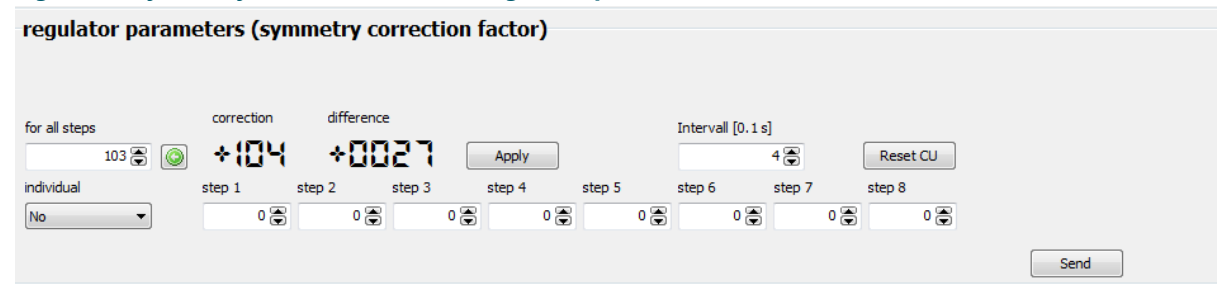

a) Set the parameter Interval to "4".

When the interval is set to 4, the regulator can change the correction value for the balancing of the signal automatically every 400 ms.

- b) Set the brightness rate for the CCRE to approximately 30 % (which equals 5,2 A).
- c) Watch the view for correction and difference in lucDMC.

The CCRE automatically changes the correction factor so that the difference approximates 0. The difference will never be exactly 0 and keep this value. In a well-balanced circuit the differences varies between -20 and +20. The balancing process can last up to 2 minutes. The balancing process has been successful when the regulator has stopped changing the correction factor and the difference value is varying between +0 and -0.

- d) Hit the green arrow button and press Apply.
- e) Hit the send button below the brightness level fields on the right.
   The CCRE balanced the signals for the thyristor control. The correction values have been stored on the memory card.

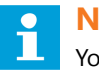

NOTICE

You should check if the current flow direction of the primary cable is correct when the balancing of the signals by the CCRE has not been successful. The K and L sensor cable might be mixed up with each other.

#### 2. Check the current flow direction of the sensor cables and the external circuit

Operability of the RELIANCE IL depends on a properly planned and commissioned series circuit. The right orientation of the in- and out-going cables also belongs to a properly planned and commissioned series circuit. The entire series circuit must have the right orientation, which includes also winding directions of the coils inside the lamp transformers and the orientation of the sensor cables. Follow the steps described below to test if the orientation is correct:

- a) Switch on the series circuit and set ist to a brightness level of 10 %.
- b) Wait at least 10 seconds for the remotes to go into fail-safe mode, which means all lights are lighted.

c) Start a lamp test in lucDMC: Select the CCR with SCROLL tab and click on the start lamp test button.

d) Watch the green LED lamp symbol as well as the timer next to the LED symbol:

Figure 31: Lamp test counter — CCR with SCROLL - 0 🛃 reload all Ý Ö 3 10% Status: 👻 🔞 008 Insulation: 10 016 [kOhm] 👻 🔞 024 Circuit voltage 1 032 M 👻 📀 040 Angle: 👻 🕜 048 👻 📀 056 [µs] 10 064 Symmetry value 🛉 🕜 072 \*0000 👻 📀 080 Capacity measurement: 10 088 👻 📀 096 0000 104 🕷 🔞 112 120

The timer is supposed not to run longer than 7 seconds. The green LED symbol should blink for a short while when the lamp test is finished.

### Tip

Switch off the regulator for a short while, swap the sensor cable and repeat the test if the timer counts up in an uncontrolled way.

3. Check the current flow direction of the external circuit

a) Switch on the series circuit and set is to a brightness level of 10 %.

- b) Wait at least 10 seconds for the remotes (remote units) to go into fail-safe mode, which means all light are lighted.
- c) Start a lamp test in lucDMC: Select the "CCR with SCROLL tab and click on the start lamp test button.
- d) Check whether the lamp feedback is displayed correctly.

In case the lamp symbol is greyed out, the remote has not sent its feedback.

### Tip

Swap the external circuit if no feedback is received or detected. If big blocks of lamp feedback is not displayed (e. g. remotes 12 to 20), the cause may be that the external cabling has been mixed up. In this case the external circuit can be swapped in the station for testing. Restart the lamp test again in this case. Check whether the feedback from the previously tested remotes is still missing (the lamp symbol is greyed out). If the feedback is still missing, you will know from which remote address on to start searching for the mixed up cabling.

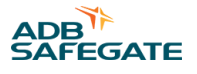

### 4.2 Commands in normal Operation

Switching commands for the lamps are given in normal operation via segment <sup>1</sup> switching commands. The following circumstances must be considered for operation purposes:

- possibility to define up to 24 segment addresses within one series circuit
- a group has to consist of at least one and a maximum of 70 lamps
- feedback from the field is sent one after another by the remotes after requesting the feedback <sup>2</sup>
- order of sent feedback corresponds to the addresses
- request for feedback interval is parameterizable

### 4.3 Commands in Service operational Mode

Apart from time-optimized commands there are also special commands available in service operational mode.

For using the special commands, the Constant Current Regulator must be set to "local" mode (see Parameterizing the Constant Current Regulator ) and a service PC with lucDMC must be connected to the regulator.

In service mode all commands that are required for extended function testing of the remote and the lights are available.

Configuration of the system or single remotes can be changed directly in the series circuit. Remotes can be controlled indicating the unique remote address or the unique series number for first address assignment (indicated on the remote label).

<sup>&</sup>lt;sup>1</sup> In some of the technical documents and the user interface of lucDMC the term "group" is used instead of "segment". The term "segment" is used in technical documents to keep documentation consistent.

<sup>&</sup>lt;sup>2</sup> In some sections of the technical documents and the user interface, the term "telegram" is used instead of "command".

### 4.4 Device Settings lucDMC — Device Configuration

### Figure 32: Device configuration and system parameters — device settings

| lucDMC: ACMS - the all manager - device management console, SRUIJORRid – D X |                                                                                                    |                                    |       |                                            |                           |  |  |  |
|------------------------------------------------------------------------------|----------------------------------------------------------------------------------------------------|------------------------------------|-------|--------------------------------------------|---------------------------|--|--|--|
| Open SRU 100 control SRU 100 control                                         | 🔹 Open 🛛 🔛 sine 🖾 SUUD central 🖉 SPUDD settings                                                                        |                                    |       |                                            |                           |  |  |  |
| device settings / factory settings /                                         |                                                                                                    |                                    |       |                                            |                           |  |  |  |
| RSSI: -42dBm Layout / Data                                                   | version: 1 / 3 Open tag selector                                                                                       |                                    |       |                                            |                           |  |  |  |
| Device Configuration                                                         |                                                                                                    | System Parameter                   |       |                                            |                           |  |  |  |
| Serial number:                                                               | 18150323                                                                                                    | Integration set value:             | 50 🌲  | Feedback duration:                         | 3000 🖨 µs                 |  |  |  |
| Module address:                                                              | 39 🗘                                                                                                    | Falling slope threshold:           | 60 🌲  | Delay between relay and FET:               | 0 🚔 µs                    |  |  |  |
| Group address lamp 1 / 2:                                                    | 1 🗘 / 1                                                                                                    | Limit of half cycle calibration:   | 500 🖨 | Minimal RMS range:                         | 740 🌻 mV                  |  |  |  |
| Max. number of modules:                                                      | 127 🖨                                                                                                    | Step of half cycle calibration:    | 10 🖨  | Maximal RMS range:                         | 50000 🖨 mV                |  |  |  |
| RU type 2:                                                                   | 0 = RU with 1 load $\sidesimes$ $\sim$                                                                                 | Dynamic average size:              | 8     | High power mode:                           | 0 = 230 W $\sim$          |  |  |  |
| Feedback mode:                                                               | 0 = SCROLL III compatible $\sim$                                                                                       | Gradient dynamic threshold to RMS: | 224 🌩 | Number of half cycles to detect open load: | 8 🛊 %                     |  |  |  |
| Broken load mode:                                                            | Retrigger by time: 10000 ms                                                                                            | Noise distance to RMS:             | 45 🌪  | Factor for FET duration (10):              | 80 🗣 %                    |  |  |  |
|                                                                              | Monitoring short-circuit fault                                                                                         | Delay set integral to 0:           | 50 🌘  | Factor for FET duration (30):              | 60 🖨                      |  |  |  |
|                                                                              | Monitoring maximal voltage                                                                                             | threshold to RMS:                  | 100 🖨 | Circuit topology:                          | 0 = 6.6 A ~               |  |  |  |
| Cycle time thread breakage monitoring:                                       | 0 🖨 ms                                                                                                    | threshold to RMS (SYNC):           | 80 🌲  |                                            |                           |  |  |  |
| RGL mode:                                                                    | active, flash frequency: 1000 🐑 ms                                                                                     | SCROLL pulse offset:               | 35 🌪  |                                            |                           |  |  |  |
| Fail safe lamp state (lamp 1 / 2):                                           | 🗹 on / 🗹 on                                                                                                    |                                    |       |                                            |                           |  |  |  |
| Fail safe timeout:                                                           | 90 🖨 s                                                                                                    |                                    |       |                                            |                           |  |  |  |
| Initial lamp state (lamp 1 / 2):                                             | ☑ on / □ on                                                                                                    |                                    |       |                                            |                           |  |  |  |
| Sequential switching after module address:                                   | ☑ active                                                                                                    |                                    |       |                                            |                           |  |  |  |
| Reset to factory defaults                                                    | Send                                                                                                    | Reset to factory defaults          |       | Send                                       |                           |  |  |  |
|                                                                              |                                                                                                    |                                    |       |                                            |                           |  |  |  |
|                                                                              |                                                                                                    |                                    |       |                                            |                           |  |  |  |
|                                                                              |                                                                                                    |                                    |       |                                            |                           |  |  |  |
|                                                                              |                                                                                                    |                                    |       |                                            |                           |  |  |  |
|                                                                              |                                                                                                    |                                    |       |                                            |                           |  |  |  |
|                                                                              |                                                                                                    |                                    |       |                                            |                           |  |  |  |
|                                                                              |                                                                                                    |                                    |       | Serialnumber: 18150323 Fir                 | mware: x1.1.0b0 Hardware: |  |  |  |
| Prüffeld      FRU1V001000018150323 found SRU100Rfid.                         | Proffed # \$KU1V01000018150323 found \$KU1008fid. AD8 Safegate Germany GmbH (c) 2018 - visit us at www.adbsafegate.com |                                    |       |                                            |                           |  |  |  |

### Table 3: Device configuration parameters — SRU and system

| Device configuration parameters                       | Description                                                                                                    |
|-------------------------------------------------------|----------------------------------------------------------------------------------------------------|
| Serial number:                                        | Serial number of remote                                                                                                    |
| Module address:                                       | Address of remote                                                                                                    |
| Group address lamp 1 / 2:                             | Address of segment assigned to lamp 1 (and 2 depending on remote type)                                                                                                    |
| Max. number of modules:                               | Max. number of remotes that can be installed into the circuit                                                                                                    |
| RU type 2:                                            | Value for SRU type compatibility (drop-down menu)                                                                                                    |
| Feedback mode:                                        | Value for SRU type compatibility for feedback test (drop-down menu)                                                                                                    |
| Broken load mode – retrigger by time:                 | When a load has been detected to be defective, it will be checked after a period to be indicated here whether the load is still defective                                                                       |
| Broken load mode – monitoring<br>short-circuit fault: | The outlet is being monitored for short-circuit (applies if voltage is below the value indicated in the "minimum RMS range" field)                                                                              |
| Broken load mode – monitoring<br>maximal voltage:     | Maximum RMS voltage is being measured: if the max, RMS voltage range is exceeded, it is indicated that the load is defective (applies if voltage is below the value indicated in the "maximum RMS range" field) |
| Minimum RMS range:                                    | Smallest RMS voltage value possible (can be set individually)                                                                                                    |
| Maximum RMS range:                                    | Biggest RMS voltage value possible (can be set individually)                                                                                                    |
| RGL (= Runway Guard Light):                           | If check box is activated, the remote channel outputs are blinking with the frequency to be indicated here                                                                                                    |
| Fail-safe lamp state (lamp 1 / 2):                    | When the lamps switch to fail-safe mode, the lamp can be set to on or off state                                                                                                    |
| Fail-safe timeout:                                    | Timeout after last received state: all the lamps switch to fail-safe mode after time to be indicated here (see fail-safe lamp state)                                                                            |

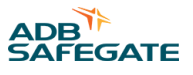

## 4.5 Device Settings lucDMC — System Parameters

### Figure 33: Device configuration and system parameters — device settings

| IucDMC : ACMS - the afl manager - device management of     Organization | ucl/Mr. 2.6.Ms. the #I manager - device management costs, SPUIORId × |                                    |       |                                            |                                     |  |  |  |  |
|-------------------------------------------------------------------------|----------------------------------------------------------------------|------------------------------------|-------|--------------------------------------------|-------------------------------------|--|--|--|--|
| device settings ( factory settings (                                    | o settings                                                           |                                    |       | 🐑 rettesn all pa                           | ameters 😰 Appry all 🔛 🗤             |  |  |  |  |
|                                                                         |                                                                      |                                    |       |                                            |                                     |  |  |  |  |
| RSSI: -420Bm Layout / Data                                              | Version: 1 / 3 Open tag selector                                     |                                    |       |                                            |                                     |  |  |  |  |
| Device Configuration                                                    |                                                                      | System Parameter                   |       |                                            |                                     |  |  |  |  |
| Serial number:                                                          | 18150323                                                             | Integration set value:             | 50 🖨  | Feedback duration:                         | 3000 🌩 µs                           |  |  |  |  |
| Module address:                                                         | 39 🖨                                                                 | Falling slope threshold:           | 60 🖨  | Delay between relay and FET:               | 0 🔹 µs                              |  |  |  |  |
| Group address lamp 1 / 2:                                               | 1 🗘 / 1 🕽                                                            | Limit of half cycle calibration:   | 500 🖨 | Minimal RMS range:                         | 740 🗘 mV                            |  |  |  |  |
| Max. number of modules:                                                 | 127                                                                  | Step of half cycle calibration:    | 10 🖨  | Maximal RMS range:                         | 50000 💭 mV                          |  |  |  |  |
| RU type 2:                                                              | 0 = RU with 1 load $\label{eq:relation}$ $\lor$                      | Dynamic average size:              | 8 🖨   | High power mode:                           | 0 = 230 W $\sim$                    |  |  |  |  |
| Feedback mode:                                                          | 0 = SCROLL III compatible $\sim$                                     | Gradient dynamic threshold to RMS: | 224 🖨 | Number of half cycles to detect open load: | 8 🔹 %                               |  |  |  |  |
| Broken load mode:                                                       | Retrigger by time: 10000 ms                                          | Noise distance to RMS:             | 45 🖨  | Factor for FET duration (10):              | 80 🔹 %                              |  |  |  |  |
|                                                                         | Monitoring short-circuit fault                                       | Delay set integral to 0:           | 50 🌲  | Factor for FET duration (30):              | 60 🗘                                |  |  |  |  |
|                                                                         | Monitoring maximal voltage                                           | threshold to RMS:                  | 100 🖨 | Circuit topology:                          | 0 = 6.6 A ~                         |  |  |  |  |
| Cycle time thread breakage monitoring:                                  | 0 🖨 ms                                                               | threshold to RMS (SYNC):           | 80 🖨  |                                            |                                     |  |  |  |  |
| RGL mode:                                                               | active, flash frequency: 1000 🖨 ms                                   | SCROLL pulse offset:               | 35 🗭  |                                            |                                     |  |  |  |  |
| Fail safe lamp state (lamp 1 / 2):                                      | 🗹 on / 🗹 on                                                          |                                    |       |                                            |                                     |  |  |  |  |
| Fail safe timeout:                                                      | 90 🔹 s                                                               |                                    |       |                                            |                                     |  |  |  |  |
| Initial lamp state (lamp 1 / 2):                                        | <b>⊘ on</b> / □ on                                                   |                                    |       |                                            |                                     |  |  |  |  |
| Sequential switching after module address:                              | ☑ active                                                             |                                    |       |                                            |                                     |  |  |  |  |
| Reset to factory defaults                                               | Send                                                                 | Reset to factory defaults          |       | Send                                       |                                     |  |  |  |  |
|                                                                         |                                                                      |                                    |       |                                            |                                     |  |  |  |  |
|                                                                         |                                                                      |                                    |       |                                            |                                     |  |  |  |  |
|                                                                         |                                                                      |                                    |       |                                            |                                     |  |  |  |  |
|                                                                         |                                                                      |                                    |       |                                            |                                     |  |  |  |  |
|                                                                         |                                                                      |                                    |       |                                            |                                     |  |  |  |  |
|                                                                         |                                                                      |                                    |       |                                            |                                     |  |  |  |  |
|                                                                         |                                                                      |                                    |       | Serialnumber: 18150323 Fir                 | mware: x1.1.0b0 Hardware:           |  |  |  |  |
| Proffeld # SRU1V001000018150323 found SRU100Rfid.                       |                                                                      |                                    |       | ADB Safegate Germany GmbH (c) 2018         | - visit us at youry adheafenate com |  |  |  |  |

### Table 4: System parameters — SCROLL remote and system

| System parameters                                                 | Description                                                       |
|-------------------------------------------------------------------|-------------------------------------------------------------------|
| Integration set value (for communication):                        | Threshold for current flow detection                              |
| Failing slope threshold (for communication):                      | Threshold for detection current flow stop                         |
| Group address lamp 1 / 2:                                         | Group address assigned to lamp 1 (and 2 depending on remote type) |
| Limit of half cycle calibration (for symmetric value comparison): | Maximum possible value for comparison                             |
| Step of half cycle calibration (for symmetric value comparison):  | Jumping distance of value for comparison                          |
| Dynamic average size (for communication):                         | Dynamic threshold for current flow detection                      |
| Gradient dynamic threshold to RMS:                                | Increase of the dynamic threshold related to the RMS voltage      |
| Noise distance to RMS (for communication):                        | Noise filter                                                      |
| Delay set integral to zero (for communication):                   | Timeout for current flow                                          |
| Threshold to RMS (for communication):                             | Comparison of half cycles                                         |
| Threshold to RMS (SYNC) (for communication):                      | Comparison of half-cycles for SYNC indicator                      |
| SCROLL pulse offset:                                              | Internal parameter                                                |

| Table 4: System parameters — S                                  | CROLL remote and system (Continued)                          |  |  |  |  |
|-----------------------------------------------------------------|--------------------------------------------------------------|--|--|--|--|
| System parameters                                               | Description                                                  |  |  |  |  |
| Feedback duration (for communication):                          | Signal strength of feedback                                  |  |  |  |  |
| Delay between relay and FET (for communication):                | Internal parameter                                           |  |  |  |  |
| High power mode (for feedback):                                 | Maximum output performance per channel                       |  |  |  |  |
| Number of half cycle to detect open load (for load monitoring): | Number of current half-cycles                                |  |  |  |  |
| Factor for FET duration (10) (for feedback):                    | Fine-adjustment for current stages from 10 % to 30 % or more |  |  |  |  |
| Factor for FET duration (30) (for feedback):                    | Fine-adjustment for current stages from 30 % or more         |  |  |  |  |
| Circuit topology (for power supply)                             | Series circuit topology for 2,2 A or 6,6 A                   |  |  |  |  |

### 4.6 Setting General Parameters in lucDMC for the Constant Current Regulator type E

- 1. Select the general circuit parameters tab.
- 2. Type in a circuit name into the **circuit name** text field.

The circuit name to be indicated here will be shown on the LCD display of the CCRE and in the visualization systems of control technology station. Possible characters include all letters of the alphabet and numbers as well as some special characters like a hyphen or underscore, etc. The circuit name may only contain 8 characters.

| Figure 34: Circu         | t name — general circuit settings  |  |  |  |  |  |  |  |  |  |
|--------------------------|------------------------------------|--|--|--|--|--|--|--|--|--|
| general settings advance | general settings advanced settings |  |  |  |  |  |  |  |  |  |
| general circuit s        | ettinas                            |  |  |  |  |  |  |  |  |  |
| circuit name             | TEST                               |  |  |  |  |  |  |  |  |  |
| RMS current equalization | %] 3 💭                             |  |  |  |  |  |  |  |  |  |

3. Select general settings tab and type in the desired values for the "default settings" (factory settings) parameters:

### Figure 35: Default settings

| default settings  |                 |                  |                                   |               |      |
|-------------------|-----------------|------------------|-----------------------------------|---------------|------|
| hardware version  | com. interface  | menu language    | UTRMS baudrate correction         | SCROLL active |      |
| 3.28              | CAN 125k $\sim$ | German 🗸 🗸       | 0                                 | Yes 🗸         |      |
| serial number     | Profibus active | user password    | Restore last stage after<br>reset |               |      |
| 0000000           | No 🗸            | 0000             | No ~                              |               |      |
| regulator address | parallel mode   | service password | Display status settlement         |               |      |
| 2                 | Impulse $\vee$  | 0001             | Angel 🗸                           |               |      |
|                   |                 |                  |                                   |               | Send |

### Table 5: Parameters — CCRE

| Parameter                   | Description                                                                      |
|-----------------------------|----------------------------------------------------------------------------------|
| Communication interface:    | Indicates the interface to the respective control technology station             |
| Menu language:              | Defines the applied language in the regulator menu and all views on the display. |
| UTRMS baud rate correction: | Refer to "Advanced CCRE features" section in COSAL CCRE manual.                  |
| Serial number:              | Serial number of CCRE; defined by ADB SAFEGATE production                        |
| Profibus activated:         | CCRE has got an Profibus interface                                               |

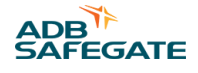

| Parameter          | Description                                                                                                    |
|--------------------|----------------------------------------------------------------------------------------------------|
| User password:     | The password for login to CCR menu can be set here                                                                                                    |
| Service password:  | The password for the login to advanced regulator menu can be set here. The password is personal identification number (PIN) that may consist of numbers from 0000 to 9999 |
| Regulator address: | The device address for field bus communication must be set here if a field bus is connected                                                                               |
| Parallel mode:     | The parallel interface for the regulator can process two different types of signals:                                                                                      |
|                    | • impulses                                                                                                    |
|                    | statistical                                                                                                    |

The CCRE is equipped with an operating hour counter for each brightening level. It is available via lucDMC and field bus. Field bus is read only - lucDMC can also set the values.

### **4.7 Configuration Work**

### 4.7.1 Configuration Possibilities

The maintenance tool lucDMC is an important tool for system adaption and optimization of the RELIANCE IL and the COSAL Constant Current Regulator type E.

The adequate parameters for your system are set at commissioning.

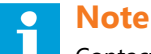

#### IULE

Contact the ADB SAFEGATE Service team in case of extraordinary system malfunctions.

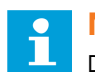

### NOTICE

Do not change parameters without required know-how.

### 4.7.2 Configuring a SRU — Default Parameters

Make sure the check boxes **feedback from all lamps** and **commissioning mode** are not activated before programming a remote with the following routine :

### Figure 36: SCROLL commands view

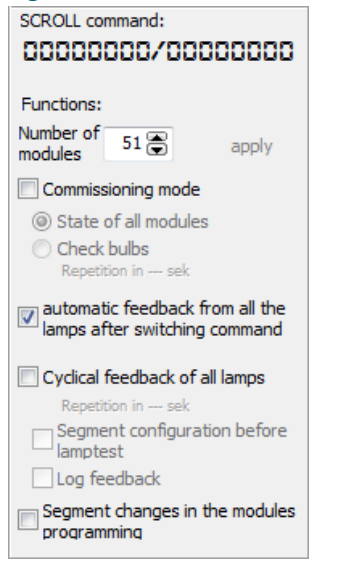

- 1. Follow the steps described for Parameterizing the Constant Current Regulator .
- 2. Set the regulator to a level between 2.8 and 6.6 A.

### 3. Select Administration > Initializing a remote via serial number .

The following dialog box opens:

### Figure 37: Dialogue box — initializing a new SRU

| Initialising new r | nodule |    |      | × |
|--------------------|--------|----|------|---|
| serial number      | 0      |    |      |   |
| module address     | 0      |    |      |   |
| segment address L1 | 0      | L2 | 0    |   |
| number of modules  | 127 💭  |    |      |   |
|                    |        |    | <br> |   |
|                    |        |    |      |   |

### Note

Find the parameters to be defined in the respective excel list from commissioning.

Example for a SRU configuration list **Project:** 

Project example SRU 001 number: 5, SRU 001 number:8

| Table 6: Projec | able 6: Project Example Values |   |   |               |         |            |  |
|-----------------|--------------------------------|---|---|---------------|---------|------------|--|
| CLB01           | 1                              | 1 | 1 | ANWCLB01-H201 | SRU 102 | 09 09 0256 |  |
| CLB01           | 1                              | 1 | 2 | ANWCLB01-H202 | SRU 102 | 09 09 0256 |  |
| CLB01           | 2                              | 1 | 1 | ANWCLB01-H203 | SRU 101 | 09 09 0029 |  |
| CLB01           | 3                              | 2 | 1 | ANWCLB01-H211 | SRU 102 | 09 09 0257 |  |
| CLB01           | 3                              | 2 | 2 | ANWCLB01-H212 | SRU 102 | 09 09 0257 |  |
| CLB01           | 4                              | 2 | 1 | ANWCLB01-H213 | SRU 102 | 09 09 0258 |  |
| CLB01           | 4                              | 2 | 2 | ANWCLB01-H214 | SRU 102 | 09 09 0258 |  |

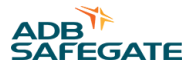

### Table 6: Project Example Values (Continued)

| CLB01 | 5 | 2 | 1 | ANWCLB01-H215 | SRU 101 | 09 09 0030 |
|-------|---|---|---|---------------|---------|------------|
| CLB01 | 6 | 3 | 1 | ANWCLB01-H221 | SRU 102 | 09 09 0259 |
| CLB01 | 6 | 3 | 2 | ANWCLB01-H222 | SRU 102 | 09 09 0259 |
| CLB01 | 7 | 3 | 1 | ANWCLB01-H223 | SRU 102 | 09 09 0260 |
| CLB01 | 7 | 3 | 2 | ANWCLB01-H224 | SRU 102 | 09 09 0260 |
| CLB01 | 8 | 3 | 1 | ANWCLB01-H225 | SRU 101 | 09 09 0031 |
|       |   |   |   |               |         |            |

## Note

The serial number consists of a 8-digit number that can be found at the end of the numerical code, e.g. the serial number 09 09 0256.

The segment numbers are assigned in the list to the respective lamp. The same applies to the remote address. The maximum number of remotes is read out from the CU configuration in the CCR with SCROLL tab on the bottom right next to the lamps fields:

### Figure 38: Functions — SCROLL command view SCROLL command: 00000000/00000000 Functions: Number of 51 🖶 apply modules Commissioning mode ③ State of all modules Check bulbs Repetition in --- sek automatic feedback from all the lamps after switching command Cyclical feedback of all lamps Repetition in --- sek Segment configuration before lamptest Log feedback Segment changes in the modules programming

Sample data for module number 1 from the sample table:

#### Figure 39: Dialogue box — initializing a new SRU Initialising new module 256 🕃 serial number module address 1 1 🗭 L2 2 🚍 segment address L1 number of modules 127 🕃

The parameters will be sent to the SRU after clicking the "apply button. The remote has been completely programmed and is ready for operation.

### 4.7.3 Configuring a SRU — Advanced Parameters

In some cases, further parameters are required. The main reason for this in most systems is operation of LED lights at SRUs.

RAW commands can be sent to the remotes via the window "set RAW command".

#### Figure 40: Set raw commands window

| O ACMS - managing tool : set raw scroll command |   |
|-------------------------------------------------|---|
| enter a new value                               |   |
| 00000000                                        |   |
|                                                 | - |
| apply cancel                                    |   |
|                                                 |   |

### Note

- Refer to Configuring a SRU Default Parameters section.
- Refer to RELIANCE IL SRU Remote CU Commands in lucDMC for further information on possible commands.

### 4.7.4 Configuring a SRU Remote — how to assign a Lamp to a Segment

## **Note**

If you have a dual channel remote integrated into your system, you will see the first outlet L1 in the section above and outlet L2 in the section below.

### Figure 41: L1 and L2 output — CCR with SCROLL tab

| IucDMC : ACMS - the aff | manager - device management console, CCR           |                       |          |                                         |         |
|-------------------------|----------------------------------------------------|-----------------------|----------|-----------------------------------------|---------|
| 🛋 Open 🛛 💾 Save         | CCR settings   CCR control   CCR [a                | dvanced] status       |          |                                         |         |
| CCR without SCROLL      | with SCROLL Scroll quality SRU self test Scripting |                       |          |                                         |         |
| CCR:                    |                                                    | Lamps: L1 = 0, L2 = 0 |          |                                         |         |
| - local                 | ✓ ① ⑤ SEGMENT 01                                   | 10 001                | 0 002    | ÷ • • • • • • • • • • • • • • • • • • • | ĥ 📀 004 |
| CU CU-DSP               |                                                    | ···· 0 009            | * 0 01 🕈 | ON                                      | 0 012   |
| Sym-Error               | *** O MODULE 002, LAMP 1                           | 0 017                 | 0 01     | QEE                                     | 0 020   |
| = on<br>= marky         |                                                    | 0 025                 | 0 02     |                                         | 0 028   |
| = I = 0                 |                                                    | 0 033                 | 0.03     | demand sign of life from this module    | 0 036   |
| Capacitive load         |                                                    | · 0 041               | 0.04     | demand check of this bulb               | 0 044   |
| supply voltage          |                                                    | 0 049                 | 0.05     |                                         | 0.052   |
| mains frequency +/- 109 |                                                    | 0.057                 | ÷ 0.05   | add to Segment                          | 0.060   |
|                         |                                                    | 0.065                 | 0.066    | 0.057                                   | 000     |
| sensor wires twisted    |                                                    | T 0005                | T 000    | Π 🗢 087                                 | 1 000   |

- 1. Right-click on the lamp.
- 2. Select add to segment ....

The window "segment of module 1 lamp" opens.

| Figure 42: Dialogue box — segment | ID        |
|-----------------------------------|-----------|
| segment of module 1 lamp 1        | ×         |
| new segment id                    |           |
| übernehmen                        | abbrechen |

3. Enter a new value in the **new segment id** field and click **apply**. The new segment is transferred to the respective remote.

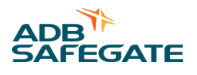

### 4.7.5 Configuring a SRU — change Address

- 1. Open the lucDMC software.
- 2. Click on the tab **CCR with SCROLL**.
- 3. Right-click on the segment you want to change address for.
- 4. Select change module address via module address.

### Figure 43: Drop-down menu — CCR with SCROLL tab

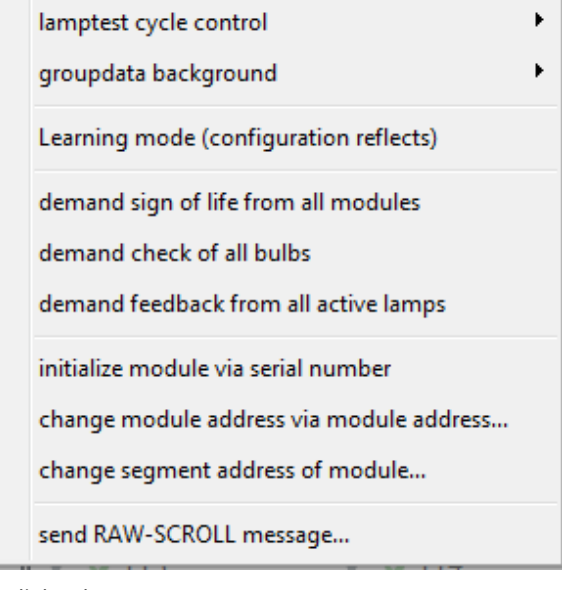

### The dialog box opens.

| Figure 44: Dial | ogue box — se | egment ID |           |
|-----------------|---------------|-----------|-----------|
| segment of r    | nodule 1 lam  | p 1       | X         |
| new segment i   | d             |           |           |
| 0               |               |           |           |
| 1               | überne        | hmen      | abbrechen |

You can type in a new remote address.

### 4.7.6 SRU Configuration Data

This section lists the values that can be set during configuration in the regulator for the RELIANCE IL using lucDMC.

### Table 7: SRU configuration data

| Data<br>type | Designation                        | Functionality                                                                                                    | Value<br>range | Default | editable via<br>RFID reader? | editable via<br>SCROLL<br>command? |
|--------------|------------------------------------|----------------------------------------------------------------------------------------------------|----------------|---------|------------------------------|------------------------------------|
| u32          | u32ModuleSerialNumber              | Serial number of SRU                                                                                                    | 32bit          | 0       | yes                          | yes                                |
| u8           | u8ModuleAddress                    | Remote address (128 is not configured)                                                                                                    | 1-128          | 128     | yes                          | yes                                |
| u8           | u8GroupL1                          | Field for segment addresses for lamp 1                                                                                                    | 1-63           | 1       | yes                          | yes                                |
| u8           | u8GroupL2                          | Field for segment addresses for lamp 2                                                                                                    | 1-63           | 1       | yes                          | yes                                |
| u8           | u8MaxNoOfModules                   | Number of remotes in the circuit                                                                                                    | 1-127          | 127     | yes                          | yes                                |
| u8           | u8RUType2                          | Remote with 1 load = 0, RU with 2 loads = 1                                                                                                    | 0,1            | 0       | yes                          | yes                                |
| u8           | u8FeedbackMode                     | <ul> <li>0 = SCRL-III compatible</li> <li>1 = RM1 and 2 in different. half-<br/>wave polarities</li> <li>2 = RM1 and 2 in different.<br/>half-wave polarities. plus remote<br/>address (even/uneven number)<br/>defines half wave</li> <li>3 = RM1 and 2 in different.<br/>half-wave polarities. plus remote<br/>address (even/uneven number)<br/>defines half wave</li> </ul> | 0, 1, 2, 3     | 0       | yes                          | yes                                |
| u8           | u8RGLMode                          | 0= RGL mode OFF, 1 = RGL<br>mode ON                                                                                                    | 0,1            | 0       | yes                          | yes                                |
| u8           | u8BrokenLoadMode                   | 0x00 = No retrigger (broken<br>load will only be startet again, if<br>circuit was without current)<br>0x01= Retrigger by timer<br>(u16CheckBrokenLoadCycleTime<br>_ms)<br>0x02 = Short-circuit monitoring<br>activated<br>0x04 = Monitoring of max.<br>voltage activated                                                                                                    | Bit by bit     | 0x01    | yes                          | yes                                |
| u16          | u16CheckBrokenLoadCycleTime<br>_ms | Cycle time in ms for testing a defective lamp in ON-state                                                                                                    | 900-30000      | 10000   | yes                          | yes                                |
| u16          | u16CheckLampOffState_ms            | Cycle time in ms for testing<br>a defective lamp in OFF-state<br>(monitoring for thread break) in<br>ms                                                                                                    | 0-60000        | 0       | yes                          | yes                                |
| u16          | u16RGLBlinkFrequency_ms            | Blinking frequency RGL in ms                                                                                                    | 250-60000      | 1000    | yes                          | yes                                |
| u16          | u16FailsafeTimeout_s               | Failsafe Timeout in s                                                                                                    | 5 - 3600       | 90      | yes                          | yes                                |
| u8           | u8FailsafeValue_A                  | state lamp 1 after fail-safe mode:<br>0 = OFF, 1 = ON                                                                                                    | 0, 1           | 1       | yes                          | yes                                |
| u8           | u8FailsafeValue_B                  | State lamp 2 after fail-safe<br>mode: 0 = OFF, 1 = ON                                                                                                    | 0, 1           | 1       | yes                          | yes                                |
| u8           | u8InitialLampState_A               | State Lamp 1 after powering the SRU: 0 = OFF, 1 = ON                                                                                                    | 0, 1           | 0       | yes                          | yes                                |

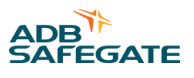

| type | Designation                 | Functionality                                           | Value<br>range | Default | editable via<br>RFID reader? | editable via<br>SCROLL<br>command? |
|------|-----------------------------|---------------------------------------------------------|----------------|---------|------------------------------|------------------------------------|
| u8   | u8InitialLampState_B        | State Lamp 2 after powering the<br>SRU: 0 = OFF, 1 = ON | 0, 1           | 0       | yes                          | yes                                |
| u8   | u8SequencedSwitchingEnabled | Sequenced switching using remote address                | 0, 1           | 1       | yes                          | yes                                |
| u8   | u8ExtendedFlags             | 0x01= RFID activated                                    | Bit            | 0x01    | yes                          | no                                 |

### 4.7.7 Configuring a SRU for LED Lights

Refer to Configuring a SRU — Advanced Parameters section.

### **4.8 CCRE Interrelations**

### 4.8.1 Constant Current Regulator Type E — Interface

The CCRE<sup>®</sup> interface is structured in the following way: Figure 45: CCR display

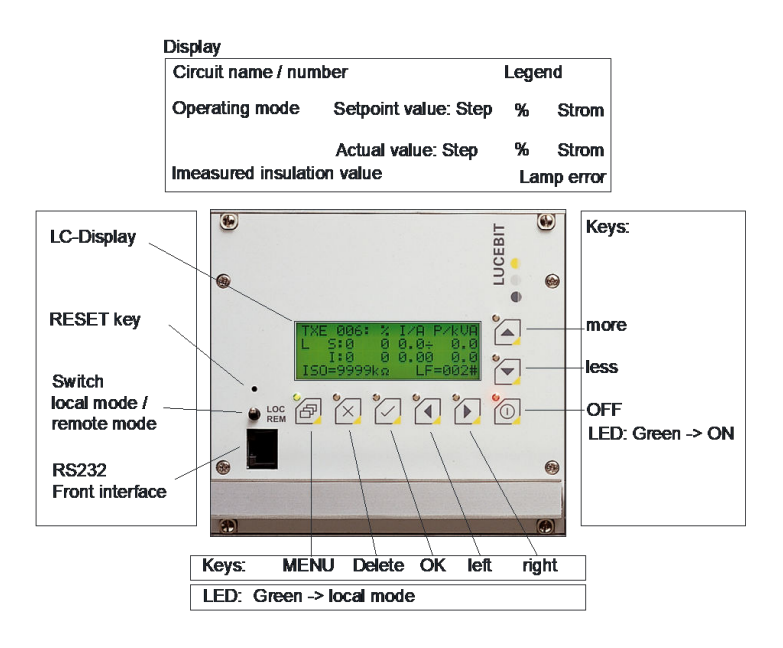

### 4.8.2 Constant Current Regulator type E — nominal Current

The Constant Current Regulator must at series circuit nominal current (6.6 A) be set to the correct current flow duration of the thyristor.

- The correct working point guarantees sufficient control reserves and low harmonic distortion.
- By choosing the correct output voltage tap of the transformer, the following conducting time should be achieved:
- ~ 6.1 ms without RELIANCE remotes,
- ~ 5.8 ms when using the ADB SAFEGATE RELIANCE IL
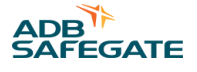

# 4.8.3 Constant Current Regulator type E — Error Messages

This section contains an example view of the CCRE LCD display view and some example error messages for operation:

#### CCRE LCD display view

#### Error messages

| APH 2501  | 왕 | I/A    |     |
|-----------|---|--------|-----|
| C1 S:0    | 0 | 0.00   | E I |
| C2 I:0    | 0 | 0.00   | -   |
| ISO=1932k | С | AN125k |     |

| APH 2501 Error!<br>I=0<br>Eliminate cause,<br>press 'x'-button               |
|------------------------------------------------------------------------------|
| APH 2501 Error!<br>Sensorline broken<br>Eliminate cause,<br>press 'x'-button |
| APH 2501 Error!<br>mains off<br>last active step:                            |
| Error!<br>SIM-card coud not<br>be read. Please<br>reinitialize!              |
| APH 2501 Error!<br>I=0 (capacitive)<br>Eliminate cause,<br>reset device.     |
|                                                                              |

For report of operating and fault conditions, the LCD display shows the messages in plain text. The conditions are additionally illustrated using LEDs in red and green. The LEDs next to the buttons on the CCR display indicate the follow ing :

#### Figure 46: CCR display — overview

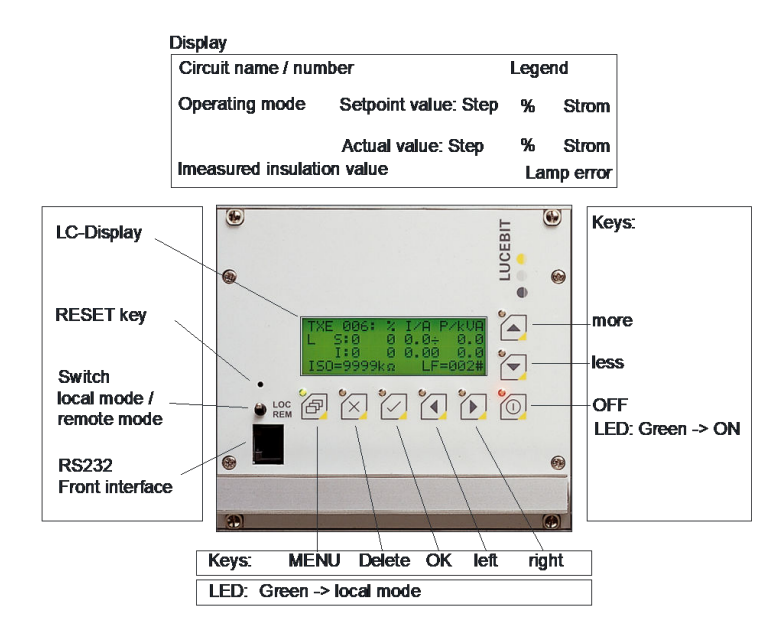

| Button | Color | Condition | Meaning                                          |
|--------|-------|-----------|--------------------------------------------------|
| P      | Green | ON        | Local operating mode                             |
| P      | Red   | Blinking  | CAN/COM communication failed                     |
| P      | None  | OFF       | Remote operating mode, communication established |
| 2      | Green | Blinking  | Lamp failure 1                                   |
|        | Red   | Blinking  | Lamp failure 2                                   |
|        | Red   | Blinking  | General fault; check display messages            |
|        | Green | ON        | Regulator is ON                                  |

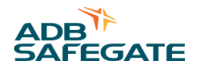

| Button | Color | Condition | Meaning                                                        |
|--------|-------|-----------|----------------------------------------------------------------|
|        | Green | Blinking  | Regulator is OFF, current cannot be regulated to the set value |
|        | None  | OFF       | Regulator is OFF                                               |

# **CCRE Errors displayed in lucDMC**

In the **CCR with SCROLL** and **CCR without SCROLL** tabs on the left side at the top, you can see errors for troubleshooting purposes:

| CCR:                                                                                             |
|--------------------------------------------------------------------------------------------------|
| CU<br>CU-DSP<br>Sym-Error                                                                        |
| <ul> <li>on</li> <li>ready</li> <li>I = 0</li> <li>I &gt; In</li> <li>Capacitive load</li> </ul> |
| mains frequency +/- 109<br>fuse blown                                                            |
| sensor wires twisted                                                                             |

Refer to the RELIANCE IL Troubleshooting section in the maintenance chapter for further information.

# **4.9 Parameterization Work**

#### 4.9.1 Parameterizing the Constant Current Regulator

Make sure you have the following equipment before you start: a PC with the lucDMC tool installed, a Ethernet cable and a programming adapter to connect the PC to the regulator.

There are two possibilities for parameterizing the CCR:

- · parameterization in the series circuit in a real system or
- parameterization via connection to a testing system

# **Note**

Make sure you comply with all currently applicable safety requirements and have got all the required permissions to work with the airfield lighting system. Workers can be held responsible for non-compliance.

- 1. Connect the remote to the series circuit with the lamp, or with SRU 102 or SRU 112 with two lamps.
- 2. To start the configuration environment, press the toggle switch at the front of the regulator or press the key switch to operate the regulator in the local mode.

#### Figure 47: Switch for local / remote mode — regulator front

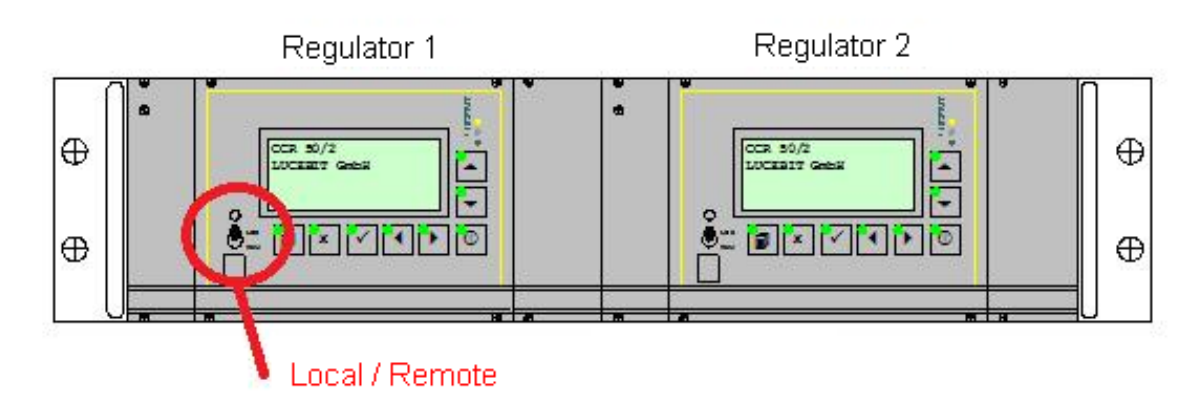

3. Select level 0 for switching of the lights.

#### Figure 48: Step selection — regulator front

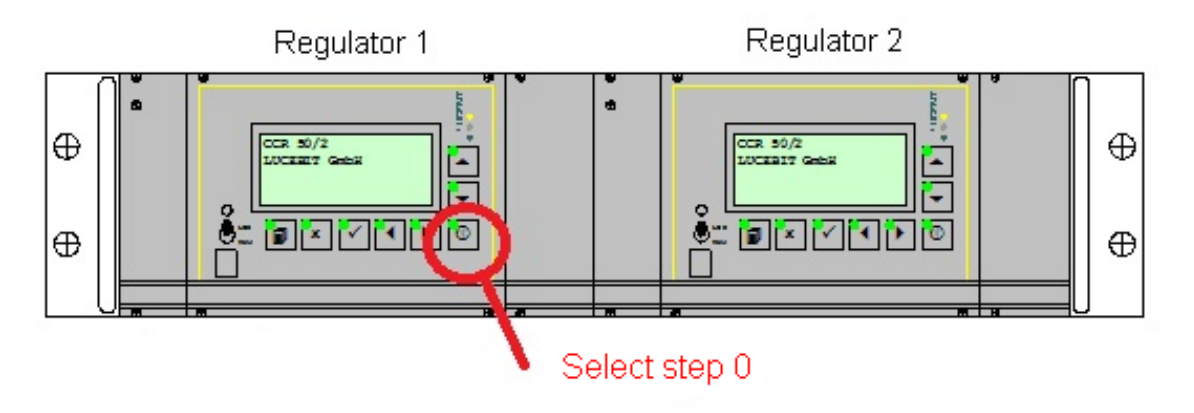

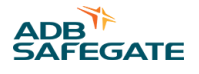

4. Connect the PC to the regulator:

- a) Connect the ADB SAFEGATE CCRE programming adapter via a network cable ito the RJ45 socket at the regulator's front.
- b) Connect the programming adapter via an extension cable for serial interfaces (RS232, COM) to the PC.
- 5. Start the lucDMC tool on the PC .

Figure 49: Start window — loading configuration and settings

|                   | loading general settings |                |         |                      |  |
|-------------------|--------------------------|----------------|---------|----------------------|--|
|                   |                          |                |         |                      |  |
|                   |                          |                |         |                      |  |
| TXC 831 Address D |                          | Serial number: | 0000000 | 50fware#8.836.90 🥪 🤣 |  |

6. Select the "CCR with SCROLL" tab:

| Figure 50: CCR w    | igure 50: CCR with SCROLL menu selection                         |                                |           |                       |  |
|---------------------|------------------------------------------------------------------|--------------------------------|-----------|-----------------------|--|
| IucDMC : ACMS - the | IucDMC : ACMS - the afl manager - device management console, CCR |                                |           |                       |  |
| 🛋 Open 🛛 💾 S        | ave 🤯 CCR :                                                      | settings 🛛 🔲 CCR control       | CCR [ac   | dvanced] status       |  |
| CCR without SCROLL  |                                                                  | Scroll quality / SRU self test | Scripting |                       |  |
| CCR:                | t de la                                                          | 3                              | 12 🎤      | Lamps: L1 = 0, L2 = 0 |  |

The user interface for SCROLL opens. Refer to Parameterizing RELIANCE IL SRU Remotes using the RFID reader DRH100 section.

#### 4.9.2 Parameterizing RELIANCE IL SRU Remotes using the RFID reader DRH100

All the RELIANCE IL SRU are equipped with an *Radio Frequency Identification* ("RFID) interface. The remotes do not have to be energized during the parameterizing process."

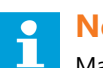

#### Note

Make sure to have the following tools available:

- a computer with a Windows system and the current version of the ADB SAFEGATE lucDMC (from version v1.10) tool installed
- a RFID reader DRH100 with a USB cable

1. Scan the label with the RFID symbol located at one side of the SRU remote with the RFID handheld reader:

The label indicates where to place the RFID handheld reader. Place the reader with the reader's front marked with a "red dot" radio symbol pointing to the interface position. Make sure the distance between the interface and the reader is as close as possible.

The reader sends a short vibration when the connection is established. The remote to be parameterized is displayed in the lucDMC **connection status** manager:

#### Figure 51: Connection status window — RFID reader

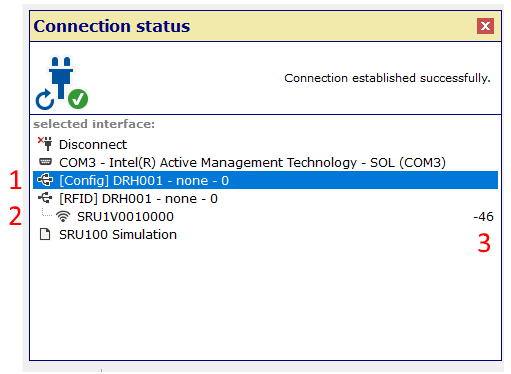

#### Table 8: Connection status window — view description

- 1: DRH100 RFID reader
- 2: SRU remote to be parameterized
- 3: Describes signal strength

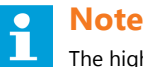

The higher the number is, the better is the signal quality. Make sure to look at the algebraic signs.

- 2. Click on the SRU line (see figure, line 2) in the connection status window.
- 3. Follow the configuration steps before starting the parameterizing process . Refer to Configuring a SRU Default Parameters
- 4. Click on **SRU settings** in the main window. The SRU configuration page is displayed:

#### Figure 52: SRU remote settings — status and control tab

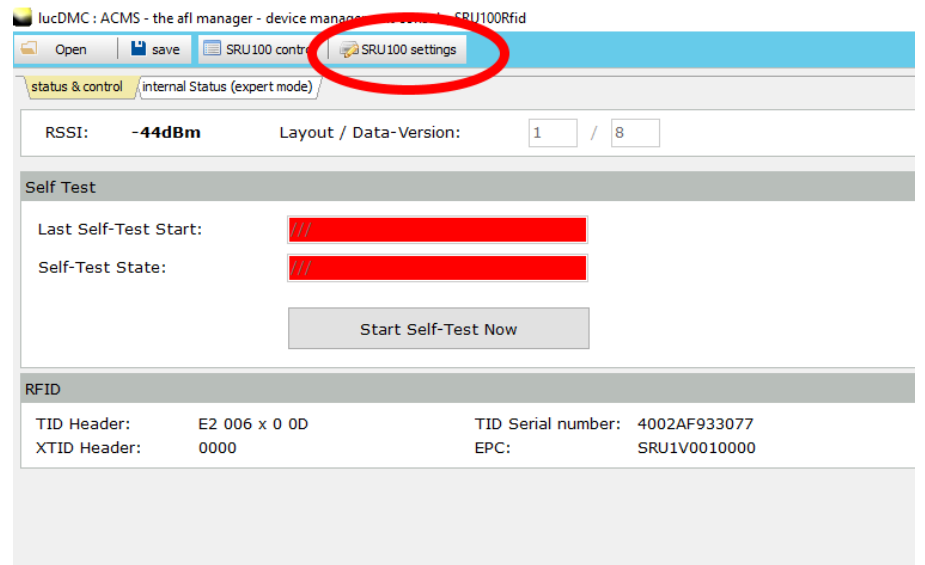

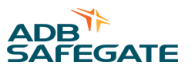

#### **Configuration parameters**

#### Figure 53: Device configuration and system parameters — device settings

| IucDMC : ACMS - the afl manager - device management | console, SRU100R/id                |                                    |       |                                            |                   |                        | - 0         | × |
|-----------------------------------------------------|------------------------------------|------------------------------------|-------|--------------------------------------------|-------------------|------------------------|-------------|---|
| 🖙 Open 🛛 🔛 save 🔲 SRU 100 control 🛛 🥪 SRU 10        | ) settings                         |                                    |       |                                            |                   | refresh all parameters | 🛃 Apply all | 4 |
| device settings factory settings                    |                                    |                                    |       |                                            |                   |                        |             |   |
| RSSI: -46dBm Layout / Data                          | version: 1 / 130 Open tag selector |                                    |       |                                            |                   |                        |             |   |
| Device Configuration                                |                                    | System Parameter                   |       |                                            |                   |                        |             |   |
| Serial number:                                      | 18150274                           | Integration set value:             | 50 💭  | Feedback duration:                         | 3000 💭 µs         |                        |             |   |
| Module address:                                     | 3                                  | Falling slope threshold:           | 60 🖨  | Delay between relay and FET:               | 0 💭 µs            |                        |             |   |
| Group address lamp 1 / 2:                           | 1 0 / 2 0                          | Limit of half cycle calibration:   | 500 🗘 | Minimal RMS range:                         | 740 🗘 mV          |                        |             |   |
| Max. number of modules:                             | 51 🛊                               | Step of half cycle calibration:    | 10 🗘  | Maximal RMS range:                         | 50000 🗘 mV        |                        |             |   |
| RU type 2:                                          | 0 = RU with 1 load $\sidesimeq$    | Dynamic average size:              | 8 🛢   | High power mode:                           | 0 = 230 W $ \sim$ |                        |             |   |
| Feedback mode:                                      | 0 = SCROLL III compatible $\sim$   | Gradient dynamic threshold to RMS: | 224 🗘 | Number of half cycles to detect open load: | 8 💭 %             |                        |             |   |
| Broken load mode:                                   | Retrigger by time: 10000 🗭 ms      | Noise distance to RMS:             | 45 🔹  | Factor for FET duration (10):              | 80 💭 %            |                        |             |   |
|                                                     | Monitoring short-circuit fault     | Delay set integral to 0:           | 50 😂  | Factor for FET duration (30):              | 60                |                        |             |   |
|                                                     | Monitoring maximal voltage         | Dynamic threshold to RMS:          | 100 🗘 | Circuit topology:                          | 1 = 2.2 A ~       |                        |             |   |
| Cycle time thread breakage monitoring:              | 0 🕽 ms                             | Dynamic threshold to RMS (SYNC):   | 80    |                                            |                   |                        |             |   |
| RGL mode:                                           | active, flash frequency: 1000 💭 ms | SCROLL pulse offset:               | 35    |                                            |                   |                        |             |   |
| Fail safe lamp state (lamp 1 / 2):                  | 🗹 on 🖉 on                          |                                    |       |                                            |                   |                        |             |   |
| Fail safe timeout:                                  | 90 🖨 s                             |                                    |       |                                            |                   |                        |             |   |
| Initial lamp state (lamp 1 / 2):                    | on / on                            |                                    |       |                                            |                   |                        |             |   |
| Sequential switching after module address:          | ☑ active                           |                                    |       |                                            |                   |                        |             |   |
| Reset to factory defaults                           | Send                               | Reset to factory defaults          |       | Send                                       |                   |                        |             |   |

#### Table 9: Configuration and system parameters description

| RSSI:                                  | display signal intensity                                                                                                    |
|----------------------------------------|----------------------------------------------------------------------------------------------------|
| Serial number:                         | SRU series number                                                                                                    |
| Module address:                        | Remote address                                                                                                    |
| Segment address lamp 1 / 2:            | Segment addresses for both outlets                                                                                                    |
|                                        | <b>Note</b><br>For parameterizing SRU types 101 and 111 only the segment number of lamp 1 is needed.                                    |
| Max. number of modules:                | Maximum number of remotes in a circuit                                                                                                  |
|                                        | The maximum number of remotes integrated into the circuit must match the number of remotes stored in the Constant Current Regulator.    |
| RU type 2:                             | Indicates whether a dual remote is installed in the circuit                                                                             |
|                                        | <b>Note</b><br>The configured number of remotes in the circuit is derived from the used hardware.                                       |
| Feedback mode:                         | Modi for feedback ("compatible with SCROLLIII" is set as default)                                                                       |
| Broken load mode — retrigger by time:  | Time interval in milliseconds (SRU tests a load detected to be defective and switches it on again if necessary)                         |
| Monitoring short-circuit fault:        | The minimum allowed output voltage can be tested (e. g. short-circuit test).                                                            |
|                                        | <b>Note</b><br>The minimum output voltage can be set with parameter No. 19.                                                             |
| Monitoring maximal voltage:            | The maximum allowed effective voltage can be monitored.                                                                                 |
|                                        | The minimum output voltage can be set with parameter No. 19.                                                                            |
| Cycle time thread breakage monitoring: | cycle time (frequency that indicated how often a halogen lamp is tested for a thread break. 0 indicated that no test has been executed. |
| RGL mode:                              | RGL mode with adjustment for blinking feature frequency                                                                                 |

| Table 5. Configuration and                 | system parameters description (continued)                                                                                                    |  |
|--------------------------------------------|----------------------------------------------------------------------------------------------------|--|
| Fail-safe lamp state (lamp 1 / 2):         | Fail-safe mode: if the checkbox for the respective lamp is checked, the load is switched on directly in case of a fail-safe; if the checkbox for the respective lamp is not checked, the load is switched off directly in case of a fail-safe                                  |  |
| Fail-safe timeout:                         | Time-out of fail-safe mode (after the SRU has already received a SCROLL telegram)                                                                                                    |  |
| Initial lamp state (lamp 1 / 2):           | If the checkbox for the respective lamp is checked, the output is switched on directly after power is applie (i. e. after switching on the Constant Current Regulator).                                                                                                    |  |
| Sequential switching after module address: | Improvement of the compatibility in case of sudden power variation for the Constant Current Regulator                                                                                                    |  |
|                                            | <b>Note</b><br>The remotes of a group are switched in a sequence with a delay of 20 milliseconds (Modulo 8).                                                                                                    |  |
| Noise distance to RMS:                     | Parameter for system settings (is not being changed in normal operation)                                                                                                    |  |
| Factor for FET duration:                   | Intensity of feedback (usual value range: from 2000 to 4500 μs)                                                                                                    |  |
| Minimal / Maximal RMS<br>range:            | If the checkbox for parameter 9 or 10, respectively, for the respective lamp is checked, a fault is produced when the stored voltage values are exceeded or undercut. The remote gives the respective feedback. The load is switched off when the allowed voltage is exceeded. |  |
| High-power mode:                           | If the connected load exceeds 230 W, the High Power mode must be activated.                                                                                                    |  |
| Number of half-cycles to detect open load: | Number of half-waves that need to occur one after the other to detect a defective load.                                                                                                    |  |

#### Table 9: Configuration and system parameters description (Continued)

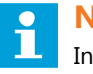

# Note

In the lucDMC user interfaced "SRU 100" is used as a generic term intended to refer to all SRU types at the same time (SRU 101, SRU 102, SRU 111 and SRU 112).

5. Set the parameters from the above list that suit your needs.

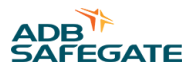

A parameter field that has been changed recently is marked in yellow. The **send** button appears at the bottom right sight below the parameters list:

| device settings                            |                                    |
|--------------------------------------------|------------------------------------|
| RSSI: -48dBm Layout / Data v               | version: 1 / 130 Open tag selector |
| Device Configuration                       |                                    |
| Serial number:                             | 18150274                           |
| Module address:                            | <b>\$</b> 4                        |
| Group address lamp 1 / 2:                  | 1 / 2 V                            |
| Max. number of modules:                    | 51 🛊                               |
| RU type 2:                                 | 0 = RU with 1 load $$              |
| Feedback mode:                             | 0 = SCROLL III compatible $\lor$   |
| Broken load mode:                          | Retrigger by time: 10000 ms        |
|                                            | Monitoring short-circuit fault     |
|                                            | Monitoring maximal voltage         |
| Cycle time thread breakage monitoring:     | 0 🗭 ms                             |
| RGL mode:                                  | active, flash frequency: 1000 ms   |
| Fail safe lamp state (lamp 1 / 2):         | 🗹 on / 🗹 on                        |
| Fail safe timeout:                         | 90 🔹 s                             |
| Initial lamp state (lamp 1 / 2):           | □ on / □ on                        |
| Sequential switching after module address: | ☑ active                           |
| Reset to factory defaults                  | Send                               |
|                                            | 2                                  |

Figure 54: Settings change highlighting and send button — device settings

6. Hit the **send** button when you are finished.

Dialogue boxes open during the storing process:

| igure 5 | 5: Dialogue box — sav                                                              | e data on the device                                              |
|---------|------------------------------------------------------------------------------------|-------------------------------------------------------------------|
| (((     | Please wait - the data is ge<br>if you encounter any problems try to m<br>position | tting written to the device<br>ove the RFID Handheld into another |
| -48 dbm |                                                                                    | Cancel write operation                                            |

You have the option to cancel during the process.

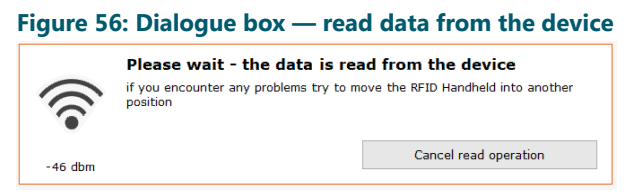

All changed parameters are stored in the SRU now. All parameters are displayed without yellow marking again.

#### Note

You can make sure all the changed parameters have been sent by hitting the **refresh all parameters** button in the top right corner:

# Figure 57: Refresh all parameters button — device settings

#### 4.9.3 SRU Remote System Parameters

This section lists the values that can be set in the regulator for the RELIANCE IL for system parameterization using lucDMC.

| Data type | Designation              | Functionality                                                     | Value range | Default |
|-----------|--------------------------|-------------------------------------------------------------------|-------------|---------|
| u8        | u8IntegrationBase        | Integration set value                                             | 1-255       | 50      |
| u8        | u8FallingSlopeThr        | Falling slope threshold                                           | 0-255       | 60      |
| u16       | u16HWCalibrationLimit    | Limit of half cycle calibration                                   | 0-1000      | 500     |
| u8        | u8HWCalibrationStep      | Calibration step                                                  | 0-255       | 10      |
| u8        | u8DynAverageSize         | Dynamic average size                                              | 1-255       | 8       |
| u16       | u16AdcZeroThr            | Gradient dynamic threshold to RMS                                 | 1-512       | 224     |
| u8        | u8DynThr                 | Noise distance to RMS                                             | 1-255       | 45      |
| u8        | u8ZeroDelay              | Set integral to 0                                                 | 0-255       | 50      |
| u8        | u8DiffThr                | Dynamic threshold to RMS Current                                  | 50-255      | 100     |
| u8        | u8DiffThrSYNC            | Dynamic threshold to RMS current (SYNC)                           | 50-255      | 80      |
| u16       | u16FbFetDuration_us      | Duration of SCROLL feedback in microseconds                       | 0-4000      | 3000    |
| u16       | u16RelayFetDelay_us      | Delay between relay and FET in microseconds                       | 0-1000      | 0       |
| u16       | u16FbLowerLoadVoltageThr | Lower threshold to detect a shorted load in mV RMS, 0 = no detect | 0-50000     | 740     |
| u16       | u16FbUpperLoadVoltageThr | Upper threshold to detect a shorted load in mV RMS, 0 = no detect | 0-50000     | 50000   |
| u8        | u8FbHighPowerMode        | 0 = 230W, 1 = 315 W                                               | 0, 1        | 0       |
| u8        | u8CMNoOfVoltageTripsFO   | Number of overvoltage trips until remote detects a broken load    | 1-255       | 8       |
| u8        | u8PulseDiffThrAddValue   | SCROLL pulse offset                                               | 0-255       | 35      |
| u8        | u8FactorFbVsCurrent10    | Factor for FET duration in percent (5.4A > = current > 4.8A)      | 10-100      | 80      |
| u8        | u8FactorFbVsCurrent30    | Factor for FET duration in percent (current > 5.4A)               | 10-100      | 60      |

#### Table 10: SRU remote system parameters description

#### 4.9.4 Parameterizing the CCRE for Lamp Failure Measuring using lucDMC

This section does not explain how a series circuit without RELIANCE IL is commissioned. For further information about commissioning of a series circuit in general contact the ADB SAFEGATE service team and check Commissioning list RELIANCE IL and Planning data, restrictions and performance data sections.

This section explains how the regulator parameters can be adapted with lucDMC to be suitable for RELIANCE IL use. Do the following to execute lamp failure measuring:

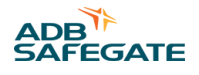

Check the condition of the series circuit for completeness and functionality.

# Тір

There must not be defective lamps or open transformers installed into the circuit.

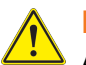

# DANGER

Avoid provisional installations such as short-circuit plugs.

# 4.10 Testing

#### 4.10.1 Testing a RELIANCE IL SRU

Make sure you have available the table that contains the RELIANCE IL configuration of the respective series circuit or the parameters of the remote being tested are already known.

The test covers the assignments of the lamps to their segments, the module address and the preset maximum number of modules.

Typical excerpt from a RELIANCE IL configuration list:

#### **Table 11: Project Example Data**

| Project: sample project |            |             |      | Number: 5SRU002 number | : 8     |               |
|-------------------------|------------|-------------|------|------------------------|---------|---------------|
| Regulator               | Module no. | Segment no. | Lamp | Lamp ID                | Туре    | Serial number |
| CLB01                   | 1          | 1           | 1    | ANWCLB01-H201          | SRU 102 | 09 09 0256    |
| CLB01                   | 1          | 1           | 2    | ANWCLB01-H202          | SRU 102 | 09 09 0256    |
| CLB01                   | 2          | 1           | 1    | ANWCLB01-H203          | SRU 101 | 09 09 0029    |

Example: Imagine you want to test the module from the sample list with the Serial Number 0909 0260.

Testing remote address:

- 1. Configure the remote with lucDMC Configuring a SRU remote default parameters.
- 2. 2. Switch on the regulator and set a brightness level between 2.8 A and 6.6 A. The remotes will need at least 10 seconds to switch into fail-safe mode.
- 3. Make sure the lights connected to this remote are switched on.

#### 4. Select Administration > demand feedback from all active lamps .

#### Figure 58: Drop-down menu — CCR with SCROLL tab

| IucDMC : ACMS - the afl n                                                                                                    | nanager - device management console, CCR                                                                                                    |                                                                                                    |
|----------------------------------------------------------------------------------------------------|----------------------------------------------------------------------------------------------------|----------------------------------------------------------------------------------------------------|
| 🛋 Open 🛛 💾 Save                                                                                                    | CCR settings CCR control                                                                                                    | R [advanced] status                                                                                                    |
| Open Save     Open Save     CCR without SCROLL CCR     CCR:         Docal         CCR:         CU-USP         CU-USP         Syme-Error         on         ready         I = 0         Capactive load         supply voltage         mains frequency +/- 10e         free blown         sensor wires twisted     CCR-Uptime:         ih:27m     CU-Uptime:         ih:27m | CCR settings CCR control CCR control CCR c | R [advanced] status         Lamps: L1 = 0, L2 = 0         lamp test cycle control         segment data background         Learning mode (configuration reflects)         demand sign of life from all modules         demand check of all bulbs         demand feedback from all active lamps         initialize module via serial number         change module address via module address         change segment address of module |
| Installed modules:<br>PB:<br>CU: 4.80<br>DSP: 2.10<br>VMI:                                                                                                    |                                                                                                    | <ul> <li>♥ 0 121</li> <li>♥ 0 122</li> </ul>                                                                                                    |

The lamp test routine runs. Every active light will answer indicating the remote address. This will be indicated visually by showing a green light icon.

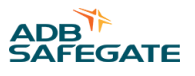

During the test routine (which can take up to 12 seconds, depending on the size of the circuit involved), a timer will run at the top right-hand edge of the lucDMC window:

Figure 59: Lamp test time counter

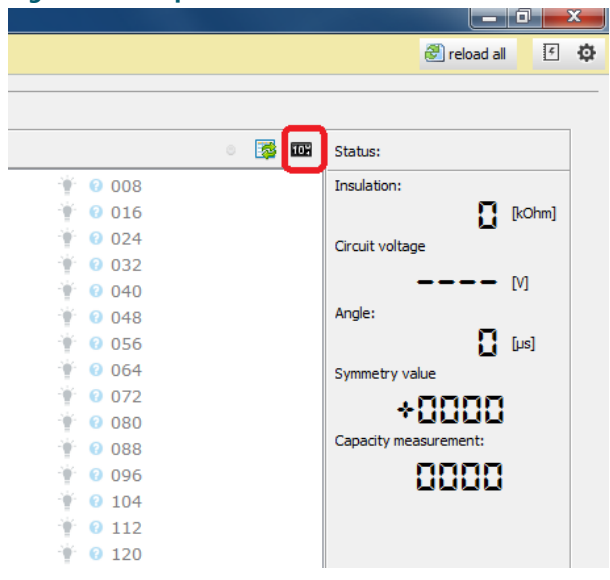

After the timer has expired, and the green indicator has lit up briefly, all feedback messages have been received. If the remote being tested (in this example the one with Serial Number 0909 0260), i.e. Module Address 7 has answered, its lamp indicator in the lucDMC will turn green, for Lamp 1 and Lamp 2 in each case:

#### Figure 60: Lamps at both outlets in the circuit

| ampen: L1                                                                        | = 0, L2 = 0                                                                                           |                                                                                   |                                                                            |                                                                           |                                                                           |                                                                                                    |                                                                     |                                                                    |                                                                     |                                                             |                                                                                                    | 289,0  |
|----------------------------------------------------------------------------------|----------------------------------------------------------------------------------------------------|-----------------------------------------------------------------------------------|----------------------------------------------------------------------------|---------------------------------------------------------------------------|---------------------------------------------------------------------------|----------------------------------------------------------------------------------------------------|---------------------------------------------------------------------|--------------------------------------------------------------------|---------------------------------------------------------------------|-------------------------------------------------------------|----------------------------------------------------------------------------------------------------|--------|
| 001<br>013<br>025<br>037<br>049<br>061<br>073<br>085<br>097<br>109<br>109<br>121 | 002<br>014<br>026<br>039<br>042<br>059<br>062<br>074<br>066<br>059<br>062<br>074<br>066<br>110<br>122 | 003<br>015<br>027<br>059<br>051<br>075<br>063<br>075<br>067<br>069<br>1111<br>123 | 004<br>015<br>028<br>049<br>052<br>064<br>076<br>088<br>0100<br>112<br>122 | 005<br>017<br>029<br>041<br>055<br>065<br>077<br>069<br>101<br>113<br>125 | 006<br>018<br>092<br>942<br>942<br>966<br>973<br>990<br>102<br>114<br>126 | 007<br>019<br>043<br>043<br>047<br>077<br>077<br>091<br>115<br>127                                                              | 008<br>020<br>044<br>055<br>068<br>080<br>092<br>192<br>116         | 009<br>021<br>045<br>045<br>046<br>046<br>049<br>049<br>049<br>107 | 010<br>022<br>044<br>046<br>058<br>070<br>062<br>044<br>044<br>118  | 011<br>023<br>035<br>059<br>071<br>071<br>071<br>199<br>119 | 012<br>024<br>026<br>026<br>026<br>027<br>027<br>027<br>027<br>027<br>027<br>026<br>027<br>026<br>026<br>026<br>026<br>026<br>026<br>026<br>026<br>026<br>026 |        |
|                                                                                  |                                                                                                    |                                                                                   |                                                                            |                                                                           |                                                                           |                                                                                                    |                                                                     |                                                                    |                                                                     |                                                             | verstecke R                                                                                                    | U2 Lan |
| 001<br>013<br>025<br>037<br>049<br>061<br>073<br>085<br>085                      | 002<br>014<br>026<br>038<br>050<br>062<br>074<br>086<br>098                                           | 003<br>015<br>027<br>039<br>051<br>063<br>075<br>087<br>087                       | 004<br>016<br>028<br>040<br>052<br>064<br>076<br>088<br>100                | 005<br>017<br>029<br>041<br>053<br>065<br>077<br>089<br>101               | 006     018     042     054     056     078     090     102               | <ul> <li>007</li> <li>019</li> <li>031</li> <li>043</li> <li>055</li> <li>067</li> <li>079</li> <li>091</li> <li>103</li> </ul> | 008     020     032     044     056     068     080     092     104 | 009<br>021<br>033<br>045<br>057<br>069<br>081<br>093<br>015        | 010     022     034     046     058     070     082     094     094 | 011<br>023<br>035<br>047<br>059<br>071<br>083<br>095<br>095 | 012<br>024<br>036<br>048<br>060<br>072<br>084<br>096<br>108                                                                                                   |        |

If the display for the remote being tested does not appear and the light connected is lit up, this behavior indicates that the remote is defective.

5. Right-click on the respective lamp od the remote address on the lucDMC screen to select the lamp.

6. Switch the light ON and OFF.

#### Figure 61: Drop-down menu — Switch a lamp on or off

| Lamps: L1 = 0, L2 = 0 |               |                               |           |
|-----------------------|---------------|-------------------------------|-----------|
| * 001                 | 🛉 😧 002       | 👾 😢 003                       | 👾 🔞 004   |
| 👾 🔞 009               | *             | × ~ ~ ~ ~                     | 12 🔮 🇌 👘  |
| 👾 📀 017               | I ON          |                               | 🛉 💿 020   |
| · 🖗 🔞 025             | OFF           |                               | · 🛉 💿 028 |
| 👾 🔞 033               | *             |                               | 🛉 🖗 036   |
| 👾 😢 041               | demand        | sign of life from this module | 👾 📀 044   |
| 👾 🔞 049               | demand demand | check of this bulb            | · 🛉 💿 052 |
| 👾 😢 057               | add to So     | amont                         | 🛉 😢 060   |
| 👾 🔞 065               |               | ginen                         | 👘 📀 068   |
| 🍟 🛛 073               | 🎬 🔞 074       | 🛉 🔞 075                       | 👾 😢 076   |

7. Check whether the light is in the selected state.

If the light is in the state it is supposed to be, the lamp is intact. If it is not in the supposed state, the light is blown. Replace the light if it is necessary. Refer to Replacing a SRU remote.

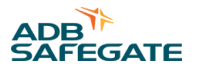

#### 4.10.2 Testing a SRU — Segment Assignment

- 1. Configure the remote with lucDMC. Refer to Configuring a SRU Default Parameters.
- 2. Switch on the regulator to a set point level between 2.8 A and 6.6 A.

The group information for the lamps of the modules concerned can be found in the RELIANCE IL configuration Table.

If there is already a RELIANCE IL configuration with groups in the lucDMC, the next step "Segment (group) formation in the lucDMC" must be omitted.

If you have a RFID handheld reader available for RELIANCE IL, you can scan the RFID tag labelto see the segment information.

Check the lamp feedback and the status of the light to verify whether the group switching command has been executed correctly.

3. Right-click on the lamp and assign the lamp to a segment by selecting **add to a segment** from the drop-down menu if not set by default to 1).

#### Figure 62: Drop-down menu — switch a segment

| IucDMC : ACMS - the afl manager - device management console, CCR          |                                                                                  |                                                                                                    |                                         |                                                                   |                                                                                                    |  |  |  |
|---------------------------------------------------------------------------|----------------------------------------------------------------------------------|----------------------------------------------------------------------------------------------------|-----------------------------------------|-------------------------------------------------------------------|----------------------------------------------------------------------------------------------------|--|--|--|
| 🗐 Open 🛛 💾 Save 🛛 🥪 CCR settings 🗧 CCR control 🛛 🏧 CCR [advanced] status  |                                                                                  |                                                                                                    |                                         |                                                                   |                                                                                                    |  |  |  |
| CCR without SCROLL CCR with SCROLL Scroll quality SRU self test Scripting |                                                                                  |                                                                                                    |                                         |                                                                   |                                                                                                    |  |  |  |
| CCR:                                                                      | 🗅 🛍 🖪 📓 🔺 👘 🎤                                                                    | Lamps: L1 = 0, L2 = 0                                                                                                    |                                         |                                                                   |                                                                                                    |  |  |  |
| CU<br>CU-DSP<br>Sym-Error                                                 | • 0 SEGMENT 01           • 0 MODULE 001, LAMP 1           • 0 MODULE 002, LAMP 1 | <ul> <li>♥ 001</li> <li>♥ 009</li> <li>♥ 0017</li> </ul>                                                                       | <ul> <li>              € 0 00</li></ul> | ON<br>OFF                                                         | <ul> <li>004</li> <li>012</li> <li>020</li> </ul>                                                                                                    |  |  |  |
| I ready<br>I = 0<br>I > In<br>Capacitive load                             | MODULE 006, LAMP 1                                                               | <ul> <li></li></ul>                                                                                                    | ₩ 0 02<br>₩ 0 03<br>₩ 0 04              | demand sign of life from this module<br>demand check of this bulb | <ul> <li> <ul> <li> <ul> <li> <li> <ul> <li> <li> <ul> <li> <li> <li> <ul> <li> <li> <ul> <li> <li> <ul> <li> <li> <ul> <li> <li> <ul> <li> <li> <ul> <li> <li> <ul> <li> <ul> &lt;</ul></li></ul></li></li></ul></li></li></ul></li></li></ul></li></li></ul></li></li></ul></li></li></ul></li></li></li></ul></li></li></ul></li></li></ul></li></ul></li></ul> |  |  |  |
| supply voltage<br>mains frequency +/- 109<br>fuse blown                   |                                                                                  | <ul> <li> <ul> <li>                 049                 </li> <li>                 057                 </li> </ul> </li> </ul> | <ul> <li></li></ul>                     | add to Segment                                                    | <ul><li>052</li><li>060</li></ul>                                                                                                    |  |  |  |
| sensor wires twisted                                                      |                                                                                  | · · · · · · · · · · · · · · · · · · ·                                                                                          | · 066                                   | • 067                                                             | P 068                                                                                                    |  |  |  |

4. Drag and drop the lamp to the segment you want to assign the lamp to if you have integrated a RELIANCE IL SRU Remote. For SRU the dialog box change property — group opens. Type in the number of the segment you want to assign the lamp to.

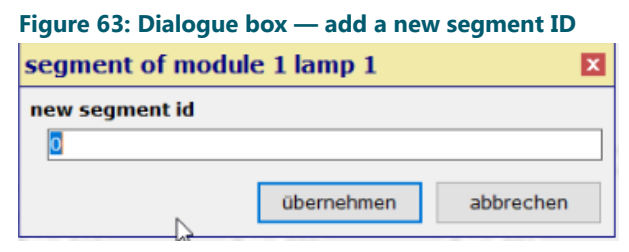

- 5. Hit the **apply** button to save your changes.
- 6. Repeat the steps of the lamp test for the segment feedback.

7. Switch the segments ON and OFF by right-clicking on the segment (group) in the group structure tree and selecting the value from the drop-down-menu.

| Figure 64: Drop-down menu — switch a segment                                                                                                    |                                                                |                                                                    |                                                                   |                                                                |  |  |  |  |
|----------------------------------------------------------------------------------------------------|----------------------------------------------------------------|--------------------------------------------------------------------|-------------------------------------------------------------------|----------------------------------------------------------------|--|--|--|--|
| IucDMC : ACMS - the afl manager - device management console, CCR                                                                                                    |                                                                |                                                                    |                                                                   |                                                                |  |  |  |  |
| 🛋 Open 🛛 💾 Save 🛛 🤯 CCR settings 🛛 🔲 CCR control 🛛 🏧 CCR [advanced] status                                                                                                    |                                                                |                                                                    |                                                                   |                                                                |  |  |  |  |
| CCR without SCROLL CCR with SCROLL Scroll quality SRU self test Scripting                                                                                                    |                                                                |                                                                    |                                                                   |                                                                |  |  |  |  |
| CCR:                                                                                                    | Lamps: L1 = 0, L2 = 0                                          |                                                                    |                                                                   |                                                                |  |  |  |  |
| Image: constraint of the constraint of the constr | <ul> <li>001</li> <li>009</li> <li>017</li> </ul>              | ●     007                                                          | ON<br>OFF                                                         | <ul><li>004</li><li>012</li><li>020</li></ul>                  |  |  |  |  |
| ready     I = 0     I > In     Capacitive load     sumb_voltage                                                                                                    | <ul> <li>025</li> <li>033</li> <li>041</li> <li>040</li> </ul> | <ul> <li>0 02</li> <li>0 03</li> <li>0 04</li> <li>0 05</li> </ul> | demand sign of life from this module<br>demand check of this bulb | <ul> <li>028</li> <li>036</li> <li>044</li> <li>052</li> </ul> |  |  |  |  |
| mails frequency +/- 109<br>fuse blown<br>sensor wires twisted                                                                                                    | <ul> <li>049</li> <li>057</li> <li>065</li> </ul>              | <ul> <li>0 03</li> <li>0 05</li> <li>0 066</li> </ul>              | add to Segment                                                    | <ul><li>0 052</li><li>0 060</li><li>0 068</li></ul>            |  |  |  |  |

8. Check if the lamp status equals the selected state.

If the light is in the selected state, the group switching command has been executed correctly.

#### 4.10.3 Testing the Lamp Failure Detection

- 1. Click on the first number on the feedback list displayed.
- 2. Right-click and select the command ON from the drop-down list to switch on the light.
- 3. Wait for the lamp to light up and the feedback of the lamp to be displayed.
- 4. If the feedback is not displayed switch off the CCR and replace the light.
- 5. Switch the on CCR and start at step 1.

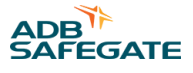

#### 4.10.4 RELIANCE IL SRU Remote CU Commands in lucDMC

# Note

The commands may also be given using the Constant Current Regulator display menu. It is recommended to use the lucDMC tool for commands as it is more complicated and time-consuming with the regulator display menu. Refer to the respective section for more information.

| Table | Fable 12: Segment commands — CU commands in lucDMC description |             |             |             |                                             |                      |                        |  |
|-------|----------------------------------------------------------------|-------------|-------------|-------------|---------------------------------------------|----------------------|------------------------|--|
| No.   | Type Byte 3                                                    | Byte 2      | Byte 1      | Byte 0      | Remarks                                     | Implemented in SRU ? | downward<br>compatible |  |
| 1     | GroupComm<br>and1 0x0F                                         | Group 24-17 | Group 16-09 | Group 08-01 | Bit = 0: group<br>off; bit = 1:<br>group on | Yes                  | Yes                    |  |

| Table 13: Lamp test c | ommands — Cl | J command | ds in lucD | MC — description |  |
|-----------------------|--------------|-----------|------------|------------------|--|
| No Type Byte 3        | Byte 2       | Byte 1    | Byte ()    | Remarks          |  |

| No. | Type Byte 3             | Byte 2                              | Byte 1                | Byte 0                       | Remarks                                                                                                    | Implemented in<br>remote | downward<br>compatible |
|-----|-------------------------|-------------------------------------|-----------------------|------------------------------|----------------------------------------------------------------------------------------------------|--------------------------|------------------------|
| 4   | LamptestCommand<br>0x55 | Standard 0x0F                       | 0x11                  | 0x00 or<br>remote<br>address | Remote(s) in ON state will<br>respond; with MA <> 0, only<br>addressed remote will respond,<br>now in period 1 for L1 and 2 for<br>L2; no response when filament<br>burnt                        | Yes                      | Yes                    |
|     |                         | Group 0xF0                          | 0x11                  | Segment<br>Address           | Remote(s) in ON state with<br>provided segment address <><br>0 will respond with the<br>appropriate time slot for L1<br>and/or L2; no response when<br>filament burnt or off                     | Yes                      | Yes                    |
|     |                         | Special 0xFF                        | 0x11                  | 0x00 or<br>Module<br>Address | Remote(s) in ON and OFF state<br>of chosen lamp will respond;<br>with MA <> 0, only addressed<br>remote will respond, now in<br>period 1 for L1 and 2 for L2; no<br>response when filament burnt | Yes                      | Yes                    |
|     |                         | Module test<br>0x55                 | 0x11                  | 0x00 or<br>Module<br>Address | Remote responds sending ON<br>and OFF state and answer if<br>filament burnt; RU2 responds<br>only for L1                                                                                         | Yes                      | Yes                    |
|     |                         | Special single<br>lamp test<br>0x33 | 0x0C: L1,<br>0xC0: L2 | 0x00 or<br>Module<br>Address | Remote(s) in ON and OFF state<br>will respond; with MA <> 0, only<br>addressed remote will respond;<br>no response when filament<br>burnt                                                        | Yes                      | Yes                    |

| No. Type Byte 3 | Byte 2                                 | Byte 1                | Byte 0                       | Remarks                                                                                                    | Implemented in<br>remote | downward<br>compatible |
|-----------------|----------------------------------------|-----------------------|------------------------------|----------------------------------------------------------------------------------------------------|--------------------------|------------------------|
|                 | Single lamp<br>test 0xAA               | 0x0C: L1,<br>0xC0: L2 | 0x00 or<br>Module<br>Address | Remote(s) in ON state of chosen<br>lamp will respond; with MA<br><> 0, only addressed remote<br>will respond; no response when<br>filament burnt | Yes                      | Yes                    |
|                 | Result of self<br>test request<br>0xCC | 0xAA                  | 0x00 or<br>Module<br>Address | Remote(s) will give as feedback<br>the result of previous executed<br>self-test<br>success = response, no success<br>of self-test = no response  | Yes                      | No                     |
|                 | Noise level<br>detection<br>0xEE       | 0x11                  | 0x00                         | CU executes lamp test, remotes do not respond                                                                                                    | No                       | No                     |

# Table 13: Lamp test commands — CU commands in lucDMC — description (Continued)

#### Table 14: Individual commands — CU commands in lucDMC — description

| No. | Type Byte 3                     | Byte 2                    | Byte 1                                           | Byte 0                     | Remarks                                               |
|-----|---------------------------------|---------------------------|--------------------------------------------------|----------------------------|-------------------------------------------------------|
| 5   | IndividualCommand 0x5A          | Module 0x3C               | MSN:L2,<br>LSN:L10x03:<br>off, 0x0C: on          | Remote address             | Valid remote addresses: 0,<br>1-127                   |
|     |                                 | Group 0x55                | 0x33: off,<br>0xCC: on                           | Regment address            | Valid group addresses: 0,<br>1-63                     |
|     |                                 | AssignWigWagMode<br>0xAA  | WigWag-<br>mode on/<br>off0x03: off,<br>0x0C: on | Segment address            | Valid value: 0x03 = off, 0x0C<br>= on, default = off  |
|     |                                 | AssignWigWagSpeed<br>0x33 | WigWag<br>speed                                  | Segment address            | Range 25255, default =<br>100 (1 = 10ms) → 1s         |
|     |                                 | Execute self test<br>0xCC | 0xAA                                             | 0x00 or segment<br>address | Executes self-test; remote<br>address 0 = all remotes |
| No. | Implemented in remote type SRU? |                           | D                                                | ownward compatik           | ble                                                   |
| 5   | Yes                             |                           | Ye                                               | es                         |                                                       |
|     | Yes                             |                           | Ye                                               | es                         |                                                       |

Yes

No

Yes

Yes

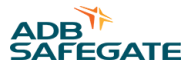

| No. | Type Byte 3               | Byte 2                       | Byte 1                                                                                        | Byte 0          | Remarks                                                                                                    |
|-----|---------------------------|------------------------------|-----------------------------------------------------------------------------------------------|-----------------|----------------------------------------------------------------------------------------------------|
| 6   | IndividualParameter1 0xC3 | AssignGroupAddr:<br>0x5A     | NewGroupAd<br>dr                                                                              | Remote addresse | MSB of GroupAddr, 01:<br>assign to L1; 10: assign to<br>L2Valid segment addresses:<br>1-63                            |
|     |                           | AssignModuleAddr<br>0x66     | NewModuleA<br>ddr                                                                             | Remote address  | Valid remote addresses:<br>1-127, 128 (not configured)                                                                |
|     |                           | AssignColdStartValue<br>0xA5 | 0x33: L1<br>off/L2<br>off0x3C: L1<br>on/L2<br>off0xC3: L1<br>off/L2<br>on0xCC: L1<br>on/L2 on | Remote address  | Valid remote addresses:<br>1-127, Default L1 off/L2 off                                                               |
|     |                           | DefineRUType 0x96            | 0x33: RU1,<br>0xCC: RU2                                                                       | Remote address  | Activates/Deactivates<br>channel 2 (Lamp2)<br>dependent from RU<br>hardware; default: RU1                             |
| 7   | IndividualParameter2 0xCC | SerialNo                     | SerialNo                                                                                      | Remote address  | If RU-II-SN = 0, assign<br>SN and ModuleAddress,<br>else assign ModuleAddress<br>onlyValid remote addresses:<br>1-127 |
| No  | Implemented in remote     |                              | Downward c                                                                                    | ompatible       |                                                                                                    |
|     |                           |                              |                                                                                               | ompatible       |                                                                                                    |
| 6   | Yes                       |                              | Yes                                                                                           |                 |                                                                                                    |
|     | Yes                       |                              | Yes                                                                                           |                 |                                                                                                    |
|     | Yes                       |                              | Yes                                                                                           |                 |                                                                                                    |
| 7   | Yes                       |                              | Yes                                                                                           |                 |                                                                                                    |

| Table 16: Broadcast parameters — CU commands in lucDMC description |                                          |                               |                                |
|--------------------------------------------------------------------|------------------------------------------|-------------------------------|--------------------------------|
| No.                                                                | Type Byte 3                              | Byte 2                        | Byte 1                         |
| 8                                                                  | Broadcast Parameter I 0xF0               | MaxNoOfModules 0x99           | 0x11                           |
|                                                                    |                                          | FailSafeValue 0xAA            | L2: 0x33-off, 0xCC-on          |
|                                                                    |                                          | FailSafeTimeOut 0x33          | NewFailSafeTimeOut(<br>HiByte) |
| 9                                                                  | Broadcast Parameter II 0x69              | Remote Feedback Duration 0x33 | NewDurationValue<br>(HiByte)   |
| 10                                                                 | BroadcastParameter III (1 telegram) 0x66 | WigWagSyncCMD 0x0F            | 0x22                           |
| No Byte 0                                                          | Remarks Hints                            | Implemented in                | Downward                       |

| No | Byte 0                     | Remarks                                | Hints                                                                                                    | Implemented in<br>remote | Downward<br>compatible |
|----|----------------------------|----------------------------------------|----------------------------------------------------------------------------------------------------|--------------------------|------------------------|
| 8  | NewNoOfModules             | Range: 3-127 (odd<br>no!), default 127 | To be sent 3 times in a sequence<br>with a pause of 0.5s; in RU-II<br>valid only when received at least<br>2 times within 5 sec. | Yes                      | Yes                    |
|    | L1: 0x33-off, 0xCC-on      | Default ON                             |                                                                                                    | Yes                      | Yes                    |
|    | NewFailSafeTimeOut(LoByte) | Range: 5-3600 [s],<br>default 90       |                                                                                                    | Yes                      | Yes                    |
| 9  | NewDurationValue (LoByte)  |                                        |                                                                                                    | Yes                      |                        |
| 10 | 0xCC                       |                                        |                                                                                                    | Yes                      | Yes                    |

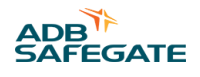

# 5.0 Maintenance

This section covers the maintenance procedures to maintain RELIANCE IL.

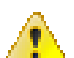

WARNING

Make sure that the power to the series circuit is OFF when you carry out maintenance.

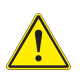

#### CAUTION

Do not carry out any action on the fixture unless you have read and understood all the information in the SafetySection.

# Important

Only switch off the system or execute changes at the system that restrict functionality completely or partially with prior authorization of the responsible traffic control representative.

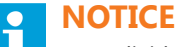

An *Individual Light Control and Monitoring system (ILCMS)* can be integrated into an *Advanced Surface Movement Guidance and Control System (A-SMGCS)* that is supposed to fulfill safety-related functions. These safety requirements must be preserved.

# **5.1 Importance of Maintenance Requirements for Warranty Claims**

ADB SAFEGATE will in the following cases decline any responsibility, nor will it accept any warranty claims:

- If the system has been handled negligently, contrary to the safety and work instructions currently applying
- In the event of inadequate maintenance, non-compliance with the recommendations given here, or inexpertly executed repairs performed by untrained or inadequately equipped personnel
- · If the system is used for other than its intended purpose
- In the event of modifications to the system that have not been carried out by authorized specialist personnel

# **5.2 General Maintenance Remarks**

An airfield's lighting system requires regular maintenance work.

### Note

The operator is obligated, not least under the DIN EN 61821 standard, to keep these systems in a fully functional state by means of the maintenance routines specified by the manufacturer.

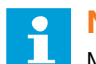

#### Note

Maintenance work thus directly influences the safety and functional efficiency of the system concerned. Maintenance work must be carried out only by specialist personnel who possess experience with series circuits, high voltage and lighting systems, in due compliance with the relevant safety regulations.

The tables provide an overview of the preventive maintenance work required when the system is operational.

Depending on the environmental conditions involved, different time intervals may also be necessary in order to assure maximized availability for each system.

The operational factors concerned are crucial in deciding on the maintenance intervals applying. A high volume of traffic at the airfield will necessitate shorter maintenance intervals, so that a maintenance schedule should be modified after several months of operation. You will find more maintenance instructions in the relevant device and system manuals.

# 5.3 Maintenance Notes for EN 62870 systems

This document applies to series circuits with an systemic approach and no additional suppressor circuit in which lights are supplied with power using a *Safety Extra-Low Voltage* (SELV, according to EN 62870). The notes are meant to be a supplementary info to the project-specific documents delivered with the product data sheets and the maintenance instructions in the maintenance section.

# CAUTION

Warning — unauthorized changes in the installation may lead to death or serious injuries when touched while the system is not disconnected from supply voltage due to loss of safety extra-low voltage during operation

Do not change the installation in a manner not intended by the manufacturer, designer or the responsible airport technicians

Unintended changes include the following actions:

- Increase the preset supply voltage
- Integration of series circuit transformers not released for use with the installation
- Integration of transformers with increased type power
- Grounding of a pole of the lights' power supply

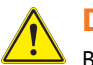

# DANGER

Be careful when working on the system as the supply of the lights with Safety Extra-Low Voltage does not make the installation site safe by itself (the installation slot for the transformer or contact points with installation below the lights). Keep in mind that there are still high voltages in the serious circuit and follow the safety precautions.

#### Remember

The positive completion of the self-test is not a license for the user to rely on this functionality blind. An occasional check of the output voltage (lamp failure) during a lamp change is considered useful.

As the secondary side of the light-transformer is a current source, it is necessary to actively clamp the voltage. This could be provided by an electronic circuit which has to be checked cyclically to detect if the functionality is still active.

Using an active voltage limiter like SRU 111 and SRU 112 to meet the requirements of EN 62870, Safety Extra-Low Voltage, is not intended to allow people to work on powered circuits, but is meant to add an additional protection for example in case someone forgot to switch off the circuit.

Make sure that the power to the series circuit is OFF when working on the installation. Follow all common safety rules for working on electrical installations, when carrying out maintenance or installation.

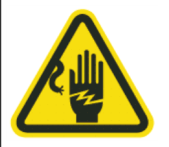

# CAUTION

#### Electrostatic Sensitive Devices

Disconnect all serious circuits from voltage and ground the circuits before working on the installation in the slot — only work using Personal Protective Equipment (PPE) if one or more circuits keep supplied with power (see EN 61821).

**Risk of electrostatic shock** 

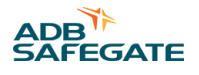

#### **Voltage Limiter Limitations**

The *Safety Extra-Low Voltage* cannot be achieved only by integrating the SRU with voltage limiter (SRU 112) into your system, but need to use a standardized approach for the systemic design of your installation including a specific requirement framework. The requirement framework for the compliance to the SELV standard (EN 62870) includes the following prerequisites:

- Selection of adequate serious circuit transformers to ensure:
  - 1. Safe cut-out
  - 2. Limitation of the type power
  - 3. Limitation of the operating voltage when it comes to insulation
- Limitation of the serious circuit voltage
- Sufficient insulation of the primary and secondary circuits against ground

#### Handling

The supply of the lights with *Safety Extra-Low Voltage* aims to simplify the maintenance and repairing procedure. The supply voltage in systems equipped with SELV will not exceed 50 VAC, even in case of light failure.

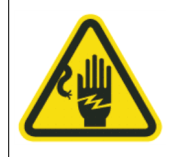

# CAUTION

Risk of *Electrostatic Discharges* (*ESD*) in wet weather conditions or in series circuits with low insulation values

Wear Personal Protective Equipment (PPE) when working on parts of the circuit

Detailed working best practices for handling and maintenance must be defined by the responsible airport personnel. The best practices must be complied with for your own safety.

Lights supplied with SELV are marked with the the following symbol:

Apply the best practices for work related to light fixtures, if this symbol cannot be read or does not exist.

#### **Maintenance Process**

Maintain and test the lighting systems according to the requirements laid down in the work instructions to ensure the that the SELV system keeps functioning. For maintenance and testing focus especially on the followings aspects:

• Insulation values of the primary cabling

One of the possible protective method is based on an not grounded primary power supply via the series circuit (IT net) and a secure interruption of the not grounded secondary circuit at the output of the series circuit transformer. Body currents caused by touching the secondary power supply are being minimized due to the high insulation values. One of the protective barriers is no longer effective if there is a ground fault in the primary circuit. The insulation values of circuits with more than 1000 VAC must be kept above 500 k ohm and the insulation values of circuits with up to 1000 VAC above 100 k ohm. Circuits with insulation values less than 500 or 100 k ohm, respectively, must be repaired as soon as possible.

#### Important

Be especially cautious when working on circuits with low insulation values. Do not work on circuits with low insulation values unless you wear suitable PPE or have disconnected the system from the mains and protected the system from reconnecting using a cut-out device.

• Testing the series circuit transformers when replacing a light fixture:

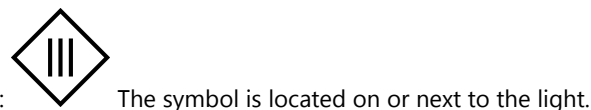

A failure of a series circuits transformer caused by an inadequate circuit structure or dimensioning of the insulation is unlikely to happen. Measure the current and voltage values at the supply connectors of the lights after replacing light fixtures regularly to avoid failures. The effective voltage must not exceed 50 VAC from pole to pole of the supply connectors. Measuring the voltage from of one of the connectors to ground potential is supposed to result in a leakage current far below 1 mA. Replace the series circuit transformer as a precaution, if the measured values are untypically high.

Testing the readability of the SELV mark:

The readability of the SELV mark is to be verified and if necessary replaced when testing the installation, especially after winter season. The work instructions for supply systems without SELV are to be applied, if there is no more visible mark.

#### **Repairing Work**

Use only the intended serious circuit transformers with a safe cut-out device for repair work.

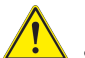

# DANGER

Series circuit transformers with a type power higher than 65 VA must not be used anyway (except the circuit is equipped with SRU 111 or SRU 112). Comply strictly with a maximum series circuit voltage of 1000 VAC.

Modifications of the series circuit leading to a series circuit voltage higher than the one preset at commissioning are prohibited. Follow the notes indicated on the power transformers of the regulator system. Modifications indicating that the SELV principle was applied for the installation are to be authorized by the responsible airport department, circuit designer or manufacturer, if extensions in the circuit are considered necessary.

#### **Documented Maintenance and Repair Activities**

Maintenance and repair works on a lighting system with serious circuit technology are regulated in "DIN EN 61821".

All maintenance and repair works have to be executed with the system disconnected from the mains according to "DIN EN 61821." *Live works* on the secondary side of series circuits are only allowed following the safety requirements, if works are based on the hazard analysis for a systemic integration of "DIN EN 62870" (*SELV* based power supply). The safety requirements include that workers wear *PPE* for a voltage level up to 50 VAC and regular testing of the insulation values of the primary cables. This permission does not apply for transformer installation slots or other installation sites.

#### Tip

It is recommended for lighting operators to document all the maintenance and repair works on the serious circuits with SELV power supply in a life cycle document to prove the compliance with the applicable requirements. Persons working on series circuits are required to get written approvals and be given adequate safety training how to work on serious circuits.

#### Important

The responsible airport personnel has to provide work instruction for workers on how to work on lighting systems in the languages of the workers. The working instructions have to include all the required safety measures to be undertaken.

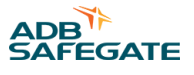

# 5.4 RELIANCE IL — Product Maintenance

# 

# NOTICE

Maintenance personnel must refer to the maintenance procedure described in the ICAO Airport Services Manual, Part 9, Airport maintenance practices and in FAA Advisory Circular AC150/5340-26. Below we provide a list of recommended maintenance tasks to ensure that the equipment is in correct operating condition.

#### Table 17: RELIANCE IL maintenance schedule table

| Interval     | Maintenance task                                                                                                    | Action                                                              |
|--------------|----------------------------------------------------------------------------------------------------|---------------------------------------------------------------------|
| Daily        | •General check of the ground lighting<br>•HMI ATS functional test<br>•HMI ATS technical test                                                                                                    | •Check all regulators and ISO drawer units for flawless functioning |
|              | •Check instrumentation and control system                                                                                                    |                                                                     |
| Weekly       | Functional tests of the stop bars                                                                                                    |                                                                     |
| Monthly      | <ul> <li>Control of specific supply parameters of remote control systems</li> <li>Control of specific supply parameters in substations and other airfield lighting equipment</li> <li>Control of correspondence between instructions and the display current values of brightness steps in CCRs</li> <li>Control of on-site setting of the units if setting controls are greater than a10 mn angle</li> </ul>                                                                                                    |                                                                     |
| Semiannually | <ul> <li>Test of spare parts (HMI)</li> <li>HMI test in default condition</li> <li>Control of autonomy of specific power supply for substation (HMI)</li> <li>Surge suppressor components (HMI)</li> <li>Check of insulation and continuity of the airfield lighting circuits</li> <li>Checks of condition of regulator lighting arresters</li> <li>Checks of defect reporting and control/commands of regulators</li> <li>Check of the general condition of cable channels on the runways</li> <li>Check of the inset light connectors: condition of cable and connector (resistance to <i>traction</i> and <i>watertightness, wear</i>)</li> </ul> |                                                                     |

#### Table 17: RELIANCE IL maintenance schedule table (Continued)

| Interval      | Maintenance task                                                                                                    | Action                                                                                                    |
|---------------|----------------------------------------------------------------------------------------------------|----------------------------------------------------------------------------------------------------|
| Anually       | <ul> <li>•Visual control of remote control cables</li> <li>•Control of tightening of regulator connections</li> <li>•Check of loading of regulator circuits</li> <li>•Control of cleanliness of the regulators</li> <li>•Analysis and archiving of regulator monitoring sheets</li> <li>•Full visual check of manholes</li> <li>•Check of concrete slabs</li> <li>•Visual check of condition of conduits and pipes</li> <li>•Visual check of the light intensities (at night)</li> <li>•General check of cable entanglement</li> <li>•Check instrumentation and control system</li> </ul> | <ul> <li>Check instrumentation and control system for soiling and clean if necessary;</li> <li>Check and clean control cubicle fans; Visual inspection of fuses and protective devices;</li> <li>Check plug contacts of the regulators for flawless condition;</li> <li>Check fixing screws of the regulators and <i>plug-in card handles</i>;</li> <li>Check local operator control and operator control functions;</li> <li>Check cabling in the transformer and <i>regulator cubicles</i> for mechanical stress and damage;</li> <li>Visual inspection of <i>surge arresters</i> and current transformers on the transformer modules for mechanical damage;</li> <li>Check regulator's manual/automatic switchover feature;</li> <li>Perform and calibrate genuine rms value measurements of the circuit currents in all operational phases of the series circuits;</li> <li>Check lamp failure signaling, recalibrate threshold values;</li> <li>Check nsulation values of the ISO drawer unit and the individual plug-in cards;</li> <li>Check insulation values of the control circuits;</li> <li>Check nsulation values of the control circuits;</li> <li>Check nsulation values of the control circuits;</li> <li>Check nsulation values of the control circuits;</li> <li>Check nsulation values of the control circuits;</li> <li>Check nsulation values of the control circuits;</li> <li>Check nsulation values of the control circuits;</li> <li>Check nsulation values of the control circuits;</li> <li>Check log connections of the ISO drawer unit and the individual plug-in cards;</li> <li>Check documentation for completeness</li> </ul> |
| Bi-anually    | •Control of electrical/optical characteristics of the remote control cables                                                                                                    |                                                                                                    |
| Every 5 years | •Check of the condition of sensitive crossings (possible obstructions)                                                                                                    |                                                                                                    |

| Manufacturer | •Maintenance of components of the remote control system |  |
|--------------|---------------------------------------------------------|--|
| checks       |                                                         |  |

# 5.5 How to detect a faulty Remote

There are two options for detecting a faulty remote:

- 1. The *Control and Monitoring system* (control PC in the *Air Traffic Tower*) or the lucDMC tool, respectively, receives no feedback from the lamp failure detection system, although the light is working.
- 2. The lights connected to the remote remain turned off when you try to turn it on.
- 3. Execute the self-test on SRU 111 and SRU 112.

# **Note**

You should check if the respective light works correctly before replacing the remote. You can do so by connecting a series circuit transformer.

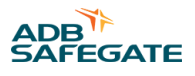

# 5.6 Troubleshooting

# 5.6.1 How Product Troubleshooting is structured

#### Table 18: Troubleshooting example table

| Section                                                                 | Expectable content                                                                                                    |
|-------------------------------------------------------------------------|----------------------------------------------------------------------------------------------------|
| Action in the event of a system or component malfunction                | Safety message                                                                                                    |
| Maintenance and repair                                                  | Safety message                                                                                                    |
| Arc Flash protection -<br>understanding the arc flash<br>warning labels | See FAA advisory: AC150/5340-26 (latest edition)<br>Each piece of equipment operating at 50 volts or more and not de-energized while work is being<br>performed, must be evaluated for arc flash hazard and shock protection. This evaluation will determine<br>the boundaries (i.e. prohibited, limited, restricted, etc.) of the arc flash and shock hazards. The evaluation<br>will inform employees of what PPE must be worn.<br>When the evaluation is complete, an arc flash hazard warning label must be affixed to the equipment<br>and be conspicuous to employees who may work on the energized equipment. |
| Troubleshooting support                                                 | Provides data to support isolation of faulty component(s) upon failure of the product including block diagram(s), major function diagrams, wiring diagram identification of functional circuits, diagrams (i.e. power distribution, wiring, cabling), mechanical drawings, and a troubleshooting logic/flow chart.                                                                                                    |
| Product Troubleshooting Table                                           | Table providing a visual depiction of the troubleshooting / fault isolation process.                                                                                                    |

# Table 19: Example product — troubleshooting guide table

| Problem examples               | Possible cause examples                                 | Corrective action — examples          |
|--------------------------------|---------------------------------------------------------|---------------------------------------|
| Lamp/LED not energizing        | Defective lamp / LED assembly                           | Replace lamp / assembly               |
|                                | Loose or broken contacts                                | Make sure cable connections are ok    |
|                                | Power supply failure                                    | Mains on / reestablish connection     |
|                                | Fixture wires pinched                                   | Replace wires                         |
|                                | Defective isolation transformer                         | Change isolation transformer          |
|                                | Defective remote control device                         | Repair /replace remote control device |
| Lamp not turning on at normal  | Continuity incorrect                                    | Make sure the continuity is correct   |
| level                          | Isolation transformer secondary current incorrect       | Make sure the current is correct      |
|                                | Wrong fixture installed                                 | Install the correct fixture           |
| Improper color                 | Filter broken                                           | Replace filter                        |
|                                | Filter bracket broken                                   | Replace filter bracket                |
| Short lamp / LED life          | Current too high (series circuit applications)          | Reduce current                        |
|                                |                                                         | Take respective measures              |
|                                | Water in assembly                                       | Remove water                          |
|                                | Component failure                                       | Repair / replace component            |
| Distorted light beam output    | Broken, damaged or wrong prism / lens, if<br>applicable | Replace prism / lens                  |
| Water inside product enclosure | Damaged or missing prism seals or top cover O-<br>ring  | Replace prism seals or cover o-ring   |
|                                | Fixture wires pinched or broken insulation              | Replace wires and insulation          |

This can be illustrated either using a flow diagram or a chart presenting the common signs of an error, the steps to test for which component the error is caused and then, a process for correcting the error.

#### Table 20: Product troubleshooting illustrations definition

| Section                               | Content requirements                                                                                                    |
|---------------------------------------|----------------------------------------------------------------------------------------------------|
| Product troubleshooting illustrations | Figure(s) providing supporting information/details such as block diagrams, major function diagrams, wiring diagrams, etc., as required to assist in the product troubleshooting / fault isolation process. |

#### Figure 65: Flow chart graphic example

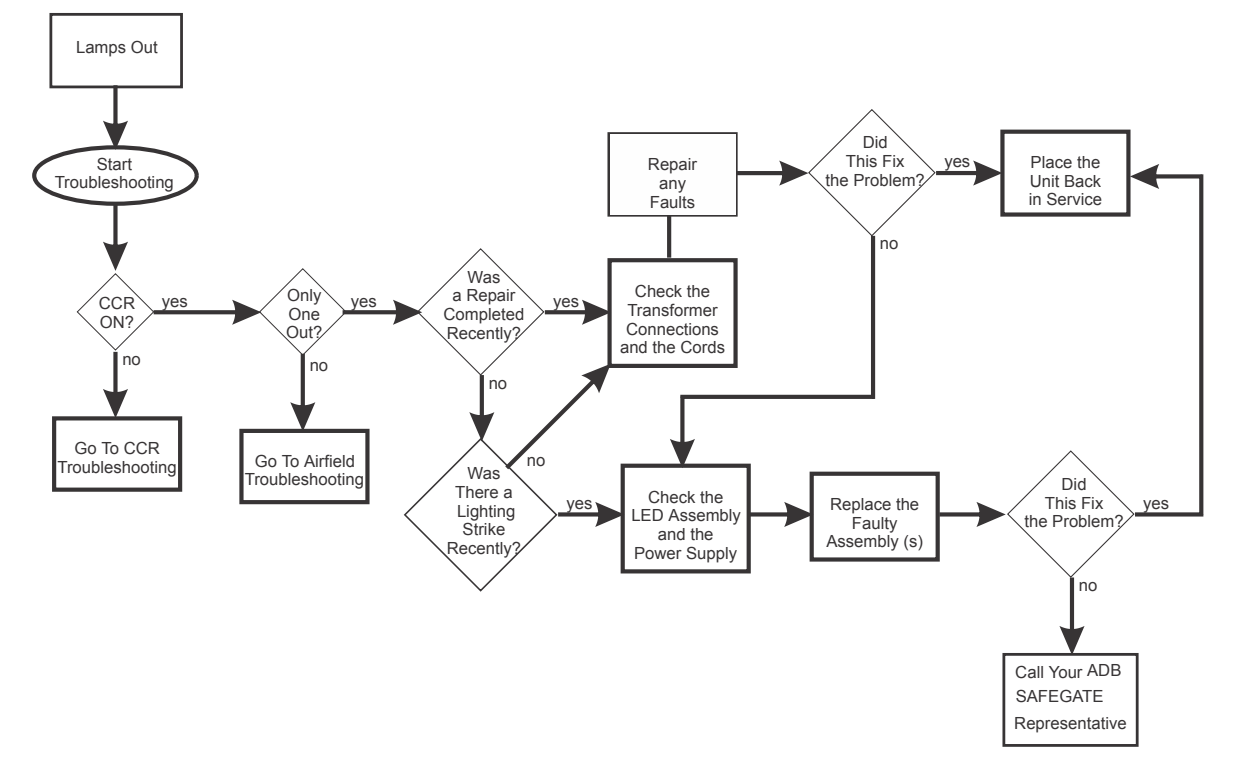

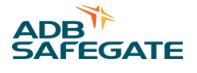

#### 5.6.2 RELIANCE IL Troubleshooting

For troubleshooting, always consult the project drawings where the actual architecture and configuration of the system are described.

In the event of malfunctions in the system, the following points should always be addressed and checked:

- Use the service software to check the detailed messages from the system and the individual lights.
- If the system has been reconfigured using lucDMC, please check whether the new configuration is free from faults, complete and corresponds to the system architecture.
- If the malfunction occurs only in remote control mode, check whether the control system is setting a valid signal configuration for the brightness command, and whether in the case of parallel control the transfer signal is being given correctly.
- Surge arresters installed in the station must be taken into due account and tested when checking the supply cable.
- For trouble-shooting in the outdoor cabling, it may be helpful to regularly measure and record the cable resistances during maintenance work.

For fast detection and elimination of malfunctions, you can proceed in accordance with the trouble-shooting tree below. The optional lucDMC service software enables you, in addition, to view and analyze the detailed information.

| Table 21. RELIANCE IL — Troubleshooting guide table |                               |                                    |  |
|-----------------------------------------------------|-------------------------------|------------------------------------|--|
| Problem                                             | Possible cause                | Corrective action                  |  |
| No communication between                            | cables not connected properly | Make sure cable connections are ok |  |
| CCREand lucDMC                                      | False interface is selected   | Select the right interface         |  |

#### Table 21: RELIANCE IL — Troubleshooting guide table

#### Figure 66: RELIANCE IL troubleshooting flow chart

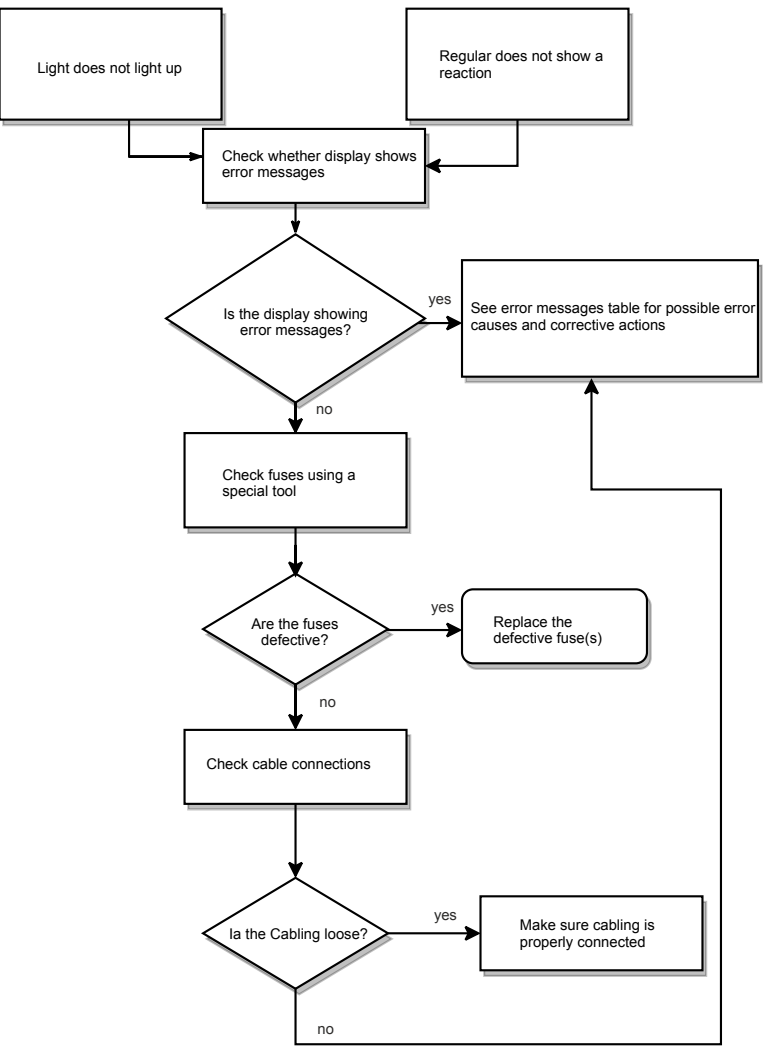

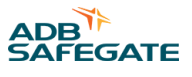

# CAUTION

Use aNH-plug safety handle to test fuse functionality to protect yourself from electrical shock.

# Figure 67: NH-plug safety handle example

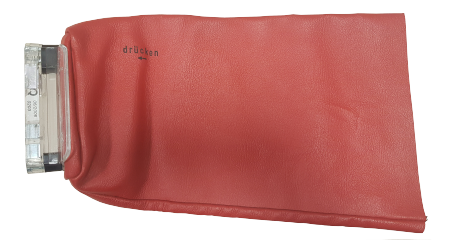

#### Table 22: Error messages regulator

| Problem / error message                  | Possible cause                                                                      | Corrective action / required check                                                                                                    |
|------------------------------------------|-------------------------------------------------------------------------------------|----------------------------------------------------------------------------------------------------|
| "I = 0" (no current / voltage flows)     | Broken cable (FLYCY cable )                                                         | Measure <i>loop impedance</i> , find and replace broken cable (open-<br>circuit between the slots or cable from regulator to transformer)                                                                                                    |
| "ISO: no communication"                  | No connection to IME(Insulation<br>measurement device for series<br>circuits)       | Check configuration and physical connection to IME                                                                                                    |
| "No communication"                       | No remote connection (CAN bus,<br>Mod bus or Profi bus)                             | Reestablish remote bus connection; change voltage transformer                                                                                                    |
|                                          | Voltage transformer (NGU001<br>broken                                               | ·                                                                                                    |
| Display not working                      | Fuse broken                                                                         | Consult fuse position in the map (look up circuit number shown on the upper regulator screen) $\rightarrow$ check fuse using an <i>NH fuse handle</i> (if red dot is out, it is broken)                                                                                                    |
|                                          | No supply voltage incoming                                                          | Measure supply voltage with a volt meter and check power supply, check external circuit (measure ISO values, check <i>FLYCY</i> cable, impedance of external circuit and loop impedance)                                                                                                    |
| Error message appears after switching on | Regulator defective                                                                 | Check fuse $\rightarrow$ if fuse ok, set in new regulator for testing if problem persists $\rightarrow$ if persisting, send regulator to ADB SAFEGATE service team; check connectors in the regulator                                                                                                    |
|                                          | Contact pins of female connector bent                                               | Replace individual parts like controller module for testing $\rightarrow$ if problem persists, send regulator to ADB SAFEGATE or contact the ADB SAFEGATE service team                                                                                                    |
|                                          | Fuses of switches inside of regulator broken                                        | Send regulator to ADB SAFEGATE service team                                                                                                    |
|                                          | If regulator and its parts ok,<br>external circuit architecture might<br>be damaged | Measure ISO values (if in k $\Omega$ , corrective actions are required, M $\Omega$ is perfect); check external cables, measure external impedance and loop value (8 $\Omega$ is default; infinity symbol is displayed if defective as it indicates broken cable); measure values of <i>FLYCY</i> cable (might be damaged by heavy machines crossing the airfield) |
|                                          | Transfomer broken                                                                   | Check if cable connections have firm hold and of screws are properly tightened                                                                                                    |
| "Connect sensor cable"                   | Sensor cable is not connected                                                       | Reconnect the sensor, press X button and tighten the screw                                                                                                    |

#### Table 22: Error messages regulator (Continued)

| Problem / error message                              | Possible cause                                                                                                    | Corrective action / required check                                                                                                    |
|------------------------------------------------------|----------------------------------------------------------------------------------------------------|----------------------------------------------------------------------------------------------------|
| Lights do not light up after switching the regulator | Remote mode is activated<br>(intended for switching from the<br>control tower)                                                     | Switch to local mode                                                                                                    |
|                                                      | Cut-out device is activated                                                                                                    | Deactivate cut-out device                                                                                                    |
|                                                      | Locale mode is activated if more<br>than one regulator cannot be<br>switched (intended for switching<br>directly on the regulator) |                                                                                                    |
|                                                      | Short-circuit within the secondary transformer                                                                                     | Replace secondary transformer $\rightarrow$ if problem persists, send<br>secondary transformer to ADB SAFEGATE or call a ADB SAFEGATE<br>service technician for replacement                                                                                                    |
|                                                      | SRU is defective                                                                                                    | Connect lucDMC (via RFID technology) to detect failure cause $\rightarrow$ test<br>the RELIANCE IL to check if lamp or remote is defective (see Testing<br>section of the manual) $\rightarrow$ replace lamp or remote                                                                            |
|                                                      | Cable to regulator or SRU is defective                                                                                             | Measure cable and replace it if Needed                                                                                                    |
|                                                      | Lamp of the light is defective                                                                                                    | Replace lamp and reconnect circuit                                                                                                    |
|                                                      | The regulator controller module without the RELIANCE IL CU is inserted                                                             | Remove current controller module and insert regulator with<br>RELIANCE IL CU (PBG003 vs. PBG007)                                                                                                    |
|                                                      |                                                                                                    | <b>Note</b><br>Lights can be controlled without RELIANCE IL but not<br>individual light segments.                                                                                                    |
|                                                      | Memory card was not inserted properly                                                                                              | Place the card at the same place as in the old regulator (there are<br>two different cards at different places), as RELIANCE IL is adapted<br>to individual airport structure at commissioning; check whether the<br>designations on the display are still the same as before regulator<br>change |

The CCRE interface is structured in the following way:

#### Figure 68: CCRE display and front panel buttons

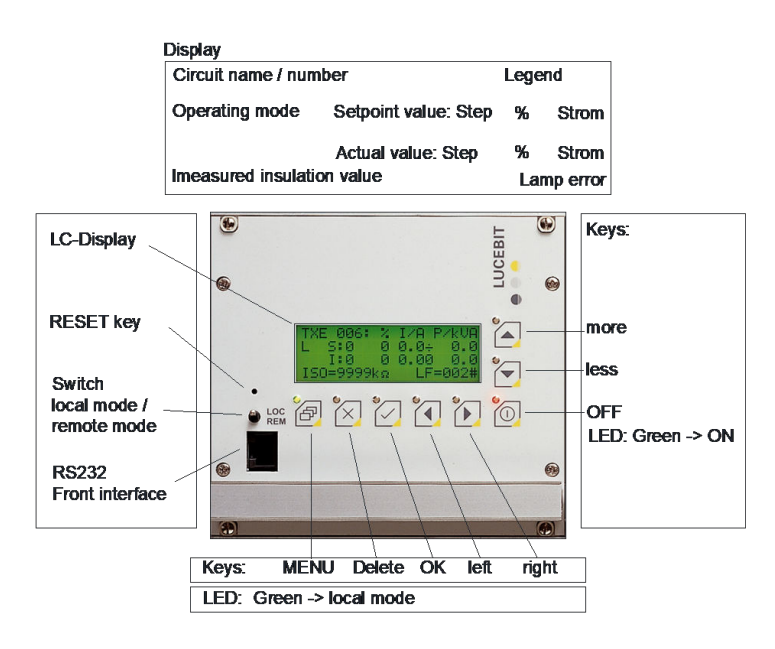

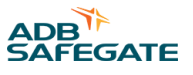

The description above the photo shows what is shown on the LC display. The remarks on the sides and below the photo describe the buttons, handles and the ports placed next to the display.

Refer to COSAL CCRE manual for further information.

#### Figure 69: CCRE interior with RELIANCE IL CU

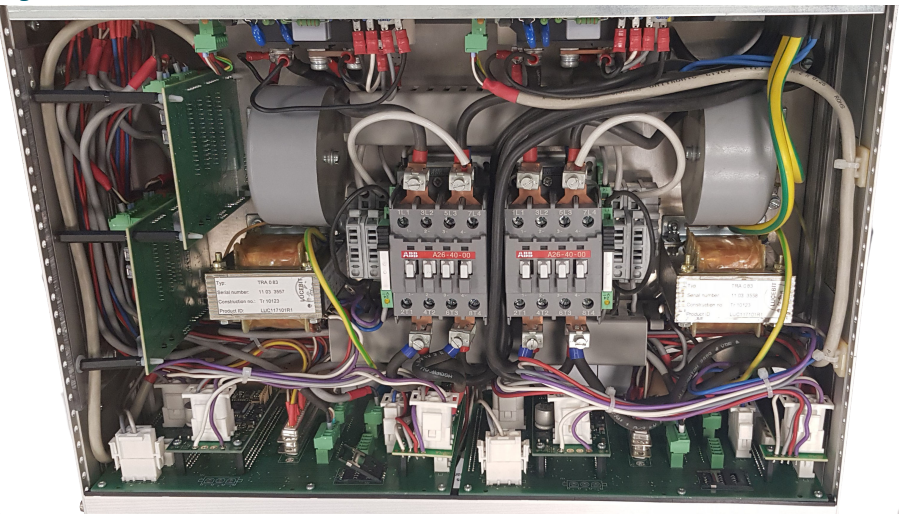

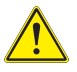

# CAUTION

Make sure that the rated voltage of the equipment is in accordance with the local supply voltage.

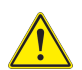

# CAUTION

The current regulation is +/- 100 mA. To make an acceptable readjustment of the output current, the precision of the meter should be better than 0.5% for the adjusted value.

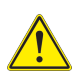

# **CAUTION**

Inspection for damaged cables and / or connectors.

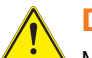

# DANGER

Make sure you have turned off the regulator before working on the serial circuit. Usage of an ADB SAFEGATE *cut-out device* is recommended. Refer to the series *cut-out device* (type SCO) manual for further information.

#### Figure 70: Cut-out device operating positions

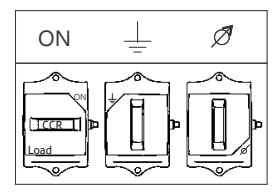

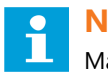

#### NOTICE

Make sure you disconnect the external circuit before working on a remote. Failure to disconnect the circuit may destroy the remote.

# 5.7 Self-test Feature

#### 5.7.1 Functional Description Self-test Feature

The self-test consists of two switches inside the remote measuring the output voltage of the remote independently from each other and limit it. A SRU type 111 or 112 has two independent switches to handle single failures. To deactivate one of them via lucDMC to test whether one is broken. To understand this functionality, you can read the following steps of the self-test procedure executed by the remote switch(es):

#### **Test Steps — Self-test:**

- 1. Check if current of the series circuit is above 4.0 A and remember last stored state.
- 2. Use lucDMC and the RFID reader DRH100 to start the self-test.
- 3. Check the result of the self-test.

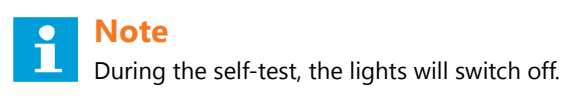

The message "test done — test passed" is displayed in the **self test state** field if the test result was positive.

| onfirmation                           |                                                                | ×                                            |                                      |  | - 0                       |
|---------------------------------------|----------------------------------------------------------------|----------------------------------------------|--------------------------------------|--|---------------------------|
|                                       |                                                                |                                              |                                      |  | Ø) refresh all parameters |
| Executing the sell test is executed.  | elftest will turn off the conn<br>I. Do you really want to sta | nected lights while the<br>int the test now? |                                      |  |                           |
| · · · · · · · · · · · · · · · · · · · |                                                                |                                              | Open tag selector                    |  |                           |
|                                       | ye                                                             | es no                                        |                                      |  |                           |
| ast Self-Test Start:                  | 30.04.2019 13:58                                               | :08                                          |                                      |  |                           |
| elf-Test State:                       | done - test passe                                              | d                                            |                                      |  |                           |
|                                       | Start Col                                                      | f-Tost Now                                   |                                      |  |                           |
|                                       | Start Ser                                                      | I-TEST NOW                                   |                                      |  |                           |
| D                                     |                                                                |                                              |                                      |  |                           |
| ID Header: E2 0<br>TID Header: 0000   | 006 x 0 0D                                                     | TID Serial number:<br>EPC:                   | 400697A45073<br>SRU1V001000018150323 |  |                           |
| ico Information                       |                                                                |                                              |                                      |  |                           |
| rduara entieni CPU                    |                                                                |                                              |                                      |  |                           |
|                                       |                                                                |                                              |                                      |  |                           |
|                                       |                                                                |                                              |                                      |  |                           |
|                                       |                                                                |                                              |                                      |  |                           |
|                                       |                                                                |                                              |                                      |  |                           |
|                                       |                                                                |                                              |                                      |  |                           |
|                                       |                                                                |                                              |                                      |  |                           |
|                                       |                                                                |                                              |                                      |  |                           |

The test will be denied, the message is an indicator for a broken device.

If you choose the wrong current (less than 6,6 A), the error message "Test denied — wrong current" is displayed in the **self test state** field.

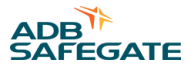

### 5.7.2 Self-test Feature without RFID reader DRH100 — SRU Type 111 and 112

In SRU 111 and SRU 112 is a self-test feature implemented. See Functional Description Self-test Feature for test result message description.

The types 111 and 112 limit voltage using a switch that measures SRU output and limits it. The self-test can be triggered with the RFID reader DRH100 using a CCRE and the lucDMC maintenance tool. Individual remotes can be tested this way. The self-test can also triggered in the series circuit for all remotes installed in the circuit.

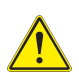

#### DANGER

The self-test feature serves only as an additional tool, but does not guarantee absolute safety. It keeps being a device testing itself, but it can be used as a technical aid. The self-test feature serves only as an additional maintenance tool. It is not meant to replace the check with an external measurement device.

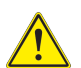

#### DANGER

Make sure you switch off the regulator before you connect the regulator to the series circuit.

Follow the following steps to execute a self-test for a single remote using an RFID reader DRH100:

- 1. Start the lucDMC tool.
- 2. Select an airport for the project from the drop-down list in the start window.

#### Figure 72: Log-in window — location selection airport

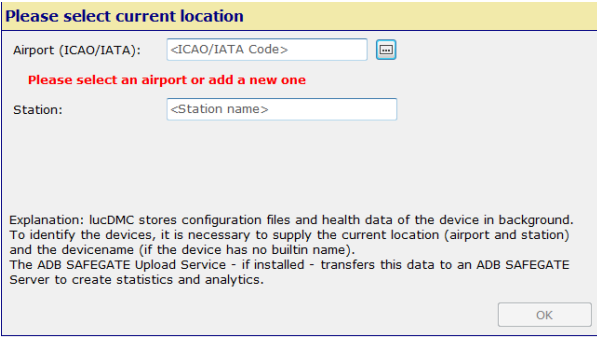

Figure 73: List of selected airports example

| Please select current airport |          |        |            |                 |                     |      |  |
|-------------------------------|----------|--------|------------|-----------------|---------------------|------|--|
| Currently Selected            | i: MH    | G/EDFI | M - Germai | ny, Mannheim: M | lannheim-City Air   | port |  |
| Filter list / create new airp | oort EDF | 4      |            |                 |                     |      |  |
| Ident<br>Recentlty used       | IATA     | ICAO   | Country    | City            | Name                |      |  |
| 🖨 Database                    |          |        |            |                 |                     |      |  |
| EDFM                          | MHG      | EDFM   | Germany    | Mannheim        | Mannheim-City Airpo | rt   |  |
|                               |          |        |            |                 |                     |      |  |
|                               |          |        |            |                 |                     |      |  |
|                               |          |        |            |                 |                     |      |  |
|                               |          |        |            |                 |                     |      |  |
|                               |          |        |            |                 |                     |      |  |
|                               |          |        |            |                 |                     |      |  |
|                               |          |        |            |                 | Abbrechen           | ОК   |  |

- 3. Type a station name in the station field. See dialog box above.
- 4. Check the box group change in ...programming when the remotes are configured.
- 5. Select the CCR with SCROLL tab.
- 6. Go to CCR settings and navigate to advanced settings > default .
- 7.
- 8. Set the self-test to ON instead of OFF.
- 9. Select the highest brightness level 7 that equals by default 6,6 A.

# Note

If you select a setting with a current flow less than 6,6 A you will receive an error message. The error message "too less current flows" is displayed. The SRU self test cannot be executed in this case. The self test button is not active in CCR with SCROLL or **CCR without SCROLL** tabs.

| Figure 74: Self-test results view                                   |                                |  |  |  |
|---------------------------------------------------------------------|--------------------------------|--|--|--|
| CCR with SDRLL_CCR with SDRLL_Cord early (Reuli and tag) sequence ( |                                |  |  |  |
| Too less current flows: <6A                                         | Sequence 😭                     |  |  |  |
| TEST - Results of the configured modules                            | B SEC<br>Please start sequence |  |  |  |
| 6 039 0 044                                                         |                                |  |  |  |
|                                                                     |                                |  |  |  |

# Tip

You can hit **save screen shot** in most self test windows to document error cases if you wish. You also have the option **reset view** which can only be selected after finishing self-test. The **reset view** button deletes the test results after test.

- 10. Select the **CCR control** tab and navigate to **SRU self-test**. The buttons to start self- test, etc., are now active
- 11. Hit the **start** button in the **sequence** section on the right side of the screen to execute the test.

The timer in the **sequence** section is counting down for 40 seconds until test results are received. The message "Self-test will be executed is displayed during test. The tested lamps are being switched off during test and switched on again as test is finished. The test results are stored in lucDMC.

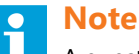

A question mark sign is shown next to the lamp address number before and during test. When test is finished, the question mark symbol is replaced by a green check mark — if the state of the lamp (actual value, i. e. ON or OFF) equals the nominal value — or a red cross symbol — if the actual value does not equal the nominal value.

12. Shut down lucDMC when you finished the self-test or hit **reset view** to delete the current results in lucDMC and restart test.

There are five states that are shown in the test life cycle:

#### Figure 75: Sequence view lamp test

| Sequence                   |  |  |  |  |  |
|----------------------------|--|--|--|--|--|
| start                      |  |  |  |  |  |
| O SEC                      |  |  |  |  |  |
| Self test finished         |  |  |  |  |  |
| Legend                     |  |  |  |  |  |
| - All modules -            |  |  |  |  |  |
| Result not available       |  |  |  |  |  |
| - Configured modules -     |  |  |  |  |  |
| Result OK                  |  |  |  |  |  |
| X Result not OK            |  |  |  |  |  |
| - Not configured modules - |  |  |  |  |  |
| X Result OK                |  |  |  |  |  |
| Result not OK              |  |  |  |  |  |
| Reset view                 |  |  |  |  |  |
| Save screenshot            |  |  |  |  |  |
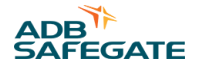

#### Table 23: Lamp test results — legend description

| State                                                 | Description                                                        |
|-------------------------------------------------------|--------------------------------------------------------------------|
| All remotes — result not available                    | Self-test has not be executed yet / test results not received      |
| Configured modules — result ok (green check mark)     | Received actual value equals preset nominal value                  |
| Configured modules — result ok (green check mark)     | Received actual value does not equal preset nominal value          |
| Not configured value — result ok (grey cross symbol)  | No feedback is received from lamps not considered to be configured |
| Not configured value — result not ok (red check mark) | Feedback is received from lamps not considered to be configured    |

In the following example all five states are represented:

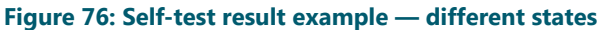

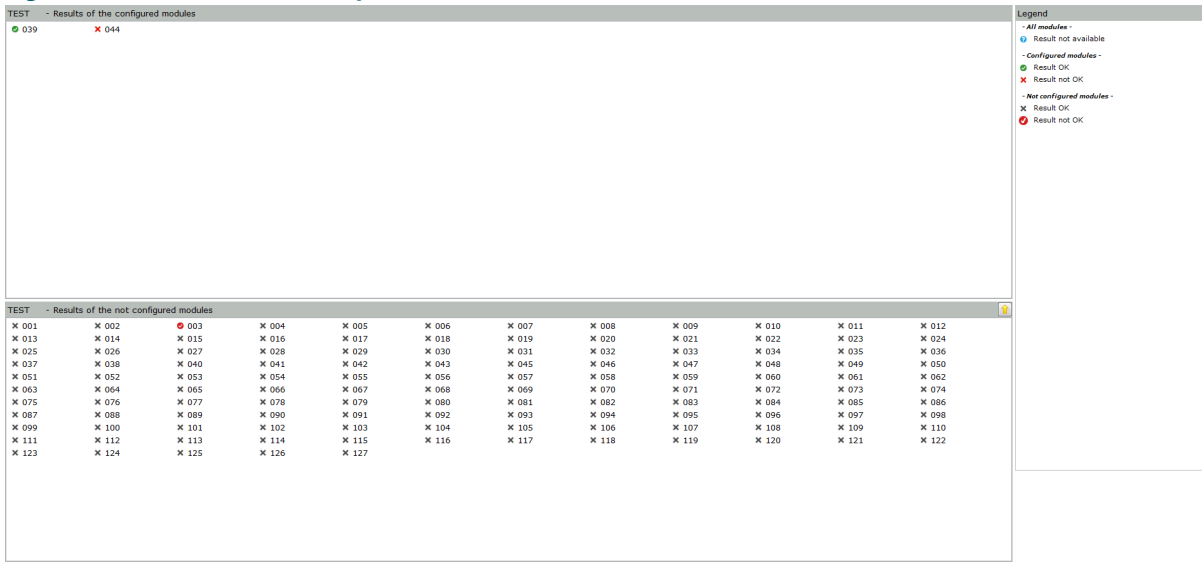

In this example the lamps with lamp addresses 39 and 3 are configured in the series circuit while lamp with address 44 is not configured in the circuit. That means lamp 39 sent feedback and its state equals the nominal value while 44 cannot send feedback as it is not configured and lamp 3 sends feedback although it is not supposed to send feedback. Lamp 3 sends feedback as it is configured although it is not assigned to the test segment.

#### Important

The configuration set in IL III must equal the configuration set in the circuit. If the configuration in lucDMC, especially for segment assignment, does not equal the actual configuration in the circuit, you will not be able to achieve to control the lamp segments you aim to control.

#### Tip

Use the RFID reader DRH100 to check the remote addresses assigned to the lamps.

## 5.7.3 Self-test Feature using RFID reader DRH100 — SRU Type 111 and 112

In SRU 111 and SRU 112 is a self-test feature implemented.

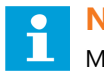

## Note

Make sure the right firmware is installed. If the right firmware is not installed, you will not be able to see the self-test button in the user interface.

The types 111 and 112 limit voltage using a switch that measures SRU remote output and limits it. The self-test can be triggered with the RFID reader DRH100 using a Constant Current Regulator type E and the lucDMC maintenance tool. Individual remotes can be tested this way. The self-test can also triggered in the series circuit for all remotes installed in the circuit.

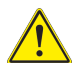

## DANGER

The self-test feature serves only as an additional tool, but does not guarantee absolute safety. To be 100 % sure you should measure the output with an appropriate voltmeter. It keeps being a device testing itself, but it can be used as a technical aid.

Follow the following steps to execute a self-test for a single remote using an RFID reader DRH100:

- 1. Start the lucDMC tool.
- 2. Place the RFID handheld reader on the RFID label of the SRU. Refer to RFID handheld reader DRH100 data sheet RFID Handheld Reader DRH100 for further information.

A short vibration signalizes when connection is established. The user interface opens.

- 3. Click on the Status and Control tab.
- 4. Hit the Self test button.
- 5. Confirm with **Start self test now**.

A dialog box pops up to ask you for confirmation.

| Figure 77: Dialogue box — Confirm start of the self-test |                                                                                                    |  |
|----------------------------------------------------------|----------------------------------------------------------------------------------------------------|--|
| Confirm                                                  | nation 🛛 🔀                                                                                                    |  |
| 8                                                        | Executing the selftest will turn off the connected lights while the test is executed. Do you really want to start the test now? |  |
|                                                          | yes no                                                                                                    |  |

- 6. Click **yes** to confirm test start and close the dialog box. See Functional Description Self-test Feature for test result message description.
- 7. Shut down lucDMC when you finished the self-test.

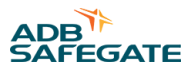

## 5.8 Replacing a SRU

Before replacing a remote it is required to know the following parameters set up in the faulty remote:

- Serial number
- Remote address
- Segment lamp 1
- Segment lamp 2 (only for SRU 102 or SRU 112)
- Maximum number of remotes in a series circuit
- Is there a LED light connected?

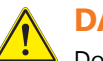

## DANGER

Do not operate a system that contains malfunctioning components. If a component malfunctions, turn the system OFF immediately.

- 1. Disconnect and lock out electrical power.
- 2. Allow only skilled personnel to make repairs.
- 3. Repair or replace the malfunctioning component according to instructions provided in its manual.
- 1. Get a list of the RELIANCE IL configuration to find out the parameters mentioned above.

#### Tip

With the new generation of SRU you will not need a list. You can scan the info using the RFID handheld reader to get the necessary parameters.

- 2. Fetch the faulty remote.
- 3. Install the new remote.
- 4. Check the serial number of the faulty remote noted on its silver-colored name plate.
- 5. Parameterize the remote by following the steps described in the section Parameterizing the Constant Current Regulator

The diagram below shows the workflow of remote replacement in detail:

#### Figure 78: Flow chart — how to replace a SRU

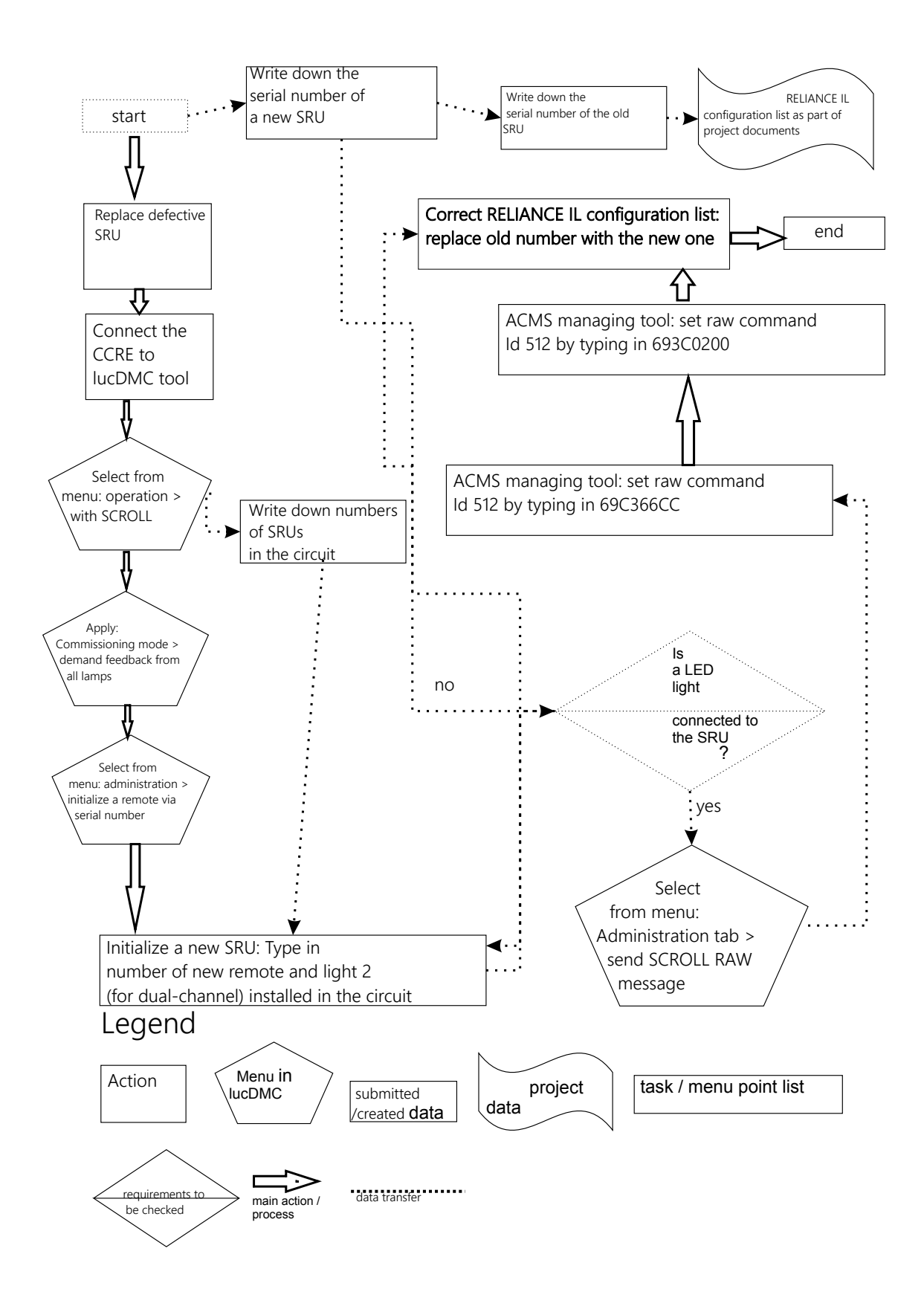

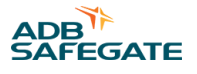

## 5.9 RELIANCE IL Parameters to be checked in lucDMC

For a regulator with RELIANCE IL CU the following regulator parameters have to be checked in the lucDMC user interface:

Is the symmetric corrective factor to be found under CCR settings > advanced settings still ok (as it was set at commissioning)? — The symmetric corrective factor should not vary to much (variations between - 30 and + 30 are acceptable)

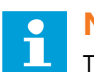

## Note

The regulator must be switched on before checking the symmetric corrective factor.

• The Trigger angle to be found under **Status** on the right side of the CCR with SCROLL (tab) should be between 5 and 5.5 milliseconds.

#### Tip

Compare the settings to the settings documented in your commissioning protocol.

- Is the lamp symbol on or off? The feedback is correct if a check mark is shown.
- Is the remote and the lamp symbol red? click on administration (magic wand icon) and select "feedback from all remotes". A green check mark appears if the remotes are working. Light bulb icon is greyed out, if the light is blown.

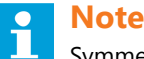

## Symmetric corrective factor is not correct and does vary a lot, if the remote is defective. No more feedback from the regulator will be received.

Follow the steps indicated in the testing section and the self test section of the manual to check if remote are broken.

- Is Automatic feedback from all remotes after giving a switching command activated?
- Is Cyclic feedback from all lamps activated during segment test phase?
- Are all the green lamp symbols in the **SCROLL Quality** tab located above the threshold?— If the regulator stays ON, but all segments are OFF, the shown feedback (marked by a dot) should be below the threshold.

#### Remember

Wait a few minutes after starting the test as values need to level off.

• Is the ignition angle setpoint within a normalized range between 5 and 5.5 milliseconds? — The ignition angle can be checked in lucDMC in the **CCR with SCROLL** tab in the menu point on the right.

## 5.10 Setting the Parameters for a new RELIANCE IL SRU dual-channel

Refer to Device Settings lucDMC — System Parameters for detailed list of parameters.

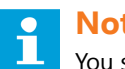

## Note

You should only change the first four lines. "Factory settings" can be restored by clicking the respective button if you made a mistake.

- 1. Type in the new remote address.
- Set RU with two loads for a SRU 102 or SRU 112.
- 3. Select 0 = 300 W or 1 = 230 W for High-power mode.
- 4. Select 2,2 A or 6,6 A for circuit topology.
- 5. Assign segments to lamp 1 and lamp 2 by dragging and dropping the lamps into the structure tree or by right-clicking on the lamps and using the menu.
- 6. Hit the **send** button to save your changes.

## 5.11 Check List for the Circuit in Case of RELIANCE IL Failure

When you have checked all the parameters for the regulator concerning RELIANCE IL system operation and the settings are fine, you should check the following:

If you have checked

- Are the cables connected at the right place (check wiring diagram) after cable replacement? After cable replacement due to break is might happen that the wrong cables have been connected.
- Are the same transformer types installed as before the transformer replacement? This is important as RELIANCE IL requires certain transformer types.
- Is the FLYCY cable ok? It sometimes happens that heavy construction machines destroy the circuit cables. An indicator for cable break is if a series of remotes suddenly do not send their feedback any more.
- Is the regulator controller module (Control and Communication Unit) fitted correctly into the regulator? If the CU is not connected properly to the regulator, the error message "sensor line open" is shown on the regulator display.
- Is the regulator connected properly to the transformer in the internal circuit to which lights are connected to?

## 5.12 Replacing the Internal Components

Contact ADB SAFEGATE for information on replacing internal components which includes the PCBs.

Website: www.adbsafegate.com

ADB SAFEGATE Technical Service & Support (International): +49 621 8755 76 - 0

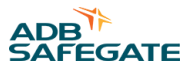

## **Appendix A: SUPPORT**

Our experienced engineers are available for support and service at all times, 24 hour/7 days a week. They are part of a dynamic organization making sure the entire ADB SAFEGATE is committed to minimal disturbance for airport operations.

#### **ADB SAFEGATE Support**

#### **Live Technical Support - Americas**

If at any time you have a question or concern about your product, just contact ADB SAFEGATE's technical service department. Trained in all areas of system issues, troubleshooting, quality control and technical assistance, our highly experienced Technical support specialists are available 24 hours a day, seven days a week to provide assistance over the phone.

ADB SAFEGATE Americas Technical Service & Support (US & Canada): +1-800-545-4157 ADB SAFEGATE Americas Technical Service & Support (International): +1-614-861-1304 During regular business hours, you can also Chat with a Service Technician. We look forward to working with you!

#### **Before You Call**

When you have an airfield lighting or system control system problem it is our goal to support airfield maintenance staff as quickly as possible. To support this effort we ask that you have the following information ready before calling.

- The airport code
- If not with an airport, then company name (prefer customer id number)
- Contact phone number and email address
- Product with part number preferable or product number
- Have you reviewed the product's manual and troubleshooting guide
- Do you have a True RMS meter available (and any other necessary tools)
- Be located with the product ready to troubleshoot

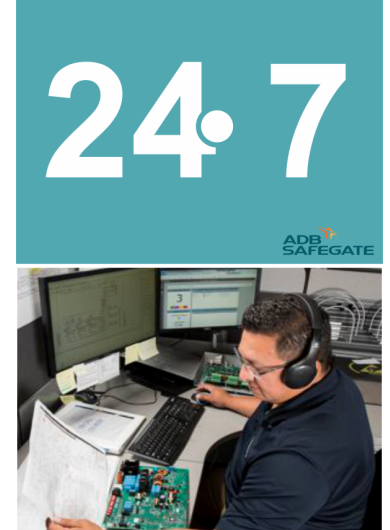

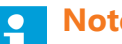

Note

For more information, see www.adbsafegate.com, or contact ADB SAFEGATE Support via email at support@adbsafegate.com or Brussels: +32 2 722 17 11 Rest of Europe: +46 (0) 40 699 17 40 Americas: +1 614 861 1304. Press 3 for technical service or press 4 for sales support. China: +86 (10) 8476 0106

## A.1 Telephoning Customer Service

When you call for technical assistance, you should have the appropriate product documentation at hand. Be prepared to give the following information:

- To what product does the question relate?
- The exact wording of any messages that appeared on the Operator Interface screens (Computer System related assistance only).
- What happened, and what you were doing before and during when the problem occurred.
- How have you tried to solve the problem.

## A.2 ADB SAFEGATE Website

The ADB SAFEGATE website, www.adbsafegate.com, offers information regarding our airport solutions, products, company, news, links, downloads, references, contacts and more.

## A.3 Disposal

## Tip

You can also contact the ADB SAFEGATE customer service team to get information on adequate disposal options or recycling of electrical devices delivered by ADB SAFEGATE.

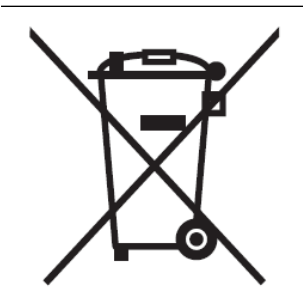

## NOTICE

Electrical equipment that is not in use or needed anymore, must be disposed according to the applicable legal environmental regulations. Electrical must not be disposed with household waste. Follow the applicable regulations established by the responsible local authorities. Contact the responsible local authorities for more information on local waste disposal sites or recycling centers.

## A.3.1 Recycling

#### A.3.1.1 Local Authority Recycling

The disposal of ADB SAFEGATE products is to be made at an applicable collection point for the recycling of electrical and electronic equipment. The correct disposal of equipment prevents any potential negative consequences for the environment and human health, which could otherwise be caused by inappropriate waste handling. The recycling of materials helps to conserve natural resources. For more detailed information about recycling of products, contact your local authority city office.

#### A.3.1.2 ADB SAFEGATE Recycling

ADB SAFEGATE is fully committed to environmentally-conscious manufacturing with strict monitoring of our own processes as well as supplier components and sub-contractor operations. ADB SAFEGATE offers a recycling program for our products to all customers worldwide, whether or not the products were sold within the EU.

ADB SAFEGATE products and/or specific electrical and electronic component parts which are fully removed/separated from any customer equipment and returned will be accepted for our recycling program.

All items returned must be clearly labeled as follows:

- For ROHS/WEEE Recycling
- Sender contact information (Name, Business Address, Phone number).
- Main Unit Serial Number.

ADB SAFEGATE will continue to monitor and update according for any future requirements for *EU directives* as and when *EU member states* implement new *regulations* and or *amendments*. It is our aim to maintain our *compliance plan* and assist our customers.

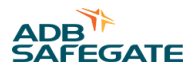

## **Company Addresses**

| ADB SAFEGATE                                                          | ADB SAFEGATE, Belgium:<br>Leuvensesteenweg 585,<br>B-1930 Zaventem<br>Belgium                                                                                          |
|-----------------------------------------------------------------------|----------------------------------------------------------------------------------------------------|
| Contact:<br>Tel.: +32 2 722 17 11,<br>Fax: +32 2 722 17 64            | Email: marketing@adbsafegate.com<br>Internet: www.adbsafegate.com                                                                                                    |
| Americas LLC                                                          | ADB SAFEGATE, Americas:<br>977 Gahanna Parkway,<br>Columbus, OH 43230<br>USA                                                                                           |
| Contact:<br>Tel.: +1 (614) 861 1304,<br>Fax: +1 (614) 864 2069        | Email: sales.us@adbsafegate.com<br>Internet: www.adbsafegate.com                                                                                                    |
| ADB SAFEGATE Sweden AB                                                | ADB SAFEGATE, Sweden:<br>Djurhagegatan 19<br>SE-213 76 Malmö<br>Sweden                                                                                                 |
| Contact:<br>Tel.: +46 (0)40 699 17 00,<br>Fax: +46 (0)40 699 17 30    | Email: marketing@adbsafegate.com<br>Internet: www.adbsafegate.com                                                                                                    |
| ADB SAFEGATE Airfield Technologies Ltd. China                         | ADB SAFEGATE, China:<br>Unit 603, D Block,<br>CAMIC International Convention Center,<br>No 3, Hua Jia Di East road, ChaoYang district,<br>Beijing 100102<br>P.R. China |
| Contact:<br>Tel.: +86 (10) 8476 0106,<br>Fax: +86 (10) 8476 0090      | Email: china@safegate.com<br>Internet: www.adbsafegate.com                                                                                                    |
| ADB SAFEGATE Germany GmbH                                             | ADB SAFEGATE Germany GmbH, Mannheim:<br>Konrad-Zuse-Ring 6,<br>D-68163 Mannheim<br>Germany                                                                             |
| Contact:<br>Tel.: +49 (621) 87 55 76-0,<br>Fax: +49 (621) 87 55 76-55 | Email: marketing@adbsafegate.com<br>Internet: www.adbsafegate.com                                                                                                    |

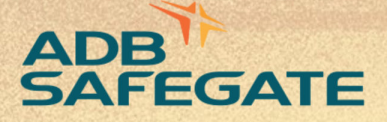

# Powering Your Airport Performance from Approach to Departure

# adbsafegate.com

Copyright © ADB SAFEGATE, all rights reserved

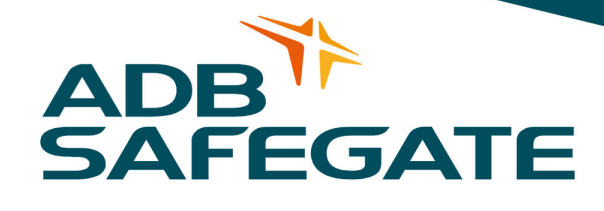